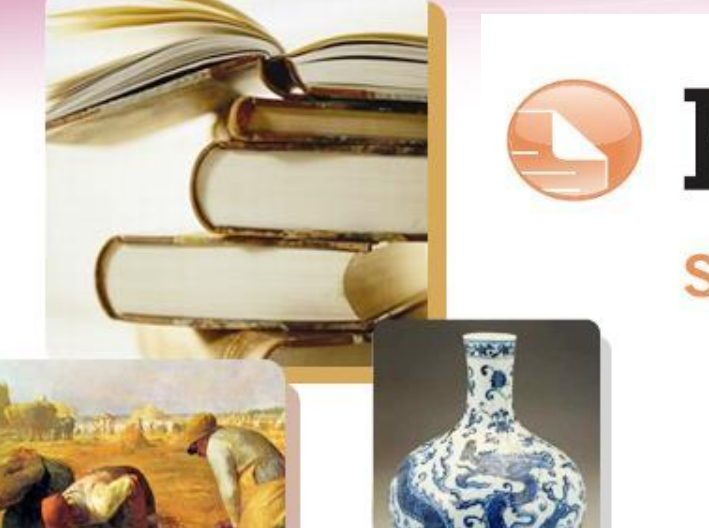

# RefWorks 2.0

## Simple. Powerful. Loved. 書目管理軟體

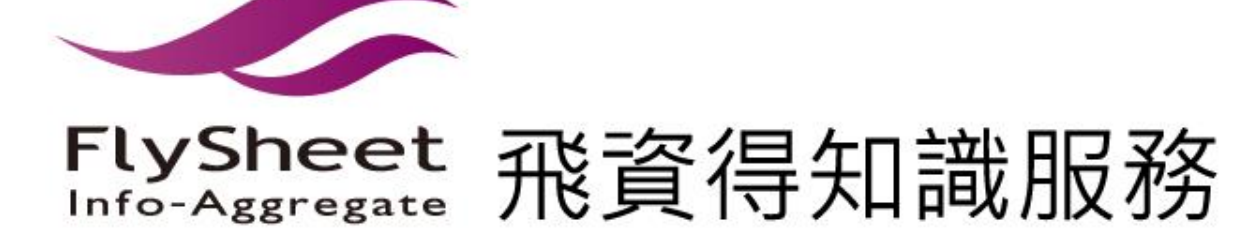

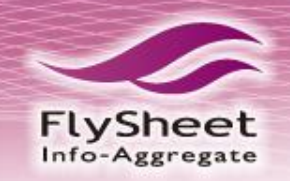

# RefWorks 2.0 特色

## ◆獨家繁體中文介面

◆Web版線上書目管理軟體

◆可附加檔案,輕易整理各種類型書目資訊
◆支援行動載具,隨時隨地掌握研究資訊
◆提供約50多種線上資料庫直接匯入之服務
◆Ref Share書目分享,支援教學與研究
◆Write-N-Cite自動產生內文引註、參考文獻

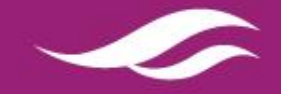

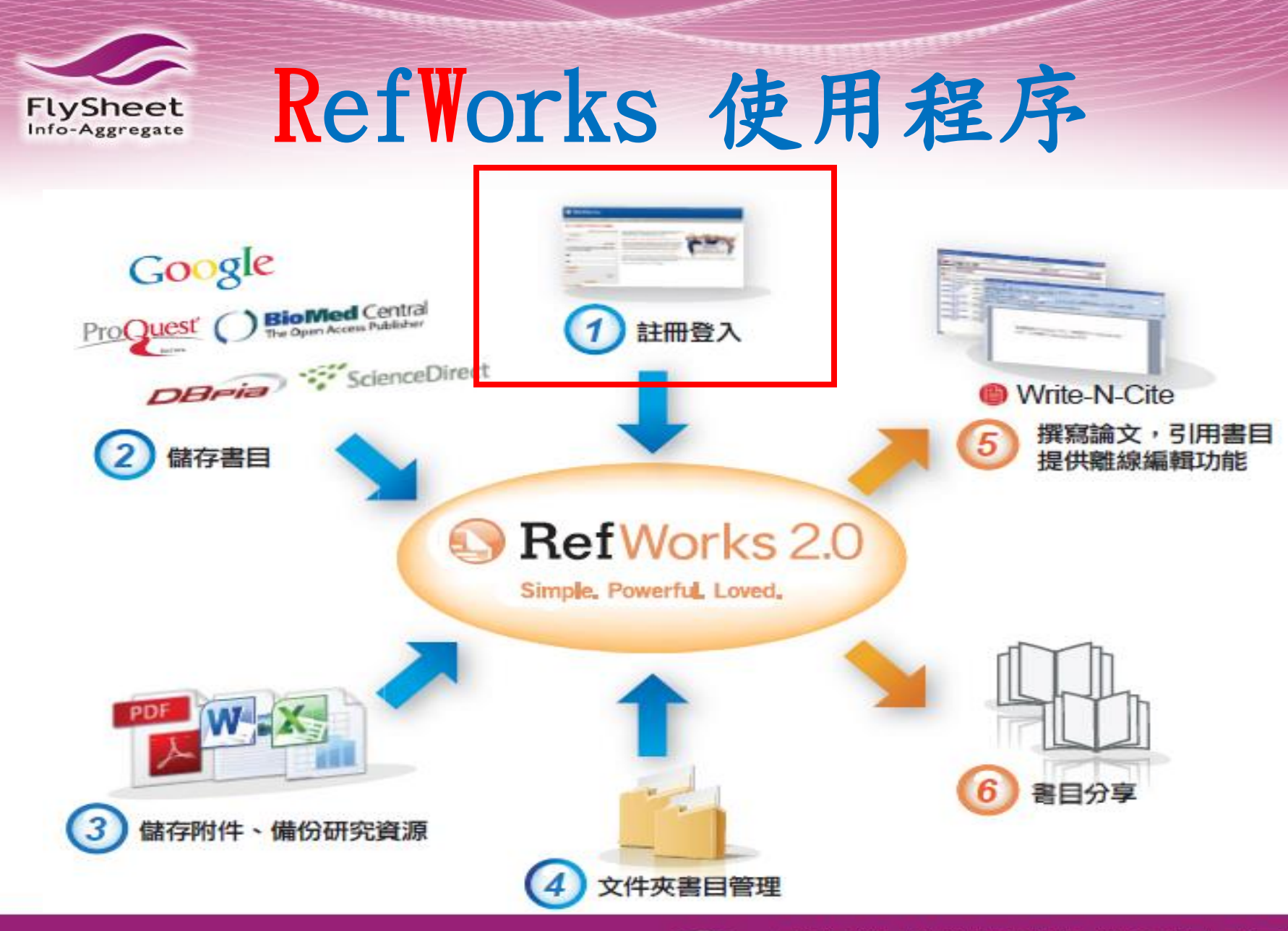

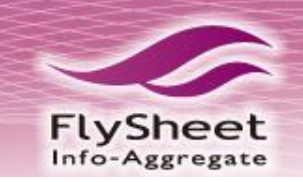

## SefWorks

關於 RefWorks 系统管理員 其他產品 聯絡我們 協助

## 登入您的 RefWorks 帳户

認識RefWorks!

<u>註冊新帳號</u>

使用 RefWorks 憑證登入

帳號

密碼

Keep my session open for 14 days

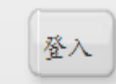

<u>忘記您的登入資訊?</u>

使用其他憑證登入

RefWorks Canada (Scholars Portal)

Want to learn how to get the most out of RefWorks?

Check out our <u>great series of videos</u> to see what's new with RefWorks and learn how to quickly navigate through the basic features. Or, participate in one of our free webinars. For a list of our current scheduled training sessions, please <u>click here</u>. Download our <u>Quick Start</u> <u>Guide</u> and you'll be using RefWorks in no time!

首次登入,

請先註冊個人帳號

Want to keep up with the latest on RefWorks or learn more about the full-text management and collaboration to Flow?

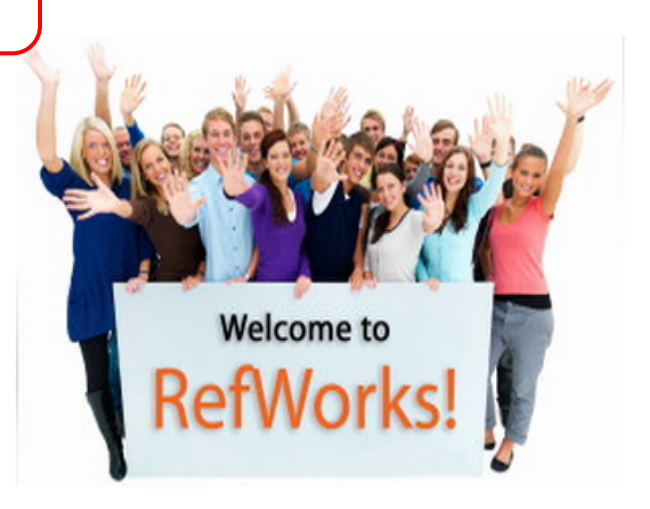

Like us on Facebook, follow us on Twitter, or read our blog. That way, you'll be the first to hear about new features, get help from our excellent support team - even be invited to participate in special events.

Connect with RefWorks now!

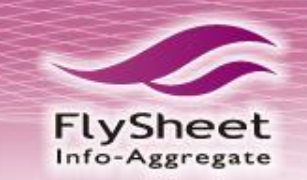

建立帳號

建立帳號

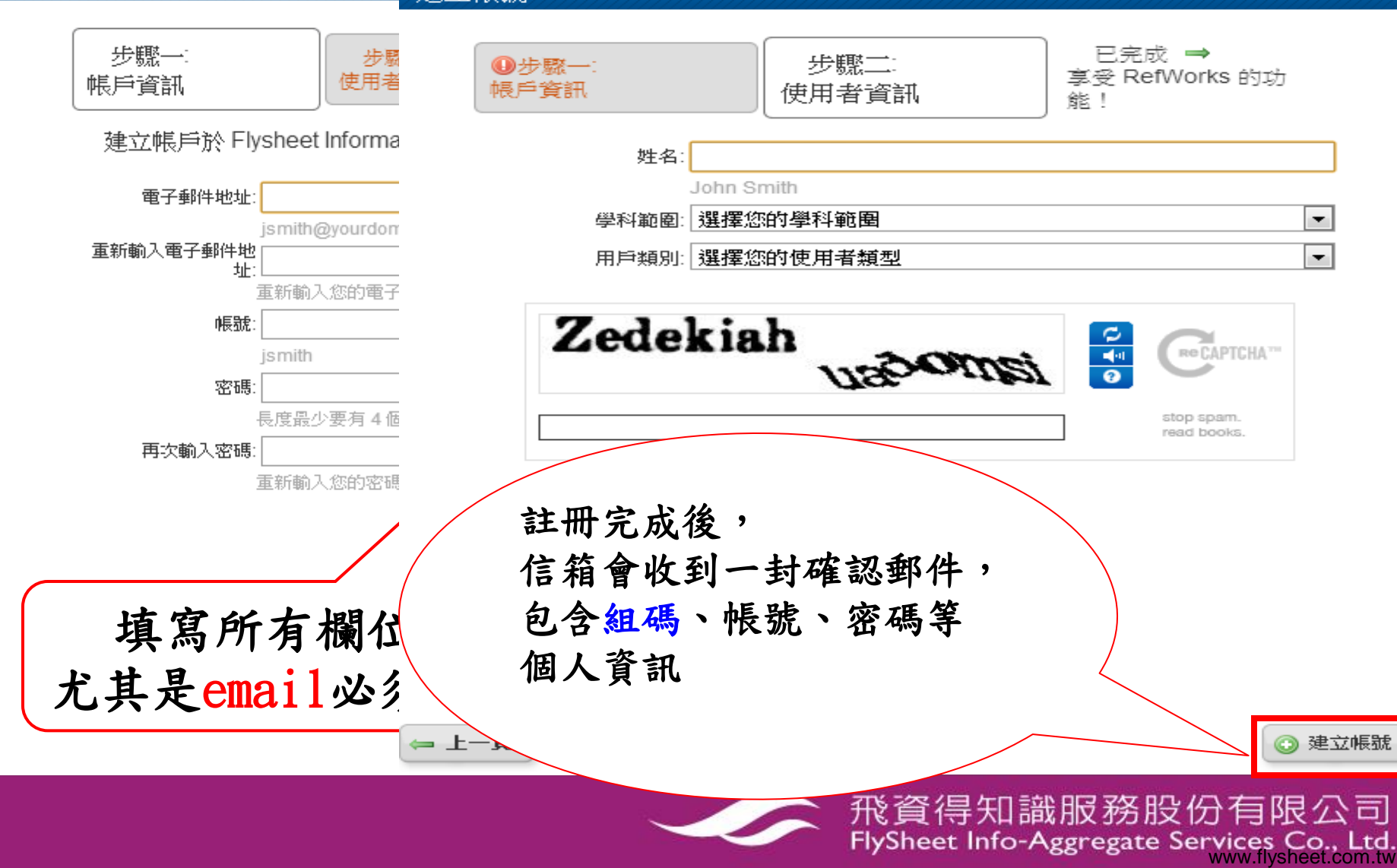

X

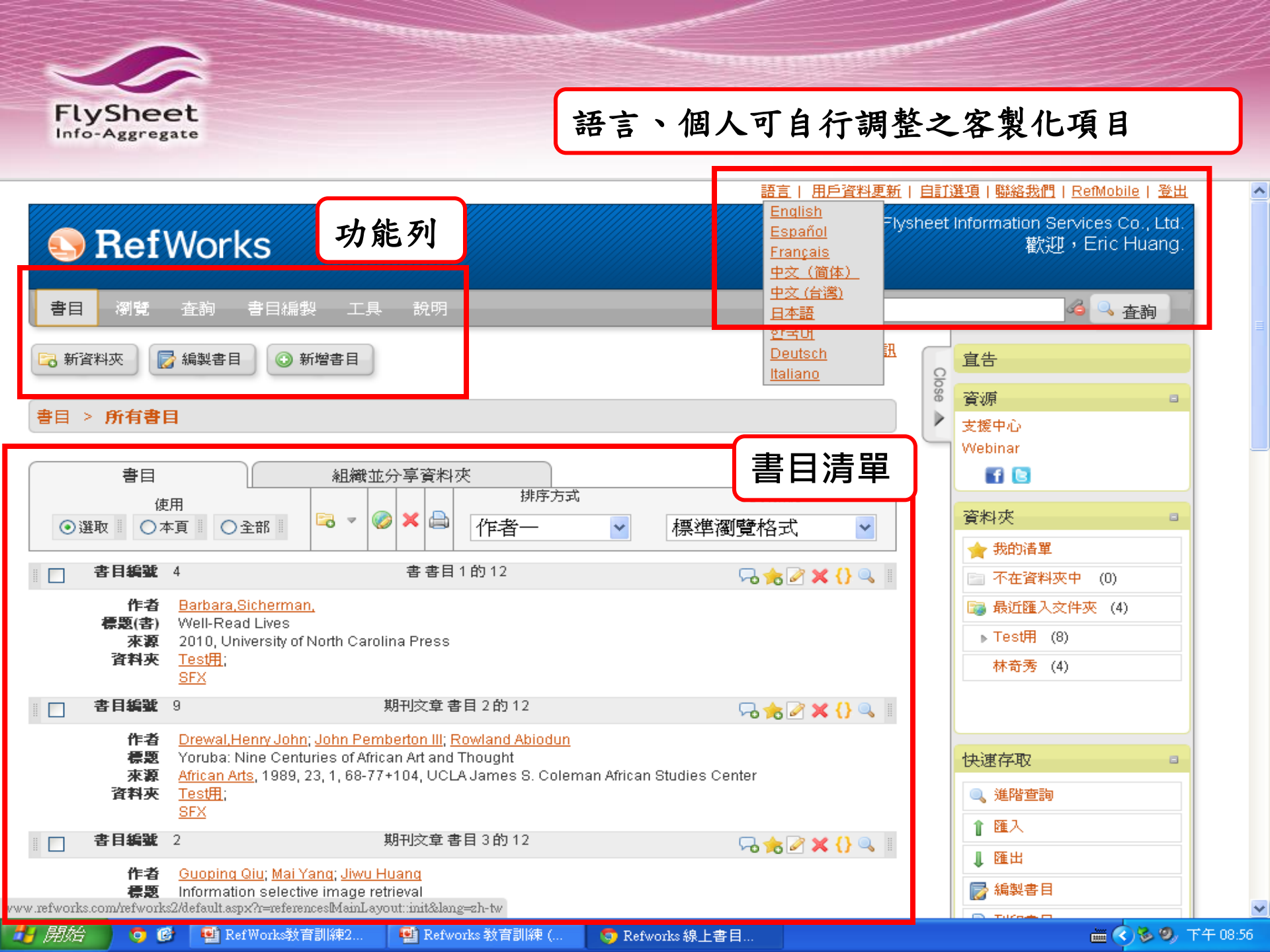

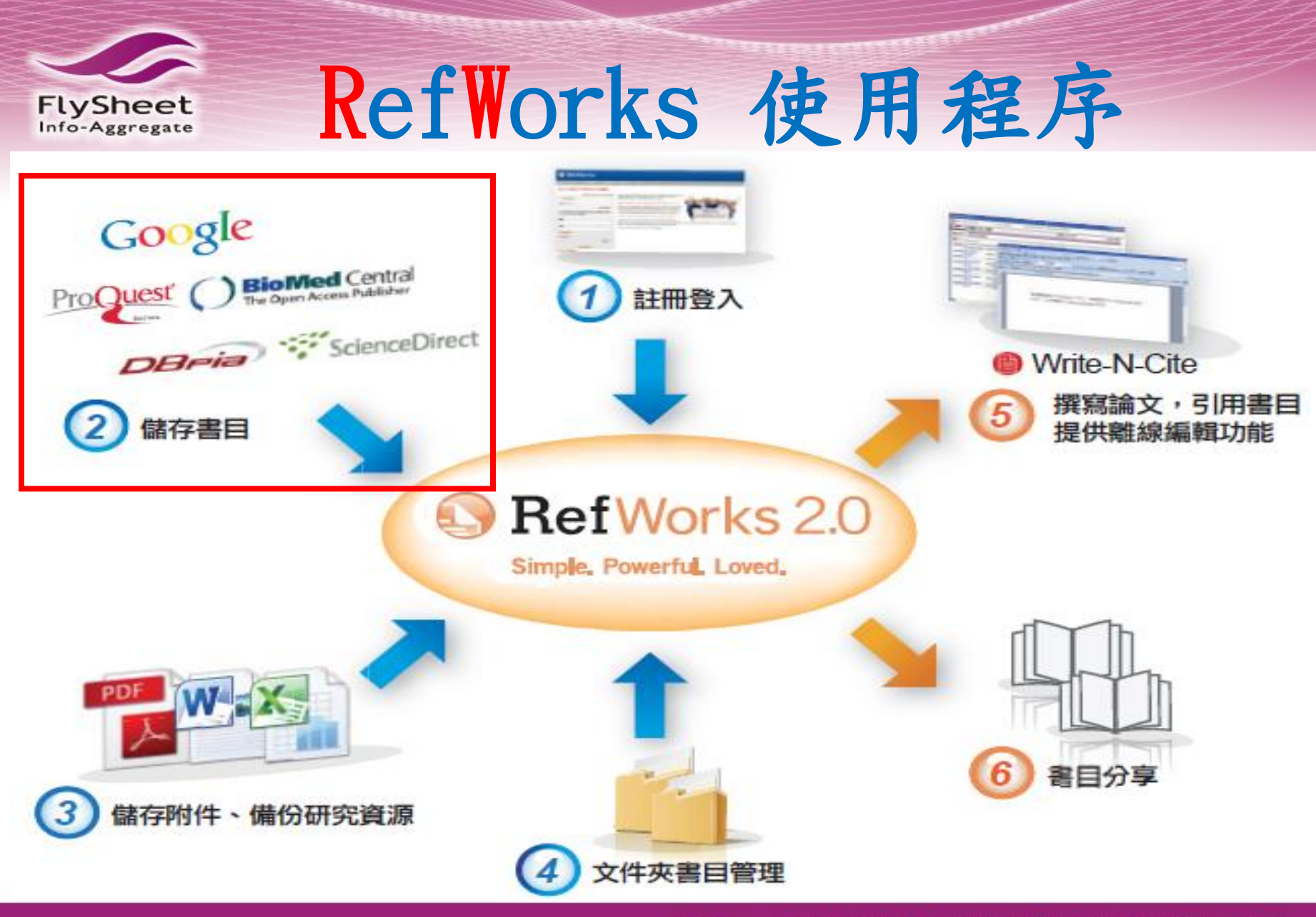

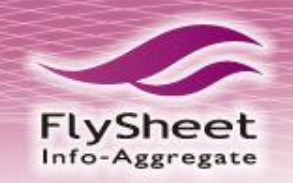

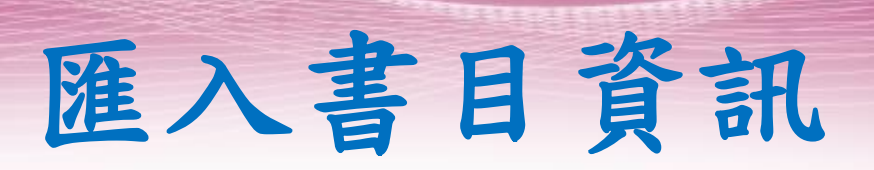

## ◆自行輸入書目資訊

## ◆從電子資料庫直接匯入書目資訊

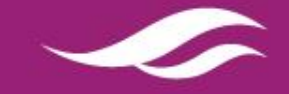

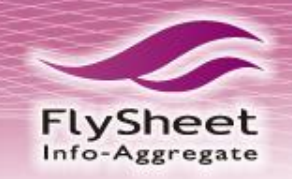

# 自行輸入書目資訊

|            | 新增書目                                                        | 預先選擇匯出格式 ×     |
|------------|-------------------------------------------------------------|----------------|
| S Reiv     | 欄位使用人 APA 6th - American Psychological Association, 6th Edi | tion 🔄 🖲 關於此格式 |
| 書日 瀏營      | and Reference Type 期刊文章 I 手目類:                              | 型              |
| ● 新增       | 下列欄位使用您所選取的輸出欄位。您可以存取以下的其                                   |                |
| ● 匯入 斜夾 編集 | 作者:<br>標題: B / U ×、× <sup>2</sup> 1 2 (*)                   |                |
| ↓匯出        |                                                             |                |
|            |                                                             | =              |
| 書目         |                                                             |                |
| 使月         | 出版年:                                                        |                |
|            | 期刊名稱(全):                                                    |                |
| 百日編號       | 期:                                                          |                |
| 標題         | 起始頁碼:                                                       |                |
| 来源         | · · · · · · · · · · · · · · · · · · ·                       |                |
| 書目編號 2     |                                                             |                |
| 作者         |                                                             |                |
| 標題 來源      |                                                             |                |
| 資料夾        | 連結:                                                         |                |
|            | Add to Folder                                               | 🗎 儲存書目 💿 儲存及新增 |

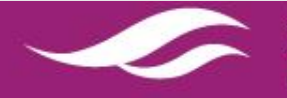

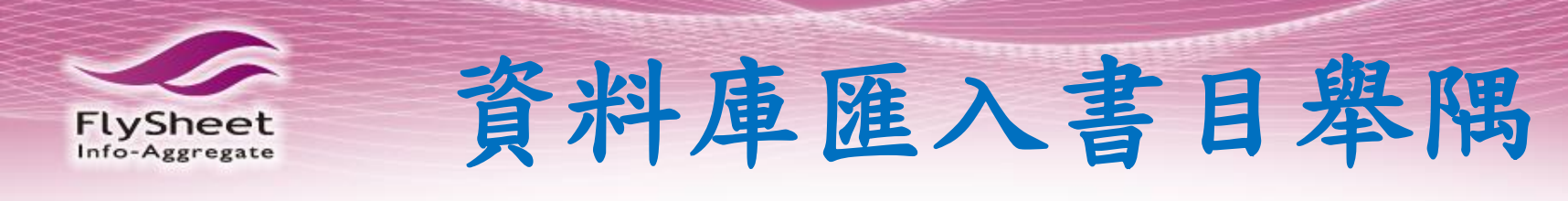

- ◆中文資料庫:
  - 1. 臺灣碩博士論文知識加值系統
  - 2. <u>科資中心REAL+</u>

- ◆西文資料庫:
  - 1. JSTOR 回溯資料庫2. Taylor & Francis3. Science Direct

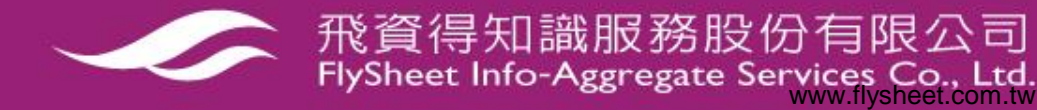

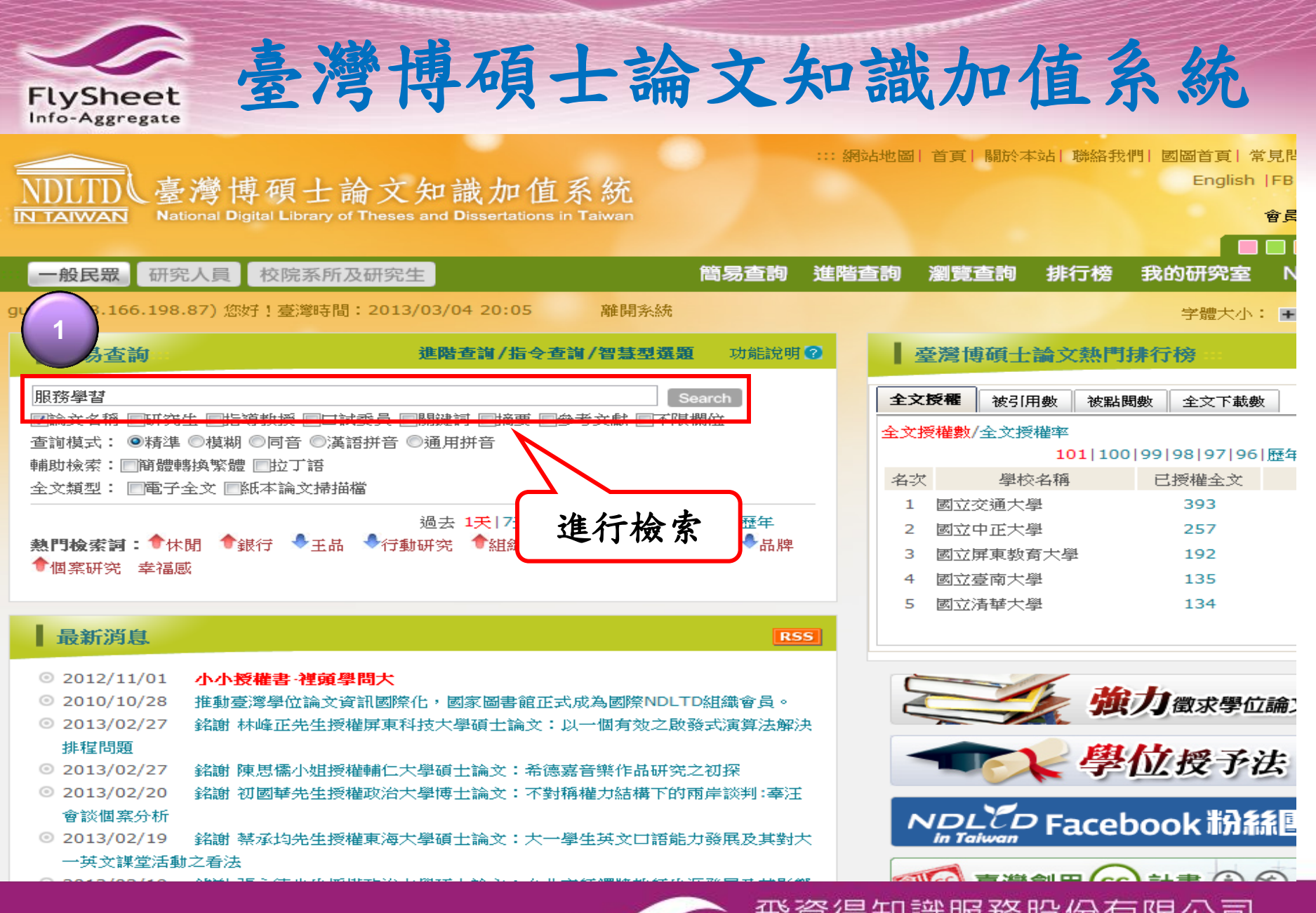

FlySheet

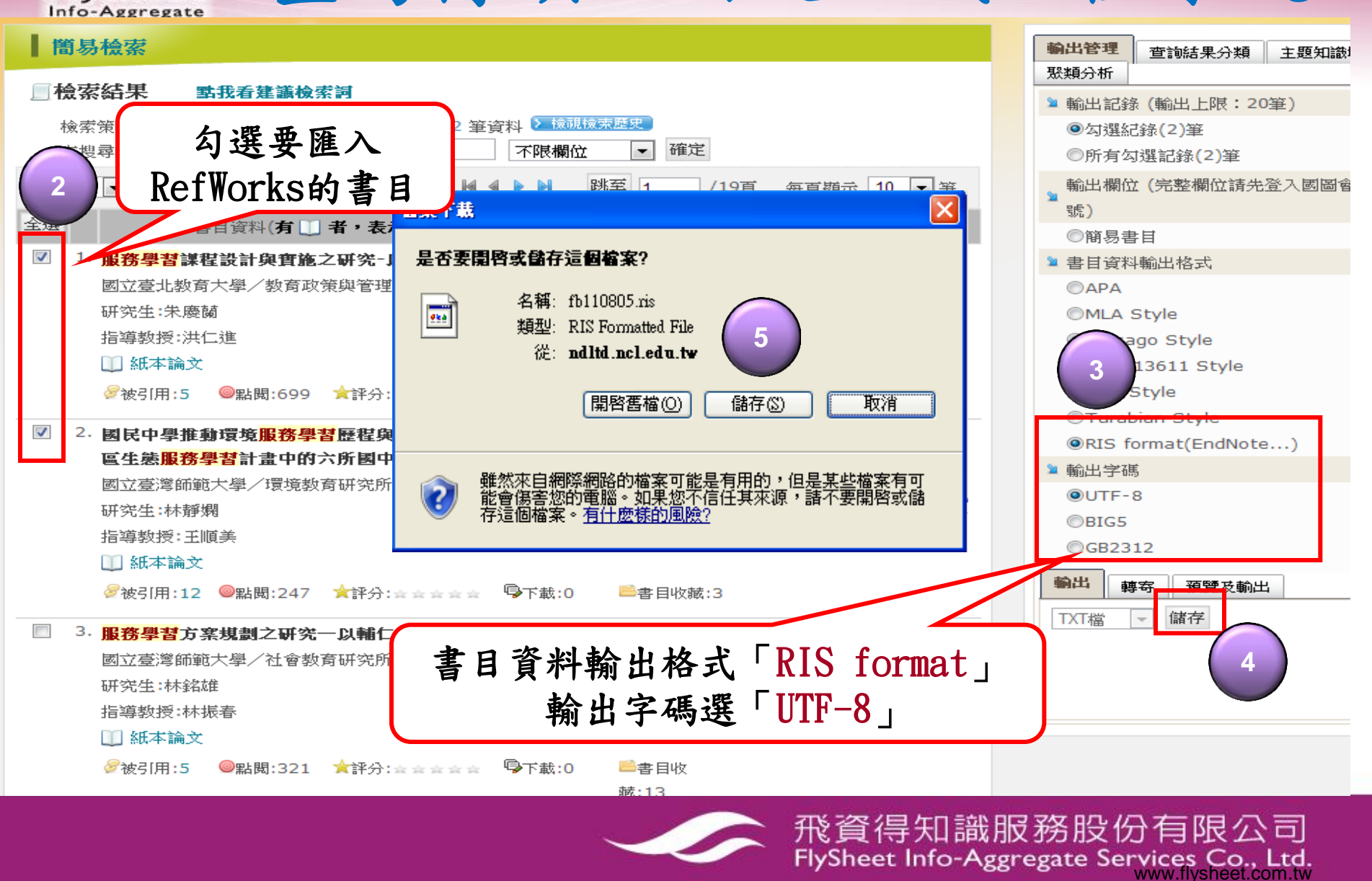

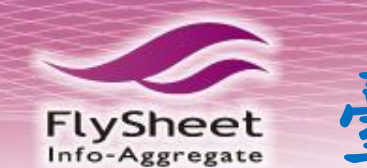

## SefWorks

Flysheet Information Services Co., Ltd. 歡迎,Eric Huang.

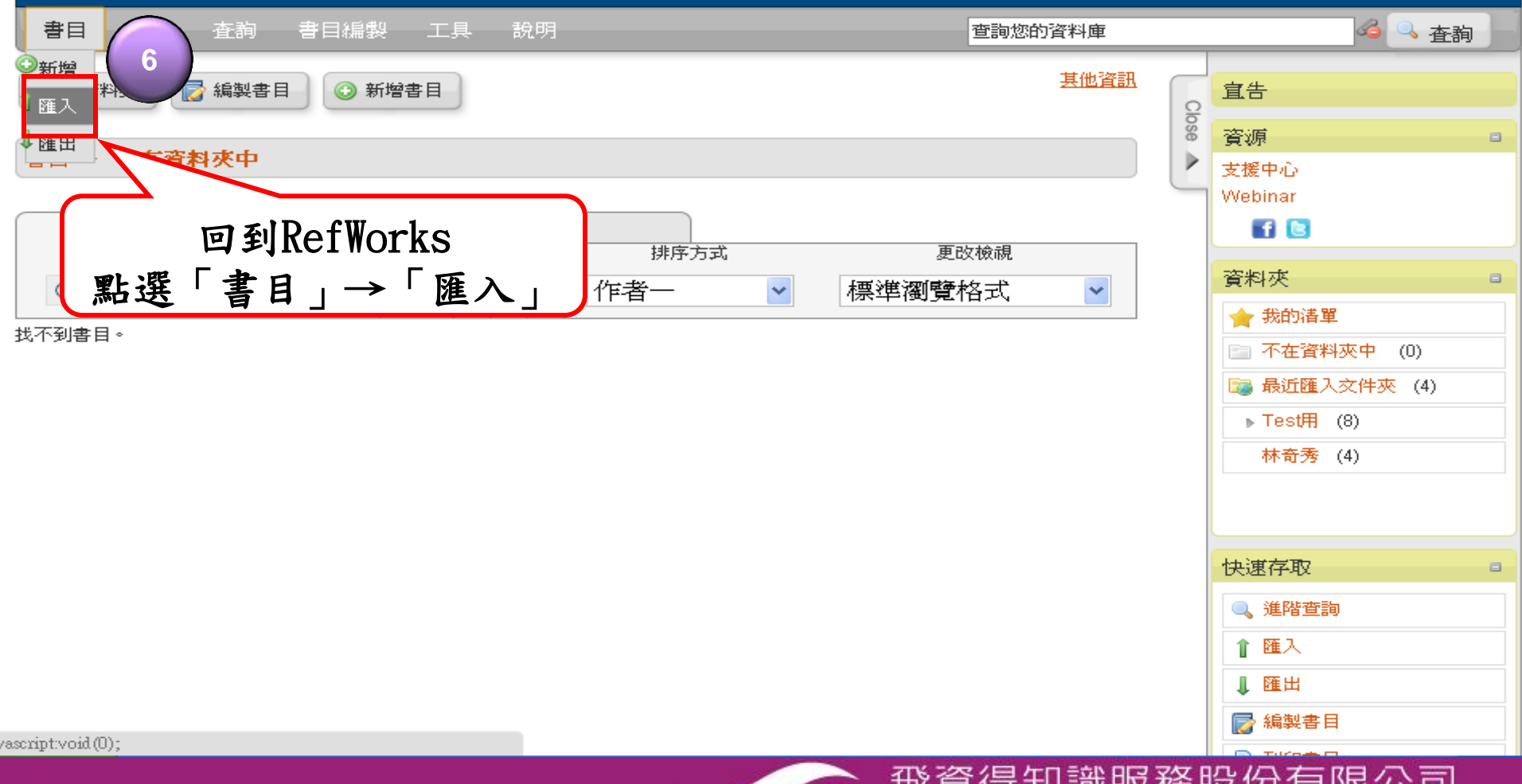

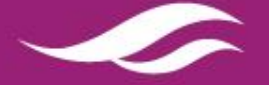

|                                                                                                    |               |                        | Flvsheet Informati | on Services Co., Ltd. |
|----------------------------------------------------------------------------------------------------|---------------|------------------------|--------------------|-----------------------|
| SetW <sub>匯入書目</sub>                                                                                  |               |                        |                    | X : Fric Huang.       |
|                                                                                                    |               |                        |                    |                       |
| 書曰 瀏覽 者 匯入來源 🥊                                                                                        |               | 要求轉換器                  | 轉換器及資料庫列表 💿 協助     | <b>公</b> 本和           |
|                                                                                                    |               |                        |                    |                       |
| ₩<br>〒<br>新資料夾<br>「<br>一<br>新<br>資料夾<br>」<br>、<br>、<br>、<br>、<br>、<br>、<br>、<br>、<br>、<br>、<br>、<br>、 |               |                        | 7                  |                       |
|                                                                                                    | 匯入轉換器/資料來源    | RIS Format 🛛 👻         |                    |                       |
| 書曰 > 不存容权人                                                                                            | 資料庫           | RIS Format UTF-8 🛛 🗸 🗸 |                    | 8                     |
| BH THERE                                                                                              |               |                        | 2                  |                       |
|                                                                                                    | 選擇文字檔:        | 選擇檔案 fb110805.ris      |                    |                       |
|                                                                                                    | 編碼方式          | UTF-8                  |                    |                       |
| 使用<br>「「「「「「」」「「」」「「」」「」「」「」」「」「」」「」「」」「」」「」」                                                         | 文字檔時有指定編碼方式,  | 則選擇所指定的編碼方式:否則按照原      | 始設定。               |                       |
|                                                                                                    |               |                        |                    |                       |
| 找不到書目。                                                                                                |               |                        |                    | 四日 (0)                |
| ▶ 從 EndNote 資料通                                                                                       | Ĩ             |                        |                    |                       |
|                                                                                                    |               |                        |                    | CIT2% (4)             |
| • 西、赫格昭 / 恣姒贞                                                                                         | 近照把 [DI       | S Format               |                    | 0                     |
| • 進八轉換益/ 貝科尔                                                                                          | 源选择 【1、       |                        |                    | )                     |
| • 資料庫選 「RIS For                                                                                       | mat UTF-8     |                        |                    |                       |
| 四下"肥"一些"小"。 明                                                                                         | 的刚上外去         | <b>从上户</b> 港           | -                  |                       |
| • 點 进择福茶」, 用                                                                                          | <b>啟</b> 剛才儲仔 | 的又子福                   |                    |                       |
| • 編碼方式選「IITF-8                                                                                        | 1             |                        | 8                  |                       |
|                                                                                                    |               |                        |                    |                       |
|                                                                                                    |               |                        | 1 66.2             | x                     |

FlySheet

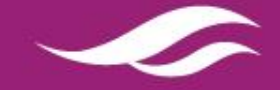

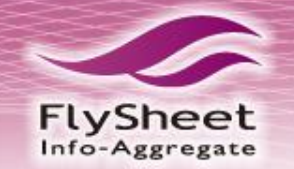

高山 | 四戸 其代(玄羽) | 田田(武宗 | 995815511 | INCHVIDUNC | 豆田

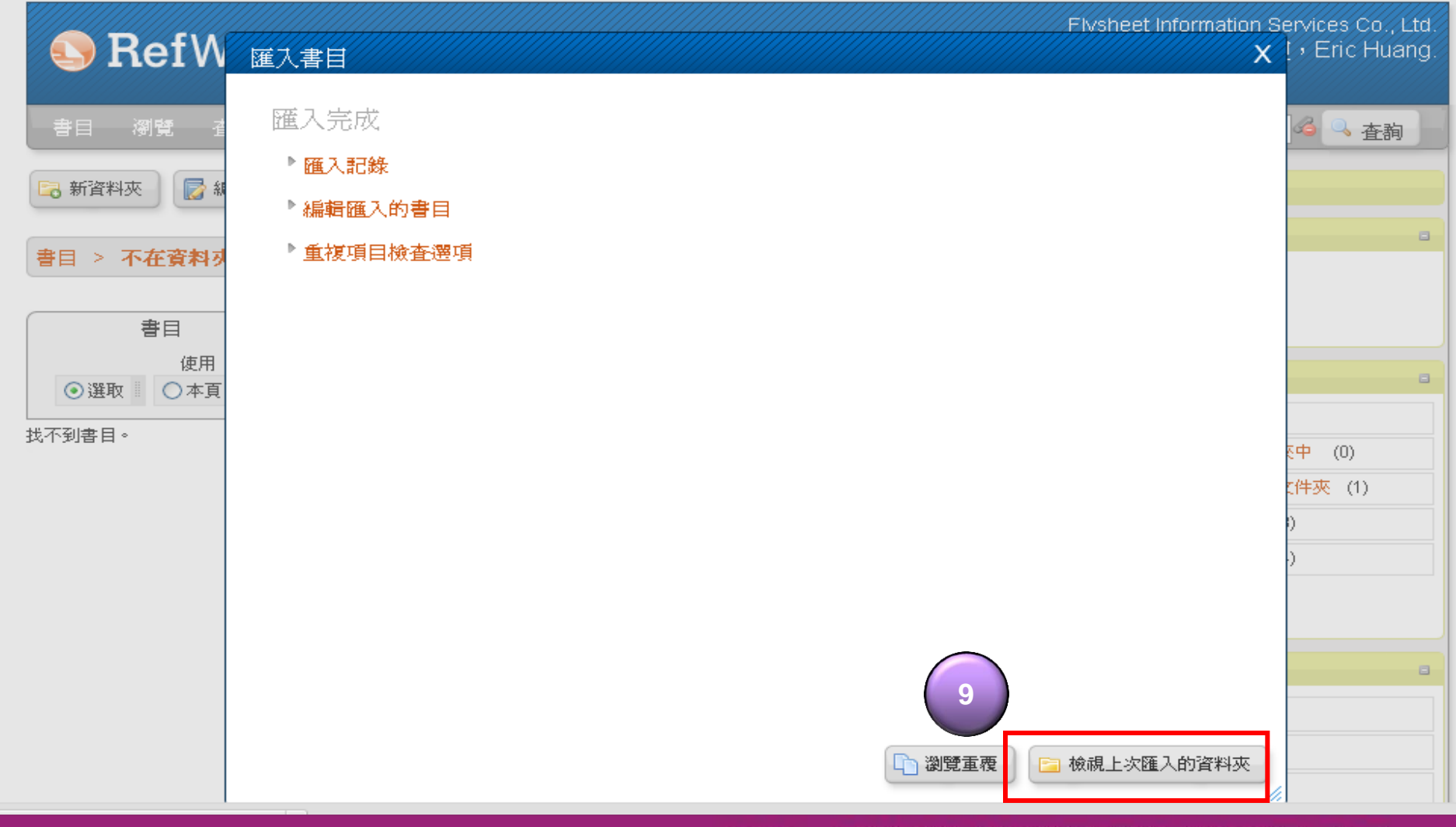

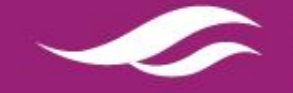

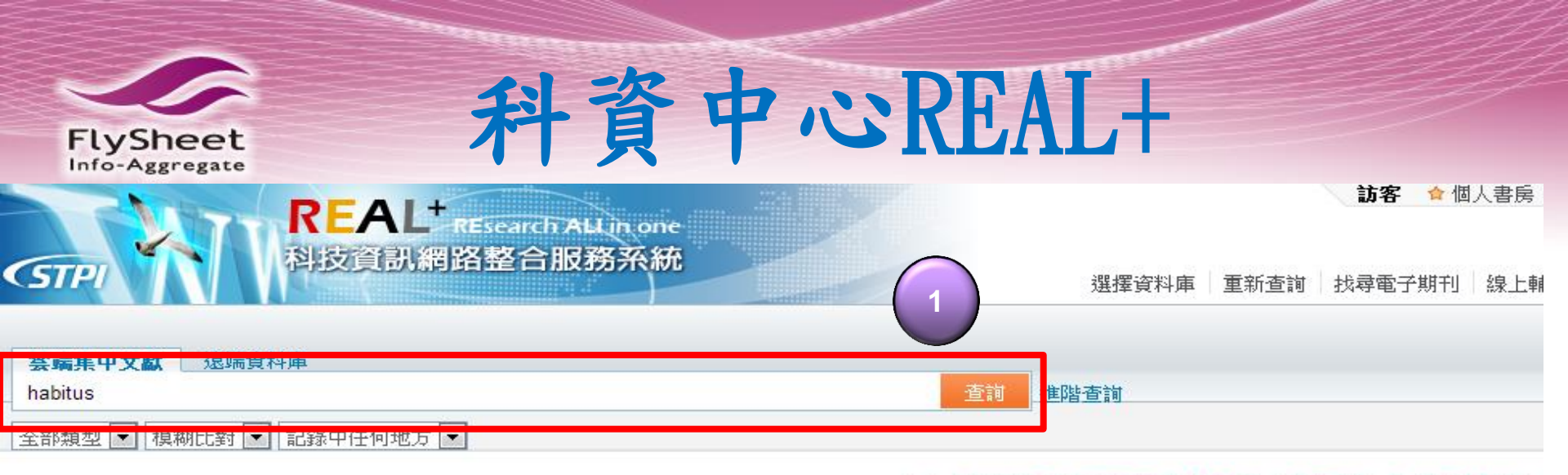

REAL<sup>\*</sup>系統導入資源探索服務與類似Google的單一檢索介面等系統架構與功 能,以及學術文章相關推薦服務機制,提供使用者一個簡易、快速、直覺的資 源查詢系統,目前提供以下雲端集中文獻與遠端資料庫服務:  ●本中心預定於2013/03/25舉辦「REAL+資源探索文獻查詢操作教育 練」, 軟迎各界踴躍報名參加。
 ●REAL<sup>+</sup>系統2012/5/1上線, 軟迎使用,並請依需求調整連結網址。

REAL<sup>+</sup>

溒端

資料庫

## 雲端集中文獻

REAL<sup>+</sup>系統引進雲端集中文獻索引,收錄全球上千家知名的出版社、學會機構、內容供應商、Open Access資料庫所提供的文獻,資料類型包含期刊文章、電子書、評論、法律文件、新聞等。

## 遠端資料庫

- STPI資源 提供科技政策中心(STPI)自建書目摘要與期刊聯合目錄等主題資源進行整 合查詢。
- 2. 館藏目錄

提供國內各區域教學資源中心之各大專院校館藏目錄系統等主題資源進行整合查詢。

3. 論文目錄

提供國內北、中、南、東大專院校博碩士論文系統等主題資源進行整合到 詞。

4. 免費學術資源

科資中心 REAL+ http://real.stpi.narl.org.tw/

飛資得知識服務股份有限公司 FlySheet Info-Aggregate Services Co., Ltd.

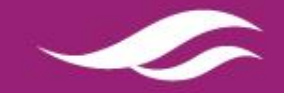

雲端集中

文獻

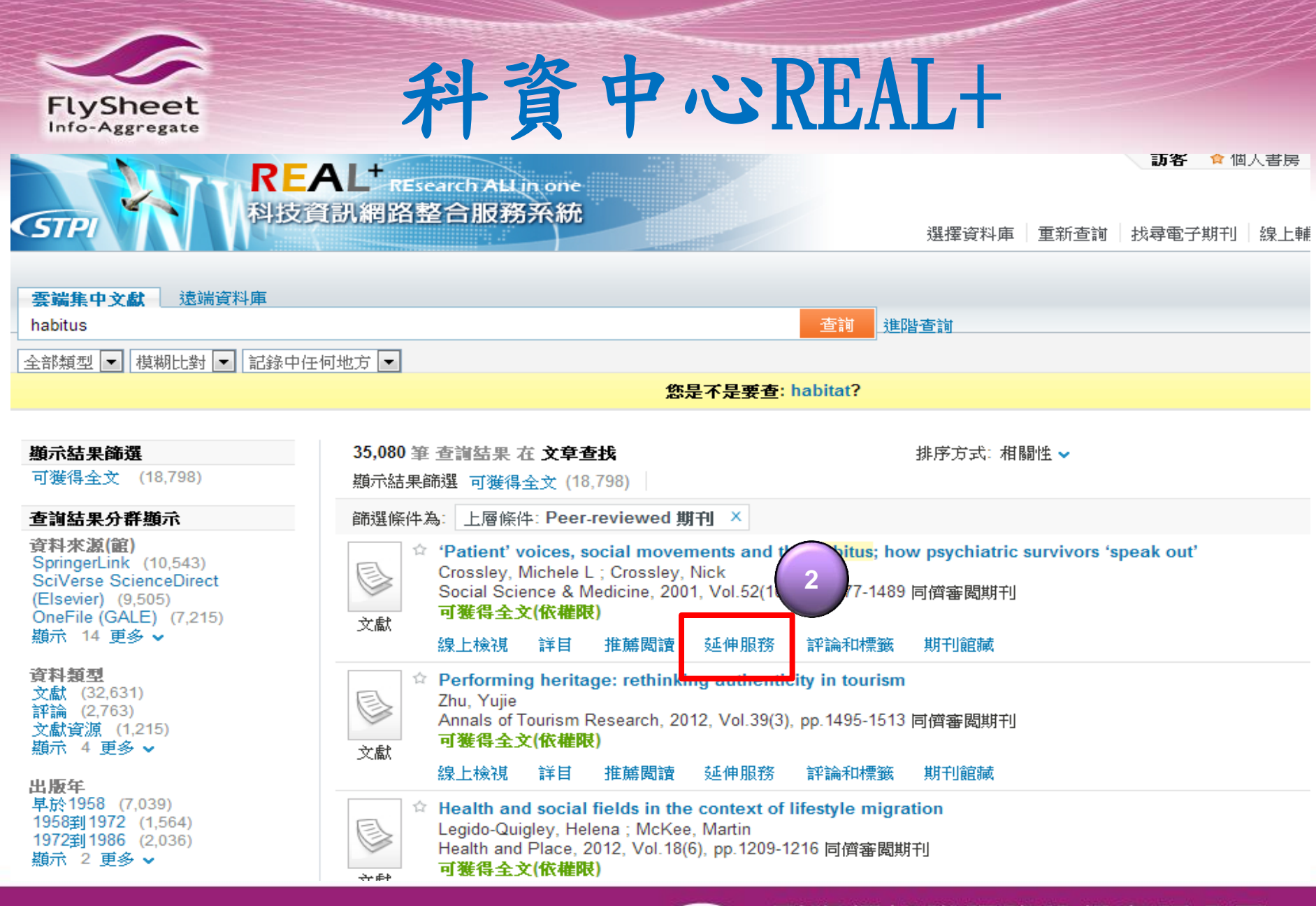

一飛資得知識服務股份有限公司 FlySheet Info-Aggregate Services Co., Ltd. www.flysheet.com.tw

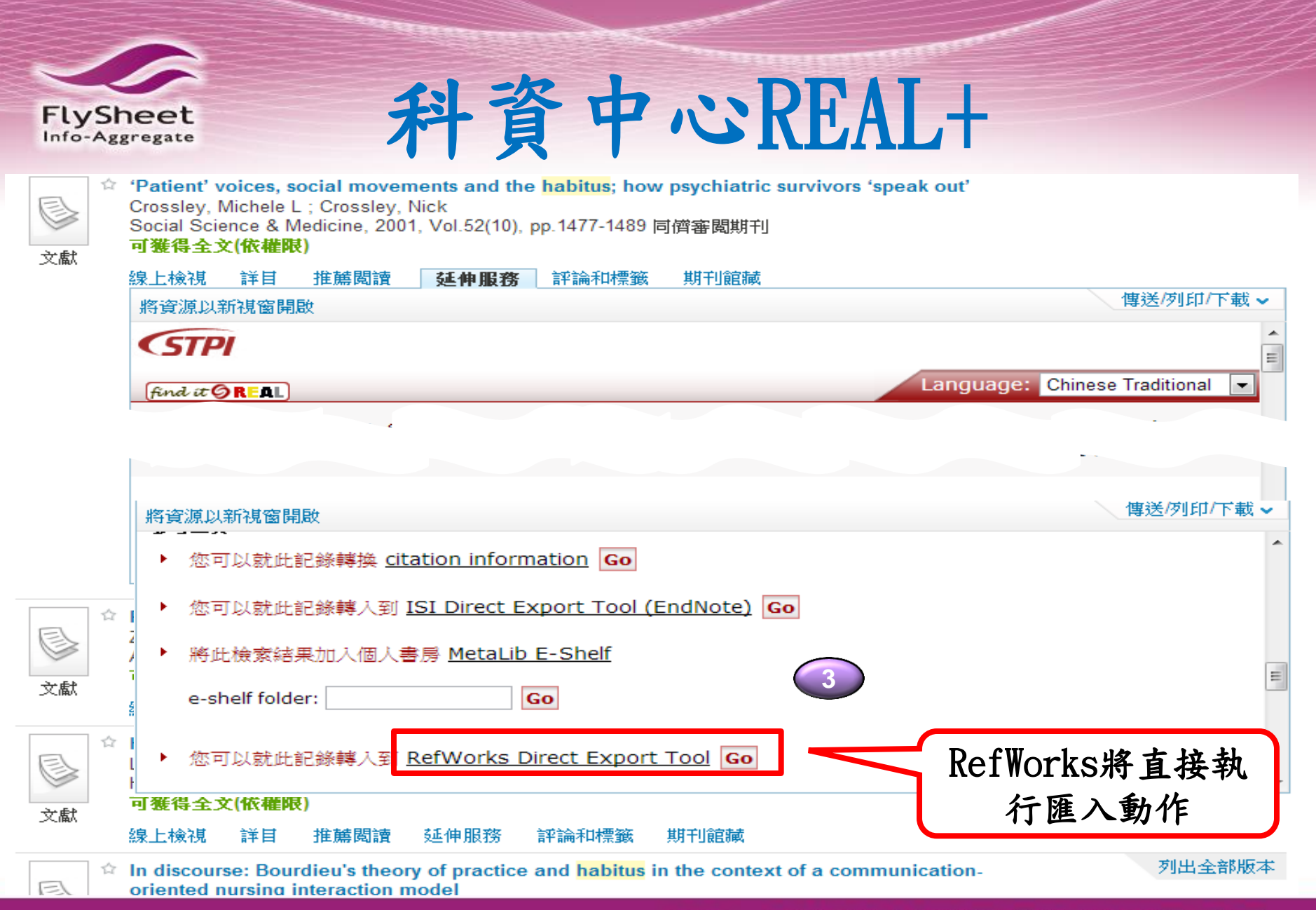

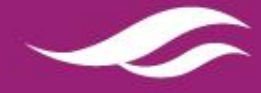

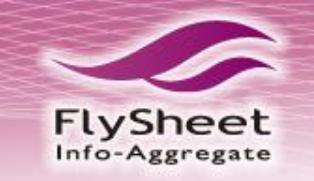

SEARCH

JSTOR HOME

# JSTOR 回溯資料庫

STOR

Help Contact I

## A NEW CHAPTER BEGINS

BROWSE MyJSTOR

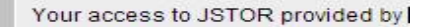

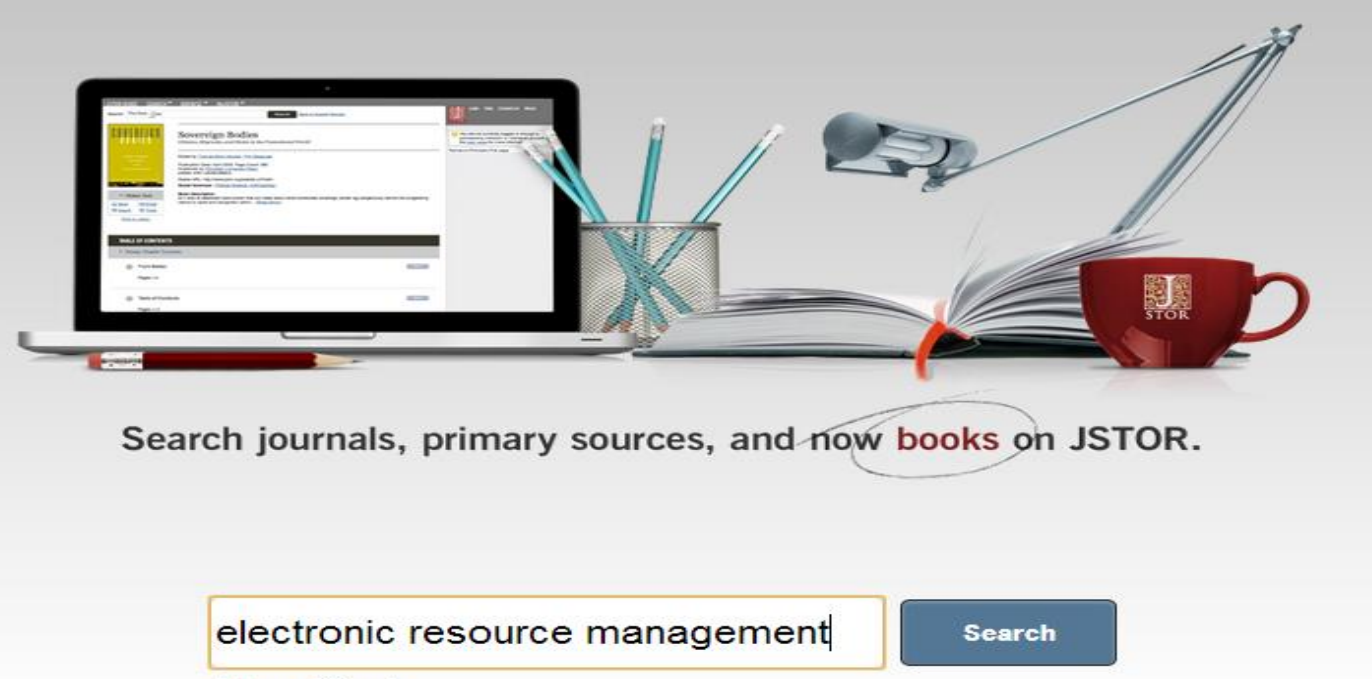

Advanced Search

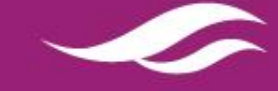

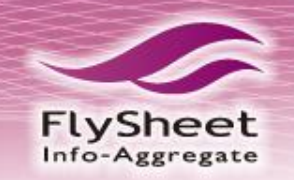

# JSTOR 回溯資料庫

#### BROWSE -My ISTOR ISTOR HOME SFARCH Help Contact Login STOR 23,925 Search Results Your access to JSTOR provided by Search Modify Search electronic resource management Search within these results SAVE THIS SEARCH Search Name All Results Pamphlets Journals Alert Me About New Articles Go Shov tent I can access 💌 Go Sort by Relevance Display 25 per page -Go Weekly Save s 🔚 Save 🗹 Email Export O Track « Previous Page 1 of 957 Next » ct/Unselect All 1 Journal Reintermediation Strategies in Business-to-Business Electronic Commerce Alina M. Chircu, Robert J. Kauffman crnational Journal of Electronic Commerce, Vol. 4, No. 4 (Summer, 2000), pp. 7-42 Scan Article PDF Article Summary ~ Journal Critical actors That Discourage the Growth of Electronic Commerce Kyeong S Hyun Noh tronic Commerce, Vol. 4, No. 2, Electronic Markets (Winter, 1999/2000), pp. Internationa 25 P 勾選要匯入RefWorks的書目 🔲 3. Bi Journal Qizhi Dai, Robert J. Kauffman International Journal of Electronic Commerce, Vol. 6, No. 4 (Summer, 2002), pp. 41-72 Page Scan Article PDF Article Summary 4. <u>Supporting Inspections with an Electronic Meeting System</u> Journal Michiel Van Genuchten, Wieger Cornelissen, Cor Van Dijk

Journal of Management Information Systems, Vol. 14, No. 3 (Winter, 1997/1998), pp. 165-178 Page Scan Article PDF Article Summary

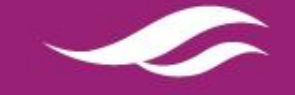

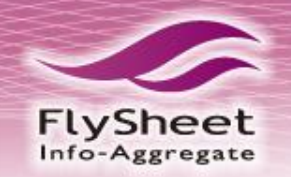

# JSTOR 回溯資料

JSTOR HOME SEARCH

BROWSE MyJSTOR

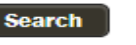

FlySheet Info-Aggregate Services Co., Ltd. www.flysheet.com.tw

Help Contact Login STOF

## Export Citations

Your access to JSTOR provided by

Export citation information for the 2 item(s) below.

#### Select a format:

- <u>RIS file</u> (EndNote, ProCite, Reference Manager)
- Text file (BibTex) Opens in a new window. Select "Save As" on the file menu, and save as text file. -

#### Printer-friendly RefWorks

2 CITATION(S) TO

- 1. Reintermediation Strategies in Business-to-Business Electronic Commerce Alina M. Chircu and Robert J. Kauffman International Journal of Electronic Commerce Vol. 4, No. 4 (Summer, 2000), pp. 7-42 Published by: M.E. Sharpe, Inc. Stable URL: http://www.jstor.org/stable/27750947
- 2. Critical Failure Factors That Discourage the Growth of Electronic Commerce Kyeong Seok Han and Mee Hyun Noh International Journal of Electronic Commerce Vol. 4, No. 2, Electronic Markets (Winter, 1999/2000), pp. 25-43 Published by: M.E. Sharpe, Inc. Stable URL: http://www.jstor.org/stable/27750926

JSTOR Home Terms and Conditions Privacy Policy Contact us About Search Browse Cookies Accessibility Help

JSTOR is part of ITHAKA, a not-for-profit organization helping the academic community use digital technologies to preserve the scholarly record and to advance research anc sustainable ways.

©2000-2013 ITHAKA. All Rights Reserved. JSTOR®, the JSTOR logo, and ITHAKA® are registered trademarks of ITHAKA.

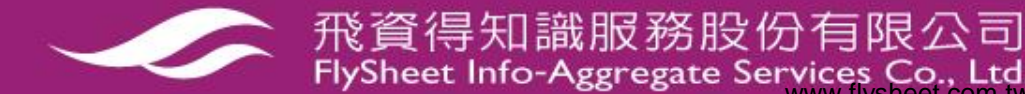

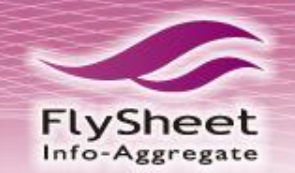

# JSTOR 回溯資料庫

## RefWorks

**飛資得系統科技** 歡迎, Evan Chen.

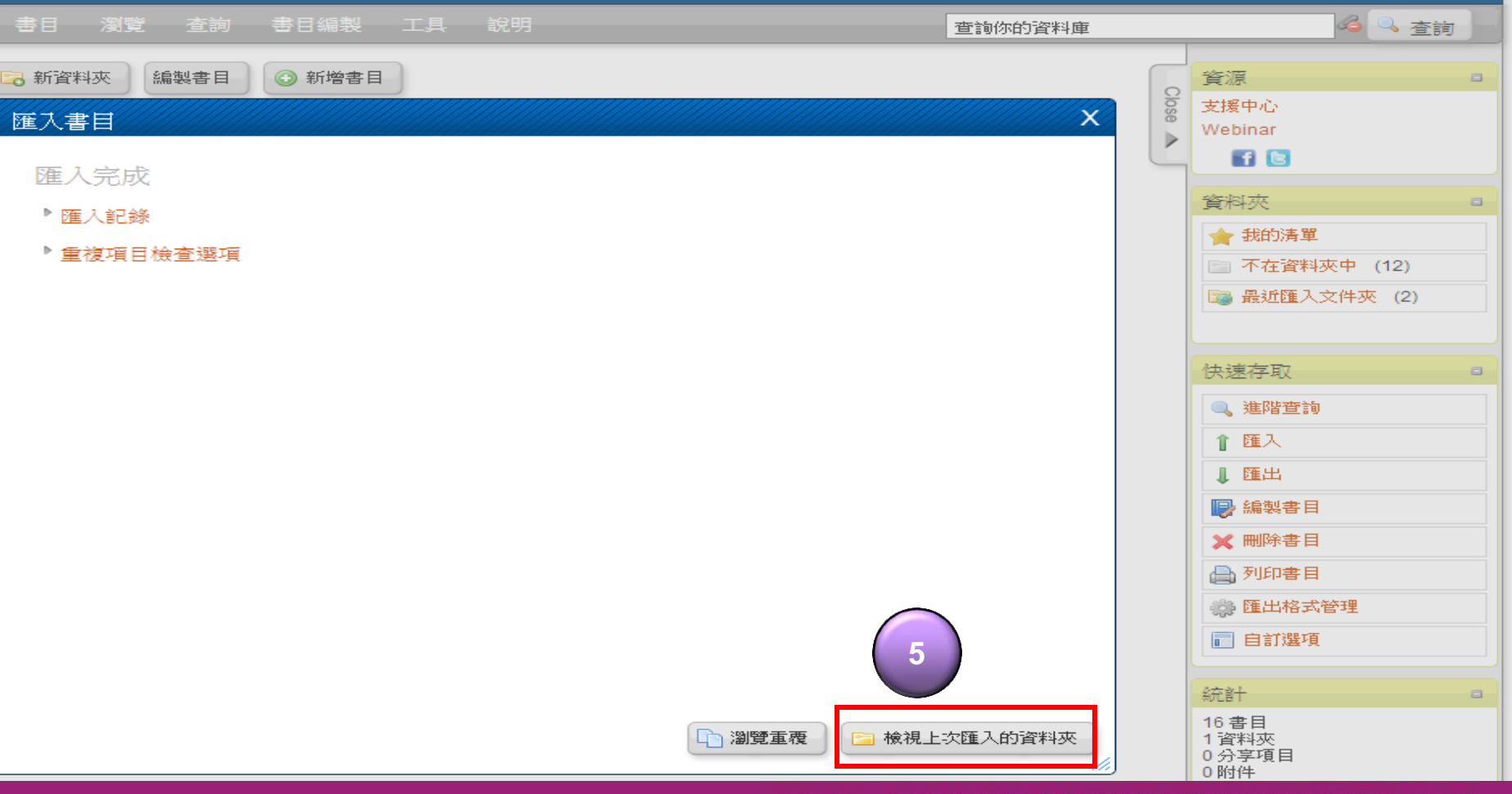

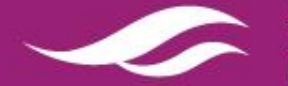

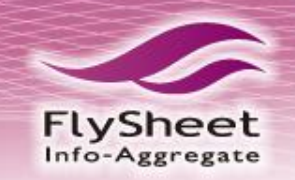

# JSTOR 回溯資料庫

#### 飛資得系統科技 RefWorks 歡迎, Evan Chen 書目編製 工具 說明 💊 杳詢 書目 瀏覽 查詢 查詢你的資料庫 其他資訊 🗟 新資料夾 編製書目 💿 新增書目 資源 Close 支援中心 Webinar 最近匯入文件夾 >⊳ FT 🕒 書目 組織並分享資料夾 資料夾 更改檢視 使用 排序方式 👉 我的清單 × 0 $\neg$ ③ 選取 一本頁 ◎ 全部 -0 標準瀏覽格式 -作者一 Ŧ 📄 不在資料夾中 (0) 書目編號 7 期刊文章書目1的2 🚖 🏹 🗙 {} 🔍 📷 最近匯入文件夾 (2) 作者 Chircu, Alina M.; Kauffman, Robert J. 快速存取 標題 Reintermediation Strategies in Business-to-Business Electronic Commerce 來源 International Journal of Electronic Commerce, 2000, 4, 4, 7-42, M.E. Sharpe, Inc. 🔍 進階查詢 最近匯入文件夾: 資料夾 OS-F-X 1 匯入 書目編號 8 期刊文章書目2的2 🃩 🖉 🗶 {} 🔍 📗 匯出 6 作者 Han,Kyeong Seok; Noh,Mee Hyun 標題 Critical Failure Factors That Discourage the Growth of Electronic Commerce 來源 International Journal of Electronic Commerce, 1999, 4, 2, 25-43, M.E. Sharpe, Inc. 資料夾 最近匯入文件夾; 完成 OS-F-X E CLUTHR IN 📄 自訂選項 統計 書目 資料夾 0 分享項目 0 B(+7/4)

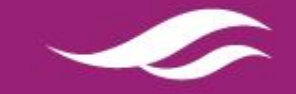

■ 飛資得知識服務股份有限公司 FlySheet Info-Aggregate Services Co., Ltd. www.flysheet.com.tw

### Taylor & Francis FlySheet Info-Aggregate Reaister Sian in Mobile Librarians Authors & Editors Societies lavlor<sub>8</sub> Francis Online Browse Products | Open access | Shortlist | 👾 Cart The online platform for Taylor & Francis Group content

Browse by subject

- \*Area Studies (172)
- \*Arts (69)

Q

- \*Behavioral Sciences (251)
- \*Bioscience (83)
- \*Built Environment (72)
- \*Communication Studies (39)
- \*Computer Science (70)
- \*Development Studies (78)
- \*Earth Sciences (81)
- \*Economics, Finance, Business & Industry (250)
- \*Education (247) \*Engineering & Technology (263) \*Environment & Agriculture (182) \*Environmental Studies & Management (112)\*Food Science & Technology (28) \*Geography (132) \*Health & Social Care (140) \*Humanities (264) \*Information Science (54)
- \*Language & Literature (79)

\*Law (45)

Search

- \*Mathematics & Statistics (92) \*Museum and Heritage Studies (12) \*Physical Sciences (156) \*Politics & International Relations (206) \*Social Sciences (221) \*Sports and Leisure (58) \*Travel & Tourism (27)
- \*Urban Studies (38)

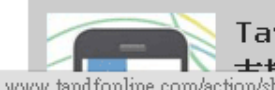

Taylor & Francis Online 士性知能较动词诗 www.tandfonline.com/action/showPublications?category=43983489

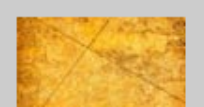

Sign up to alerts Did you know that Taylor & English Constitution of Constitution

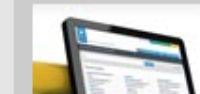

Resources and help Our resources page allows the second second state of the second state of the second state of

Advanced and citation search

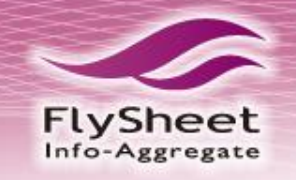

# Taylor & Francis

#### The online platform for Taylor & Francis Group content

|   | Q habitus Search                                                                                                    | Advanced             |
|---|----------------------------------------------------------------------------------------------------|----------------------|
|   | Search Results Displaying 1-10 of 8,710 results                                                                                                    | Numbe                |
|   | Articles / Chapters (8710) Database records (442)                                                                                                    |                      |
|   | Download citation                                                                                                    | Sort By:             |
|   | Add to shortlist Add to shortlist Create a citation alert Download citation Laura James Journal: Gender, Place & Culture Volume 16, Issue 3, June 2009, pages 313-328 | Journal<br>Access of |
|   | Published online: 28 May 2009         Download full text   View full text   Abstract   References   Citations   Related                                               |                      |
| 2 | Power and habitus         Mark Haugaard         Journal: Joung 1 Power         Volume 1, Issue 2, August 2008, pages 189-206         Published online: 30 June        | Journal<br>Access of |
|   | Download full text     將要匯入RefWorks的書目     elated       ☑     Well-founded socia     放入資料夾     and familial habitus                                                   | Journal              |
|   |                                                                                                    |                      |

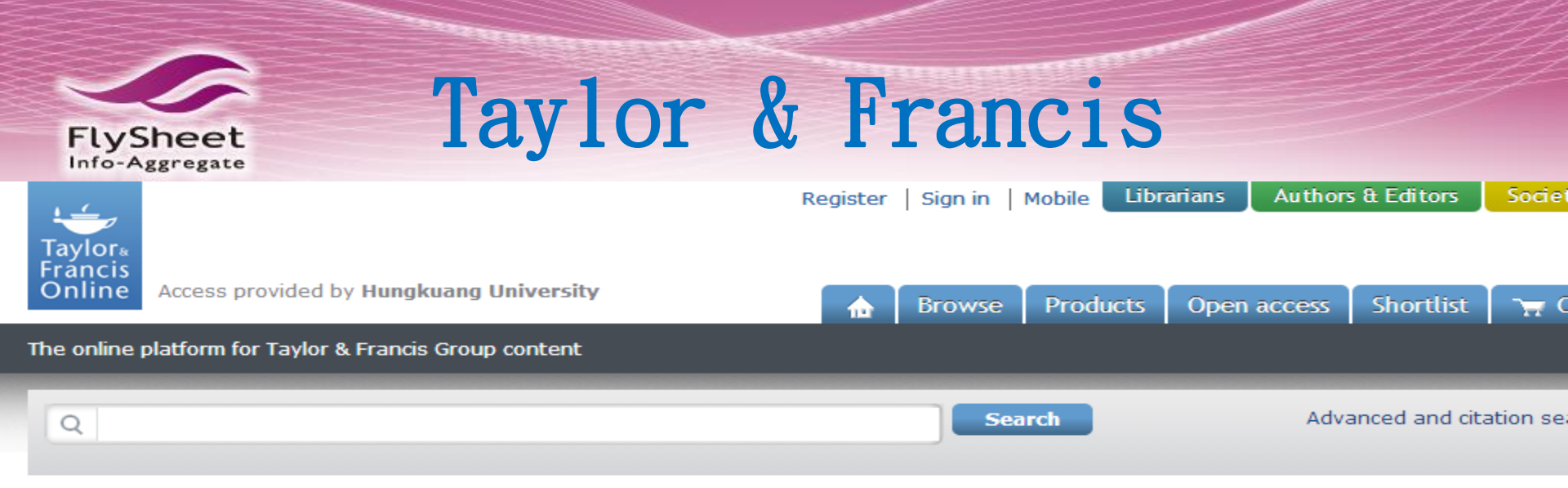

## **Download Citation**

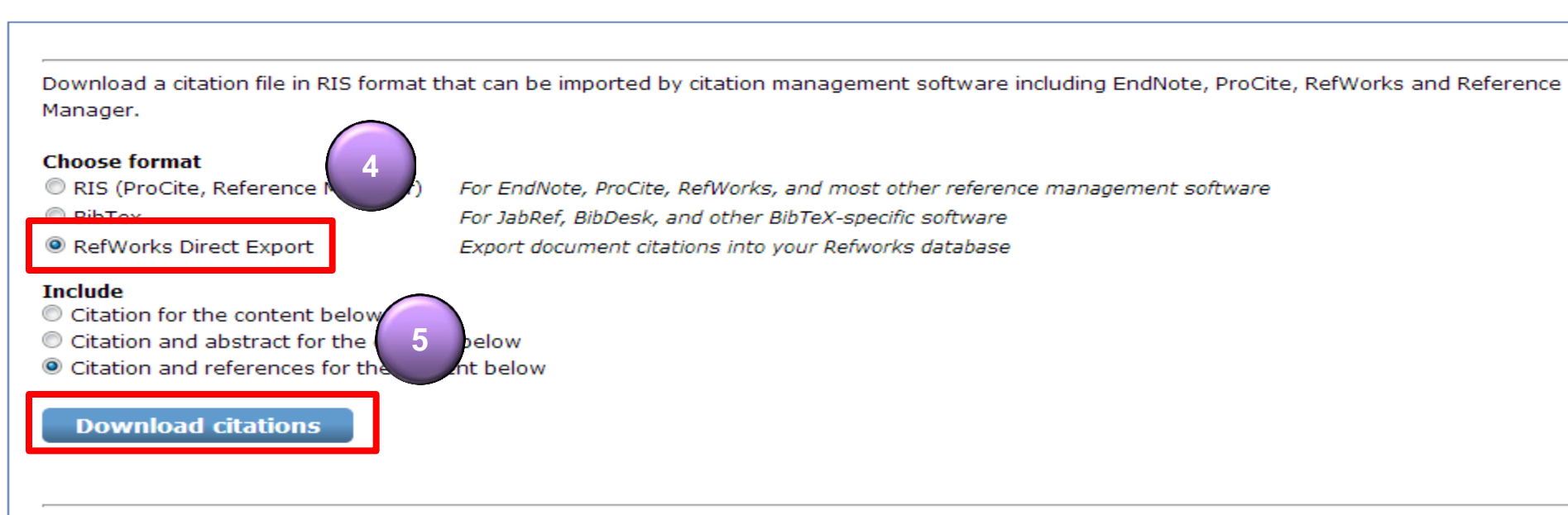

#### Content

1. Power and habitus Mark Haugaard Journal of Power

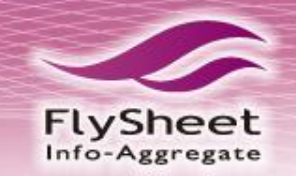

# Taylor & Francis

### 語言 | 用戶資料更新 | 自訂選項 | 聯絡我們 | RefMobile | 登出

1 匯入 ▮ 匯出 📄 編製書目 📇 列印書目

統計

83書目 2 資料夾

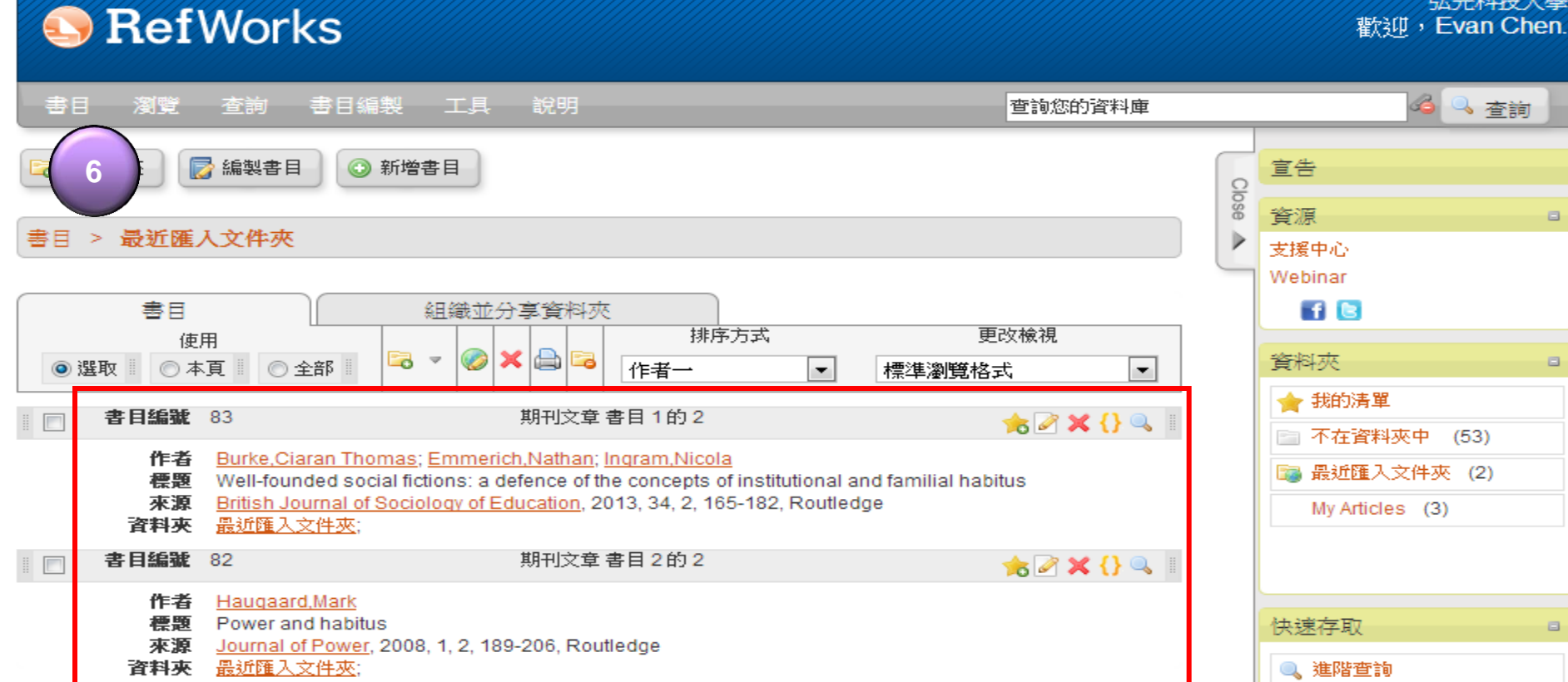

匯入完成

弘光科技大學

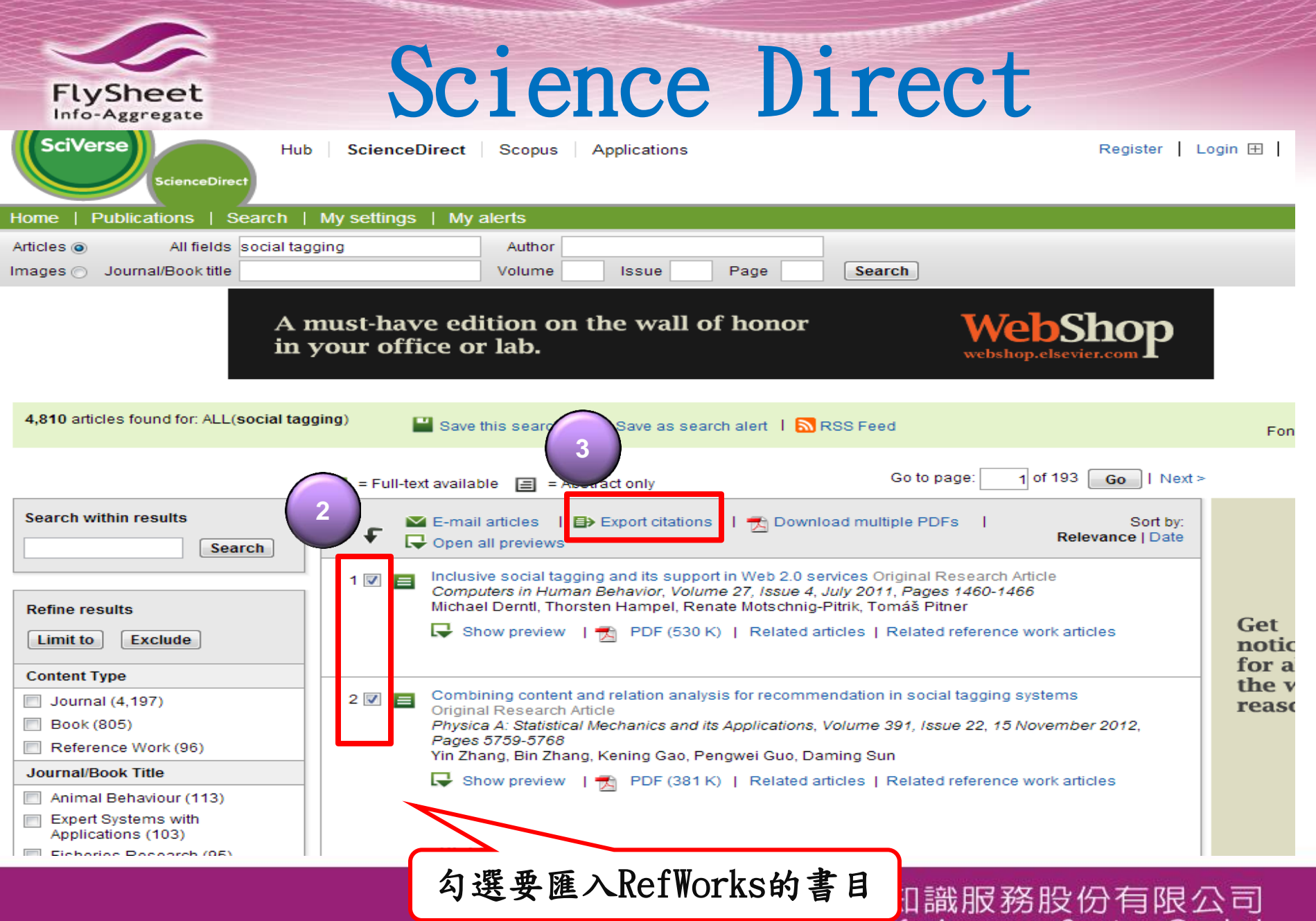

HySheet Info-Aggregate Services Co., Ltd. www.flysheet.com.tw

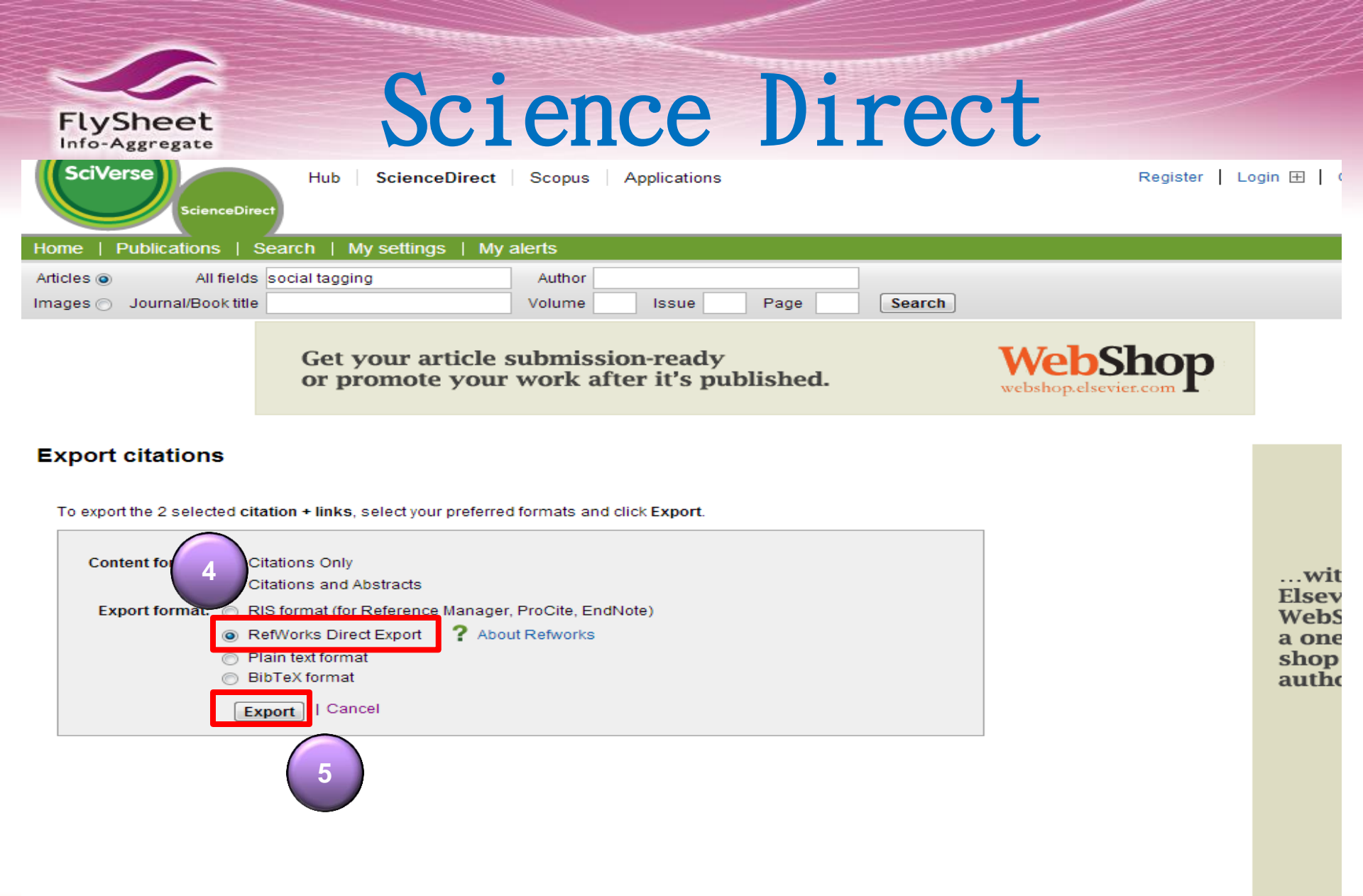

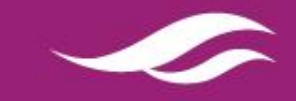

一 飛資得知識服務股份有限公司 FlySheet Info-Aggregate Services Co., Ltd. www.flysheet.com.tw

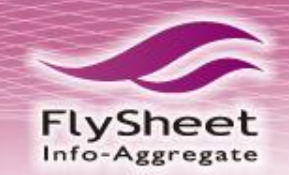

# Science Direct

| SefWorks                                                                                                    | www.Eric Huang.                                                                                                    |
|----------------------------------------------------------------------------------------------------|----------------------------------------------------------------------------------------------------|
| 匯入書目 X X                                                                                                    |                                                                                                    |
| <ul> <li>匯入完成</li> <li>● 匯入記錄</li> <li>● 編輯匯入的書目</li> <li>● 重複項目檢査遵項</li> </ul>                                                                                                    | ▲ 查書調 <b>宣告 資源 支援中心 安援中心 安援中心 安米夾 資料 資料 資料 支援中心 役 資料 資料 予告 秋 秋 大 大 大 大 大 大 大 秋 う 大 秋 う 大 大 大 大 ・ ・ ・ ・ ・ ・ ・ ・ ・</b> |
|                                                                                                    | 快速存取                                                                                                    |
| 微覽重覆     檢視上次匯入的資料夾     //     //     //     //     //     //     //     //     //     //     //     //     //     //     //     //     //     //     //     //     //     //     //     //     //     //     //     //     //     //     //     //     //     //     //     //     //     //     //     //     //     //     //     //     //     //     //     //     //     //     //     //     //     //     //     //     //     //     //     //     //     //     //     //     //     //     //     //     //     //     //     //     //     //     //     //     //     //     //     //     //     //     //     //     //     //     //     //     //     //     //     //     //     //     //     //     //     //     //     //     //     //     //     //     //     //     //     //     //     //     //     //     //     //     //     //     //     //     //     //     //     //     //     //     //     //     //     //     //     //     //     //     //     //     //     //     //     //     //     //     //     //     //     //     //     //     //     //     //     //     //     //     //     //     //     //     //     //     //     //     //     //     //     //     //     //     //     //     //     //     //     //     //     //     //     //     //     //     //     //     //     //     //     //     //     //     //     //     //     //     //     //     //     //     //     //     //     //     //     //     //     //     //     //     //     //     //     //     //     //     //     //     //     //     //     //     //     //     //     //     //     //     //     //     //     //     //     //     //     //     //     //     //     //     //     //     //     //     //     //     //     //     //     //     //     //     //     //     //     //     //     //     //     //     //     //     //     //     //     //     //     //     //     //     //     //     ///     ///     ///     ///     ///     ///     ///     ///     ///     ///     ///     ///     ///     ///     ///     ///     ///     ///     //// | <ul> <li>▲ 進階查詢     <li>▲ 匯入     <li>↓ 匯出     <li>◎ 編製書目     </li> </li></li></li></ul>                              |

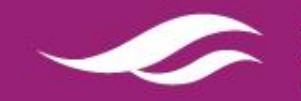

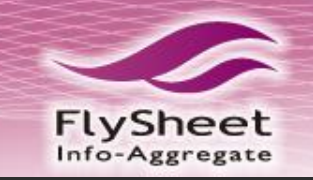

# Google Scholar

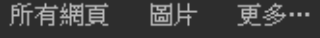

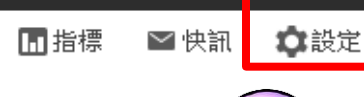

巡れ

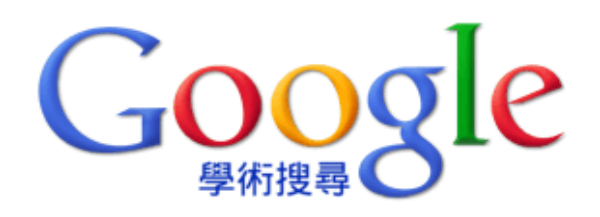

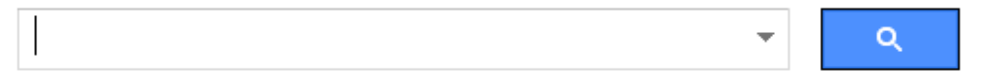

🖲 搜尋所有網站 🔵 搜尋所有中文網頁 🔵 搜尋繁體中文網頁

站在巨人的肩膀上

關於 Google 壆術搜尋 Google 完全手冊 隠私權與條款 Google Scholar in English

飛資得知識服務股份有限公司 FlySheet Info-Aggregate Services Co., Ltd.

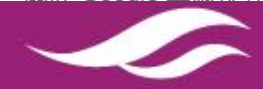

切換回經曲舊版介面。

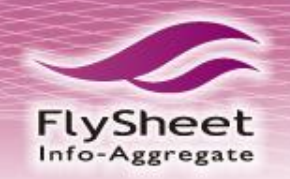

# Google Scholar

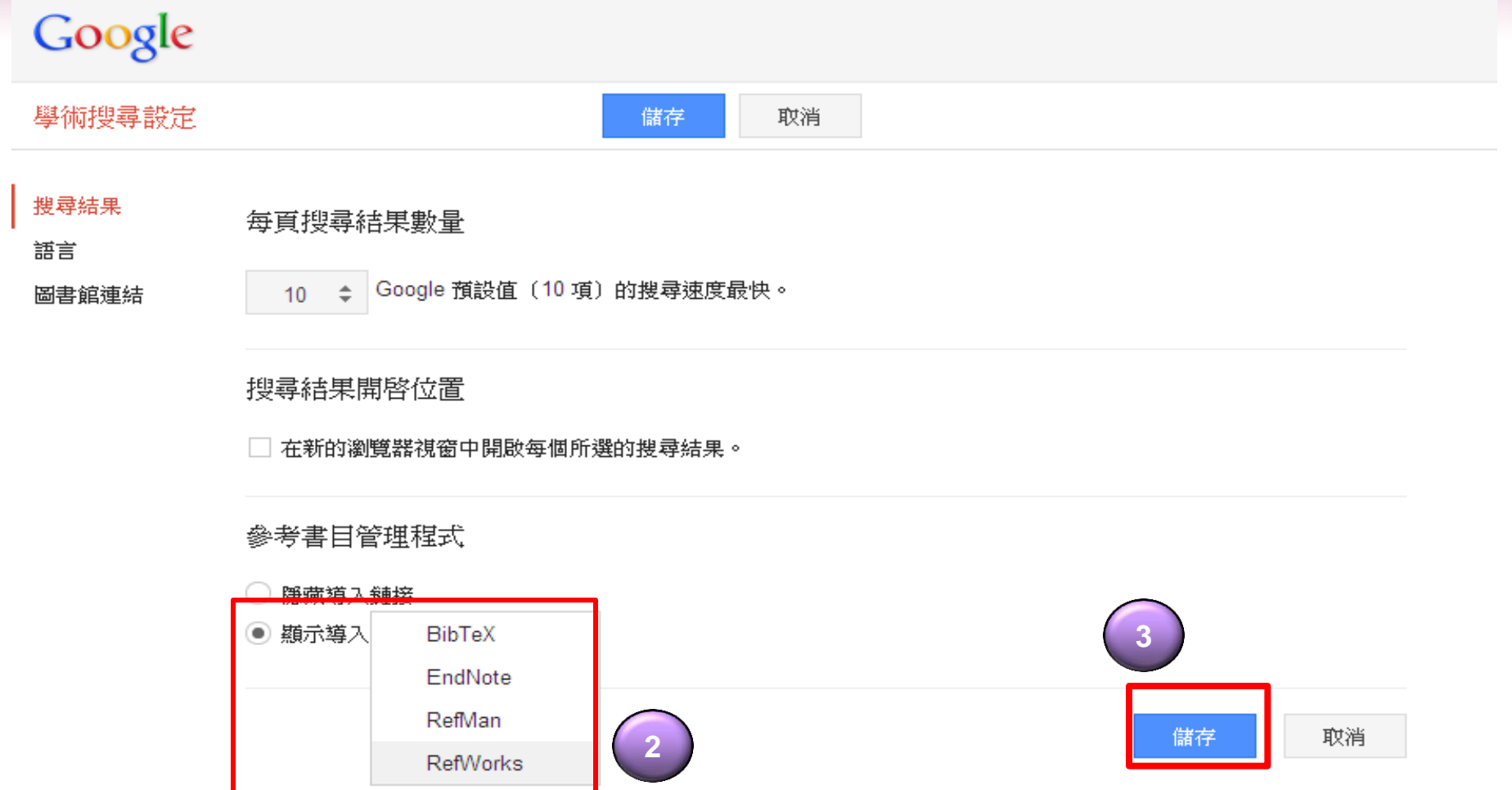

如要保留設定,必須啟用 Cookie

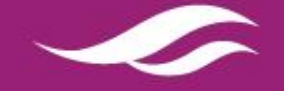

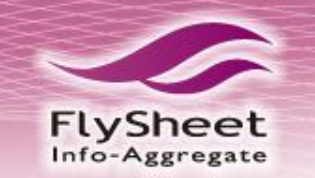

# Google Scholar

| 所有網頁 圖片                                                     | 史多…                                                                                                    | 位/                                                                                                    |
|-------------------------------------------------------------|----------------------------------------------------------------------------------------------------|----------------------------------------------------------------------------------------------------|
| Google                                                      | 資訊行寫                                                                                                    | <b>▼</b> Q                                                                                                    |
| 學術搜尋                                                        | 約有 91,800 項結果 ( <b>0.04</b> 秒)                                                                                                    | ナは思い限「道、DefWerster」 久は                                                                                                    |
| <mark>不限時間</mark><br>2012 以後<br>2011 以後<br>2008 以後<br>自訂範圈… | [PDF] 網路使用者特性與資訊行為研究趨勢之<br>林珊如 - Information Studies, 2002 - gb.udn.com<br>摘要網路使用者特性及網路閱讀者需求是圖書資訊學發<br>,研究資訊行為等領域所關心的核心問題.本文探討網路<br>包括一般網路使用者特性,使用者搜尋與使用行為,標 | <b>直接點選 ' 等へKEIWOFKS」系統</b><br>探討 即會自動開啟另一視窗匯入書目 [PDF<br>編數位圖書館, 推廣資訊素養與數位學習<br>备上資訊使用者行為相關研究與調查,<br>新研究, 網站需求評估等課題, 並比較網 |
| <mark>按照關聯性排序</mark><br>按日期排序                               | 被引用 5 次 相關文章 HTML 版 全部共 7 個版本<br>[5]言] 博士論文研究歷程中情境與資訊行為之<br>李郁雅 - 2000 - National Taiwan University                                                          | 導入RefWorks<br>:探索:以植物分類學寫例                                                                                                |
| <mark>搜尋所有網站</mark><br>搜尋所有中文網頁<br>搜尋繁體中文網頁                 | <ul> <li>被引用5次相關文章 導入RefWorks</li> <li>[5]言] 大學工友的資訊行為研究: 世新大學工次<br/>高雅慧 - 2004 - 撰者</li> <li>(第3) 用42次 相関文章 第3 RefWorks</li> </ul>                          | 友 <mark>資訊</mark> 世界的故事                                                                                                   |
| ✓ 包含專利 ✓ 只包含書目/引用<br>資料                                     | [5]言] 從自助旅遊者資訊行為探討旅遊網站內<br>蘇慧捷 - 2002 - National Taiwan University<br>被引用 4 次 相關文章 導入RefWorks                                                                | 容之規劃                                                                                                    |
| 🔺 建立快訊                                                      | [5]言] <u>部落格使用者的資訊行爲特徵研究</u>                                                                                                    |                                                                                                    |
| 如果<br>那麼Ret                                                 | と已登入RefWorks,<br>fWorks會直接執行匯入                                                                                                    | 並對於使用<br>格使用者的<br>的開始動機<br>RefWorks會要求先輸入帳號和密碼                                                                            |
|                                                             |                                                                                                    | 飛資得知識服務股份有限公司<br>FlySheet Info-Aggregate Services Co., Ltd.<br>www.flysheet.com.tw                                        |

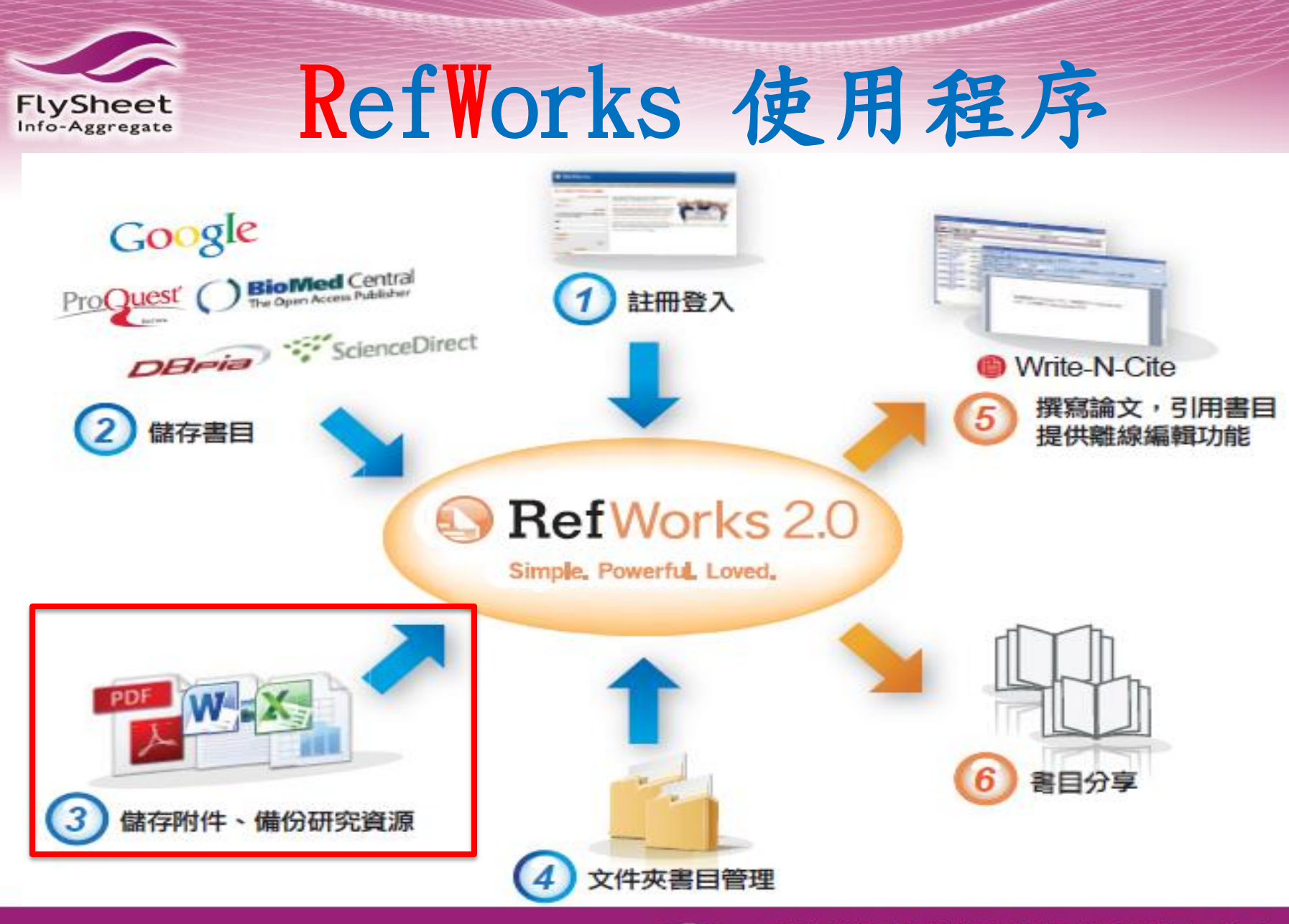

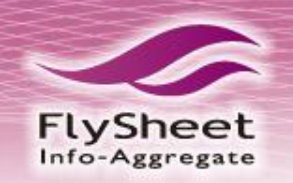

# 附件功能

## 就像在電子郵件裡加上附件一樣! RefWorks用戶也可以在書目記錄中加上各種附件

- ◆支援檔案格式包括:
- BMP, TIFF, JPEG, PNG, GIF
- Microsoft® Excel
- · Microsoft® Powerpoint
- Equation
- · Chemical structure
- · Technical drawing
- · and more

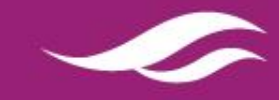

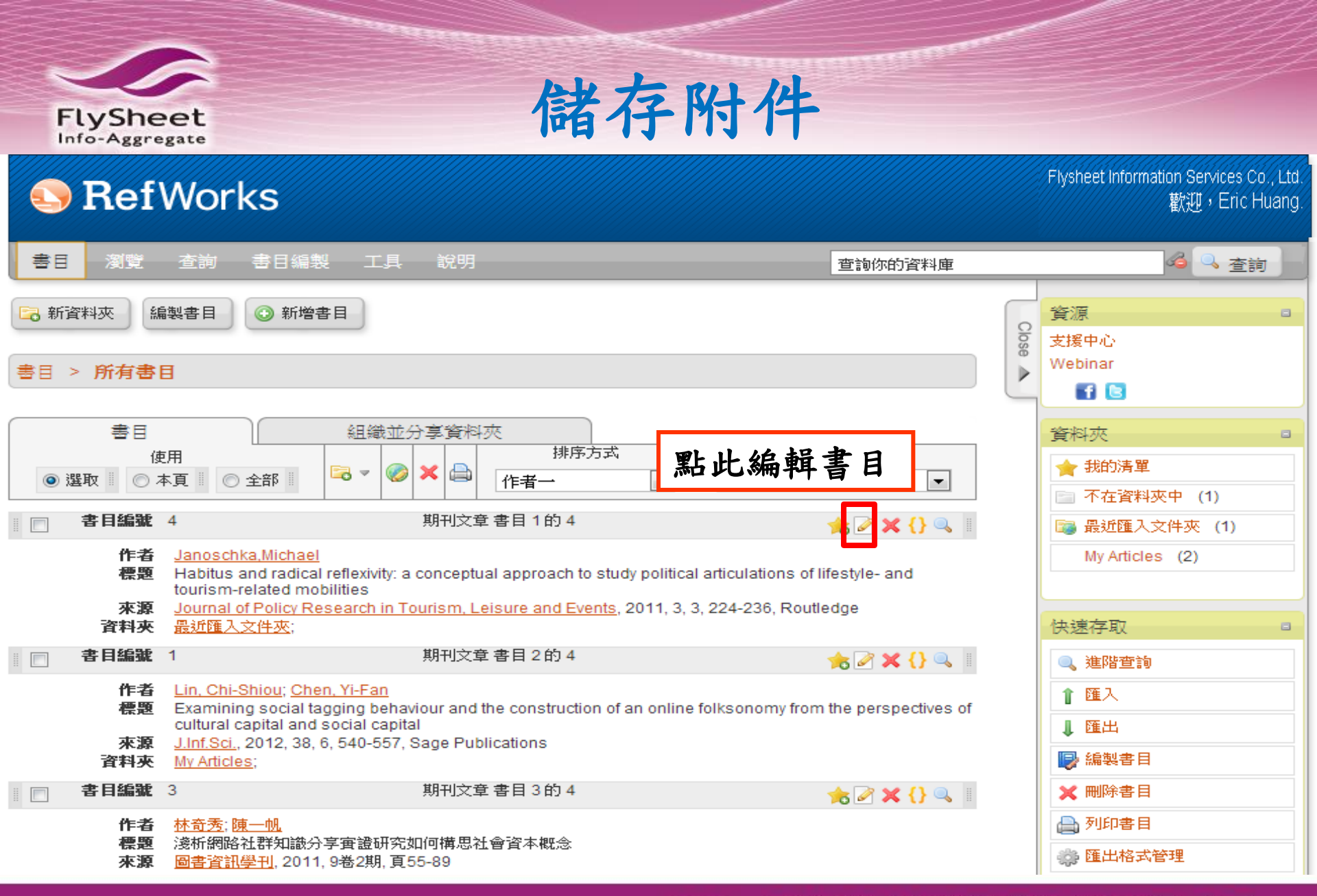

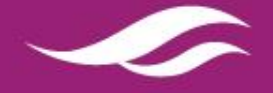

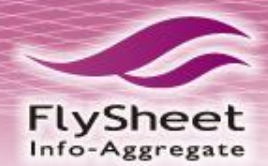

## 儲存附件

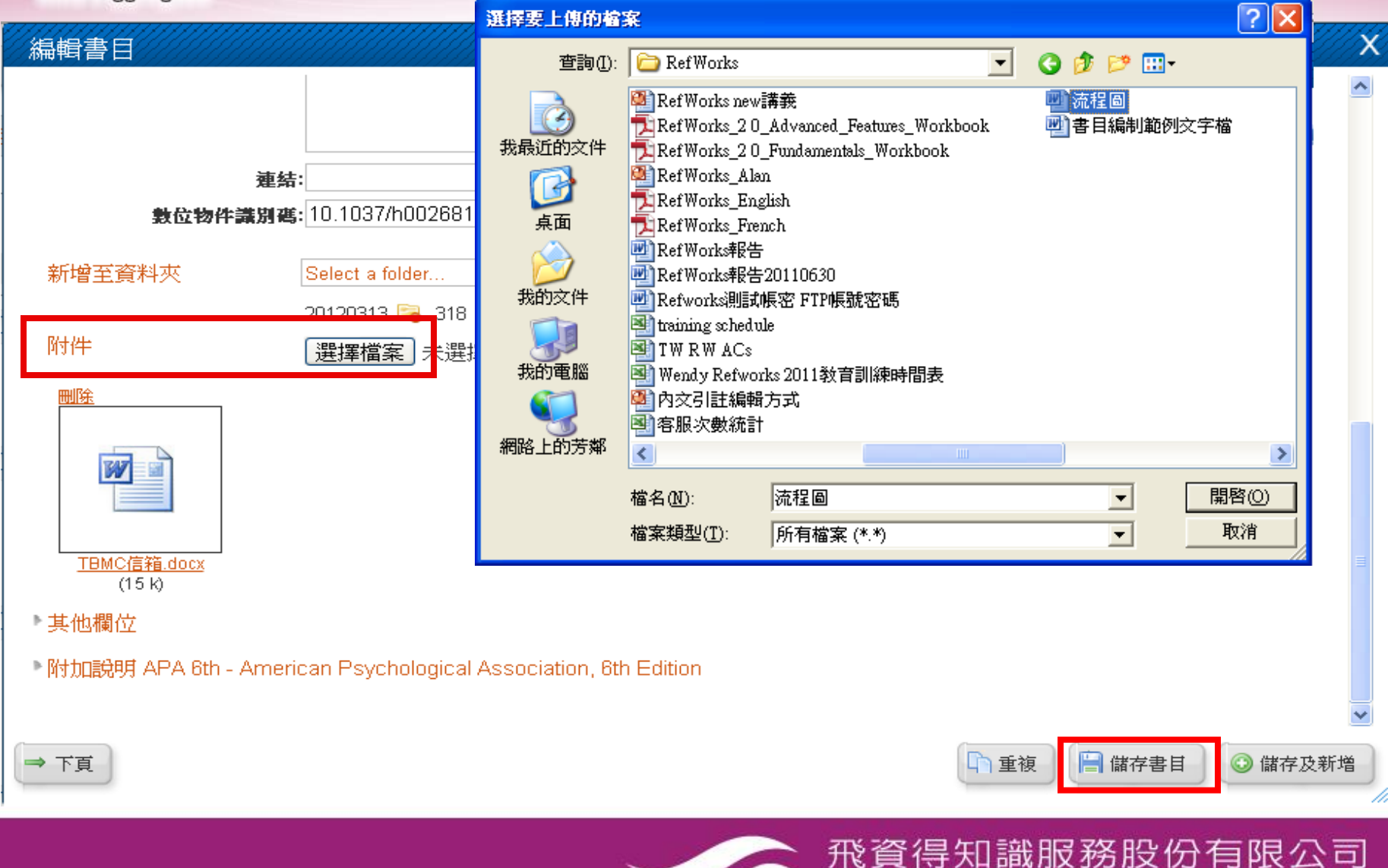

FlySheet Info-Aggregate Services Co., Ltd. www.flysheet.com.tw

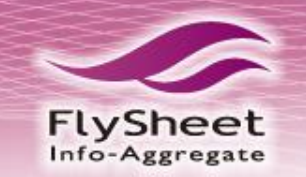

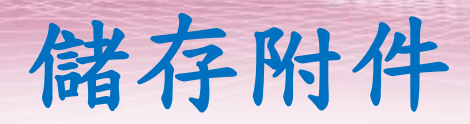

### <u>語言 | 用戶資料更新 | 自訂選項 | 聯絡我們 | RefMobile | 登出</u>

#### Flysheet Information Services Co., Ltd RefWorks 歡迎, Eric Huang. 書日 瀏覽 査詢 書目編製 工具 說明 查詢你的資料庫 杳詢 🔁 新資料夾 編製書目 💿 新增書目 資源 Close 支援中心 Webinar 書目 > 所有書目 ⊳ F1 🕒 有迴紋針圖示的就是有附件的書目資料 書目 資料夾 使用 👉 我的清單 × 📥 - o 〇 本頁 全部 作者一 • 標準瀏覽格式 -③ 選取 不在資料夾中 (1) 書目編號 4 期刊文章書目1的4 Ø ह 🖉 🗙 {} 🔍 📷 最近匯入文件夾 (1) 作者 Janoschka, Michael My Articles (2) 標題 Habitus and radical reflexivity: a conceptual approach to study political articulations of lifestyle- and tourism-related mobilities 來源 Journal of Policy Research in Tourism, Leisure and Events, 2011, 3, 3, 224-236, Routledge 資料夾 最近匯入文件夾: 快速存取 書目編號 1 期刊文章書目2的4 🊖 🖉 🗙 {} 🔍 🗉 🔍 進階查詢 作者 Lin, Chi-Shiou; Chen, Yi-Fan 1 匯入 標題 Examining social tagging behaviour and the construction of an online folksonomy from the perspectives of cultural capital and social capital 』 匯出 來源 J.Inf.Sci., 2012, 38, 6, 540-557, Sage Publications 🕞 編製書目 資料夾 Mv Articles: 書目編載 3 期刊文章書目3的4 🚖 🖉 🗙 {} 🔍 🛽 🗙 刪除書目 📥 列印書目 作者 林奇秀; 陳一帆 淺析網路社群知識分享實證研究如何構思社會資本概念 標題 👛 匯出格式管理 圖書資訊學刊, 2011, 9卷2期, 頁55-89 來源

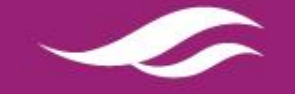

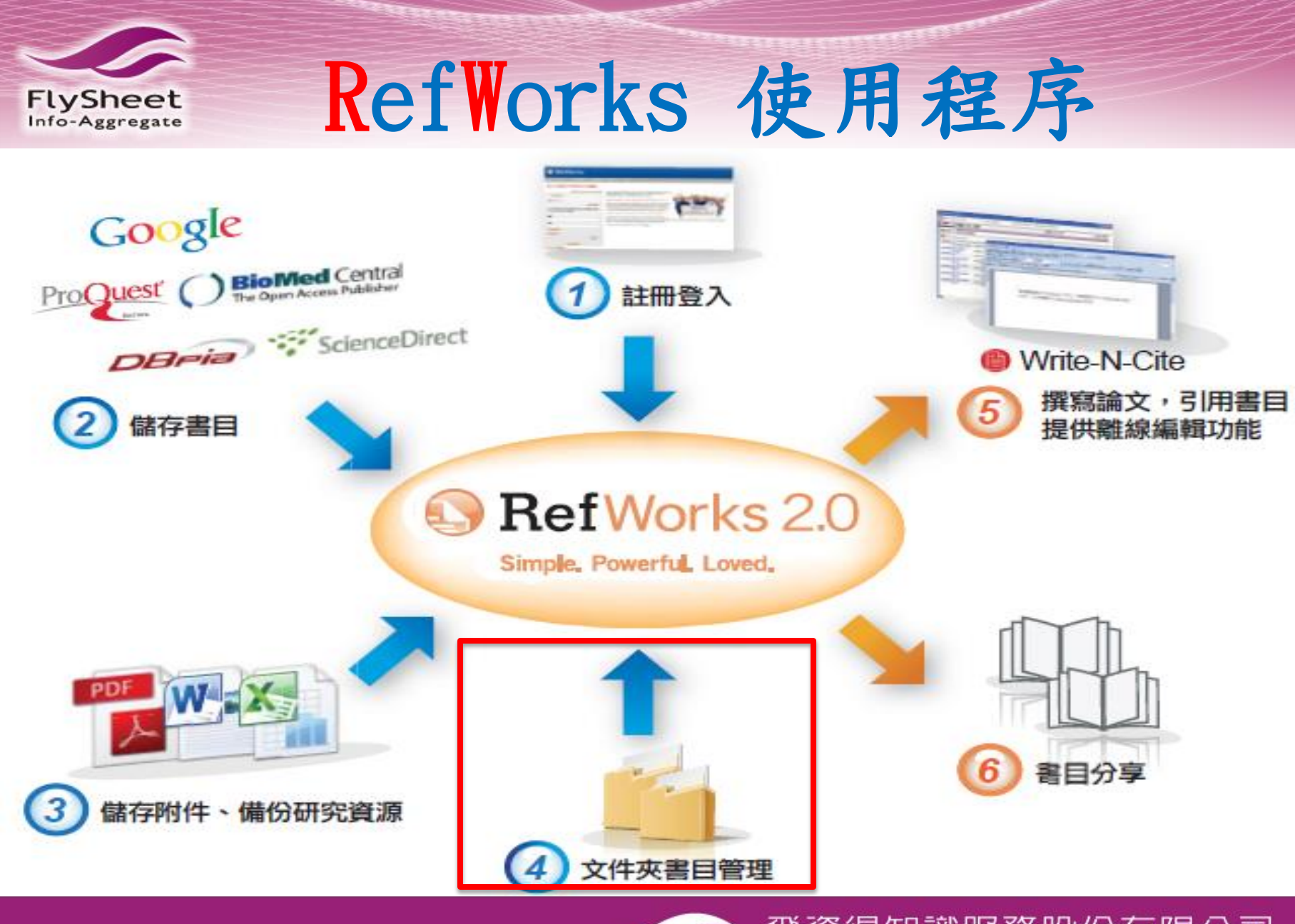

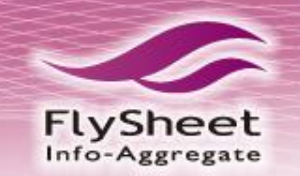

## 組織管理書目資料

:| <u>用戶資料更新</u>| <u>自訂選項</u>|聯絡我們|RefMobile| <u>登出</u>

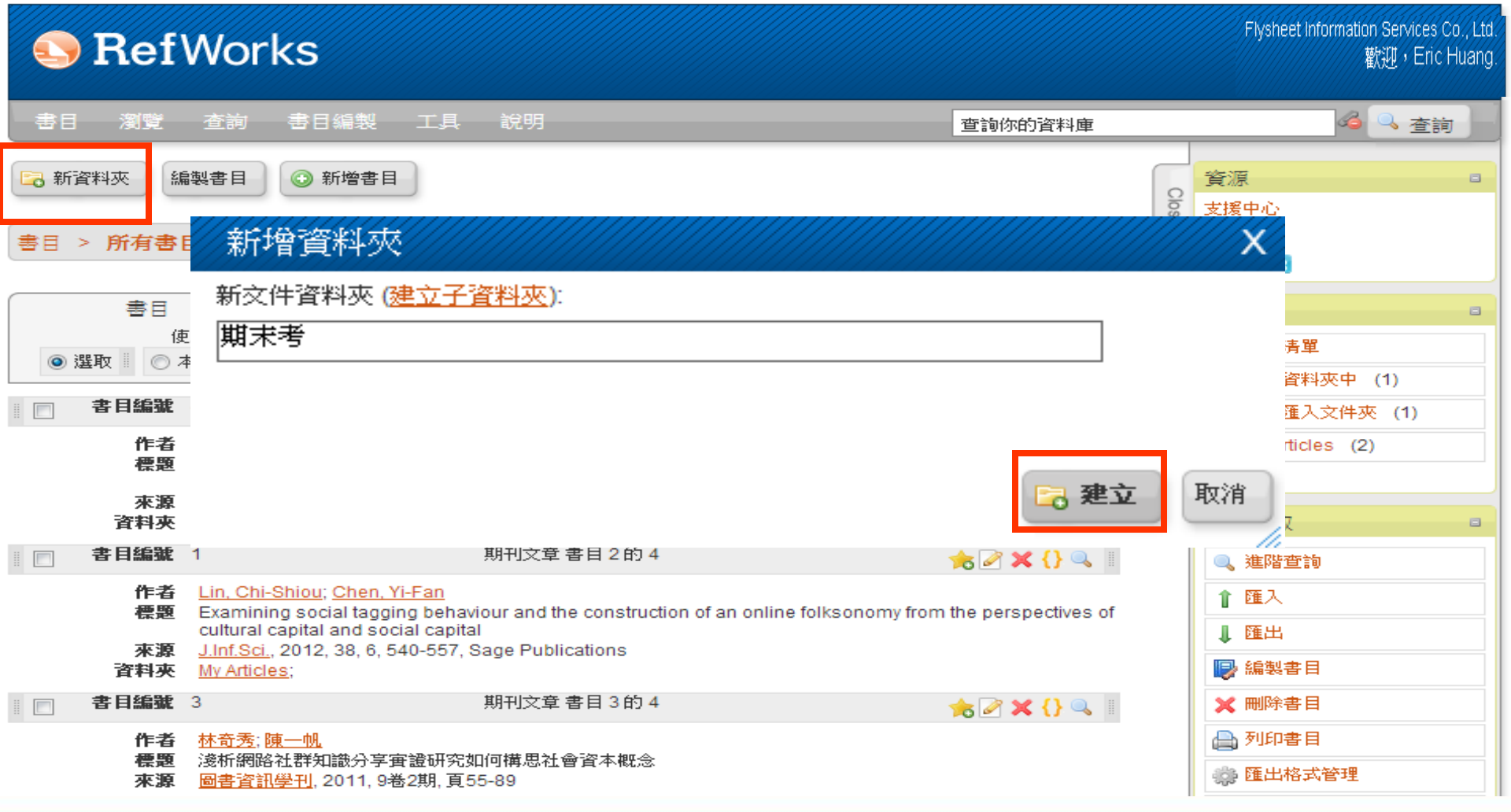

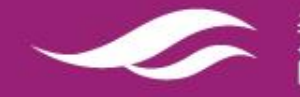

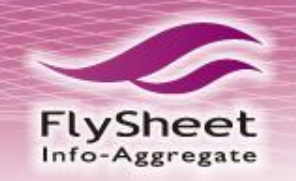

## 組織管理書目資料

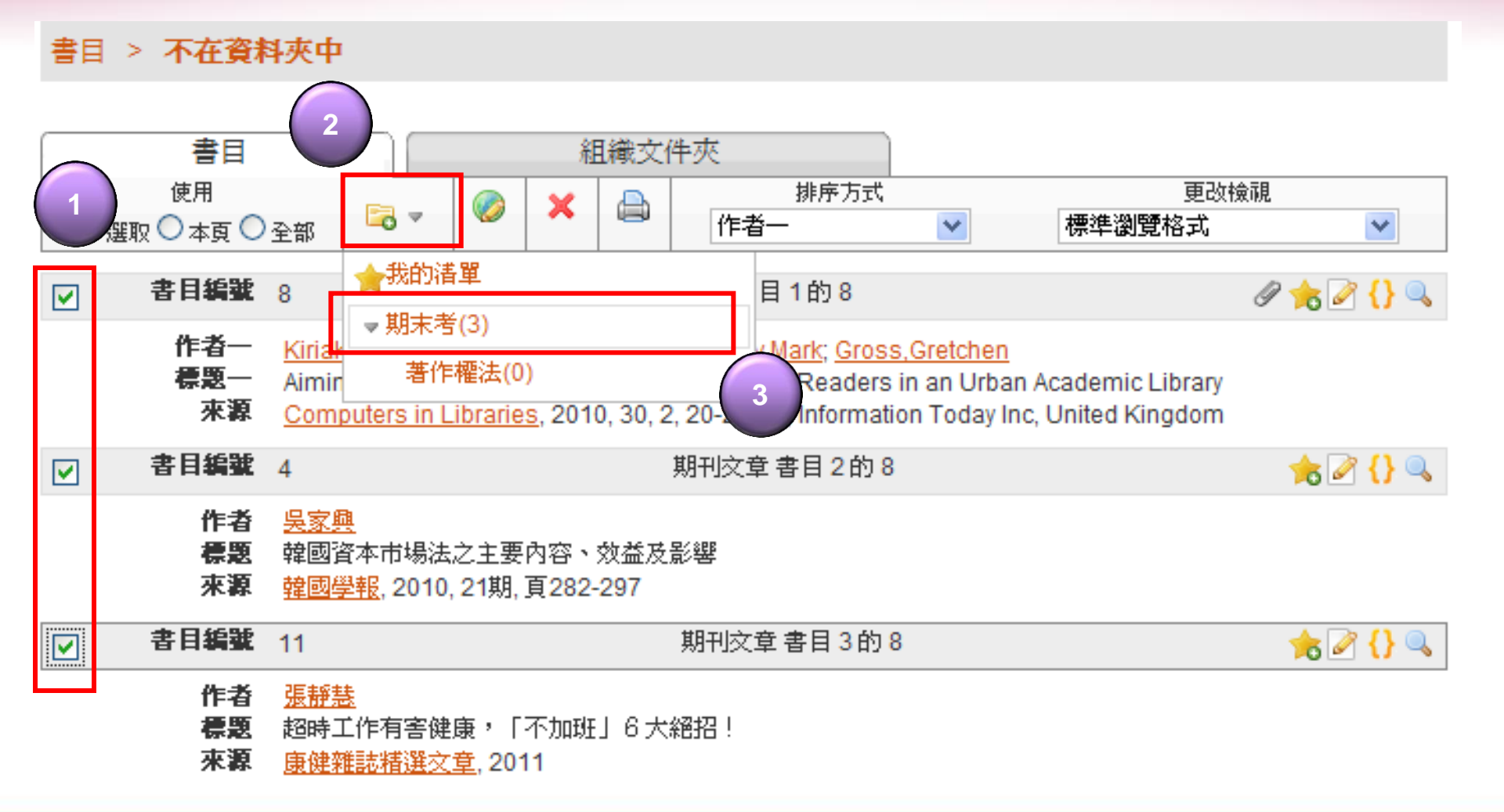

\_\_\_\_\_\_ 飛資得知識服務股份有限公司 FlySheet Info-Aggregate Services Co., Ltd. www.flysheet.com.tw

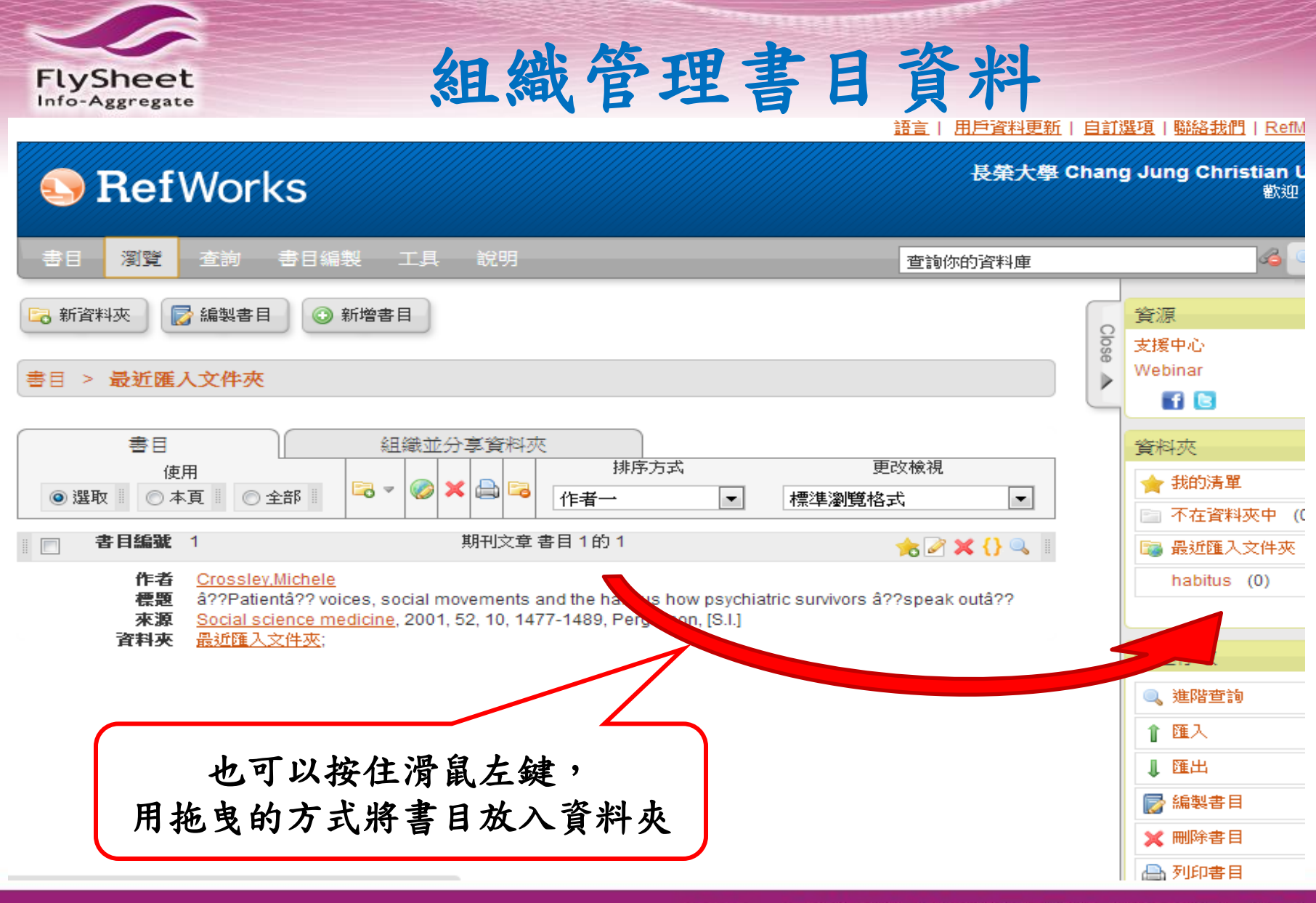

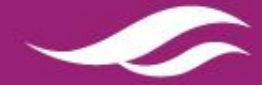

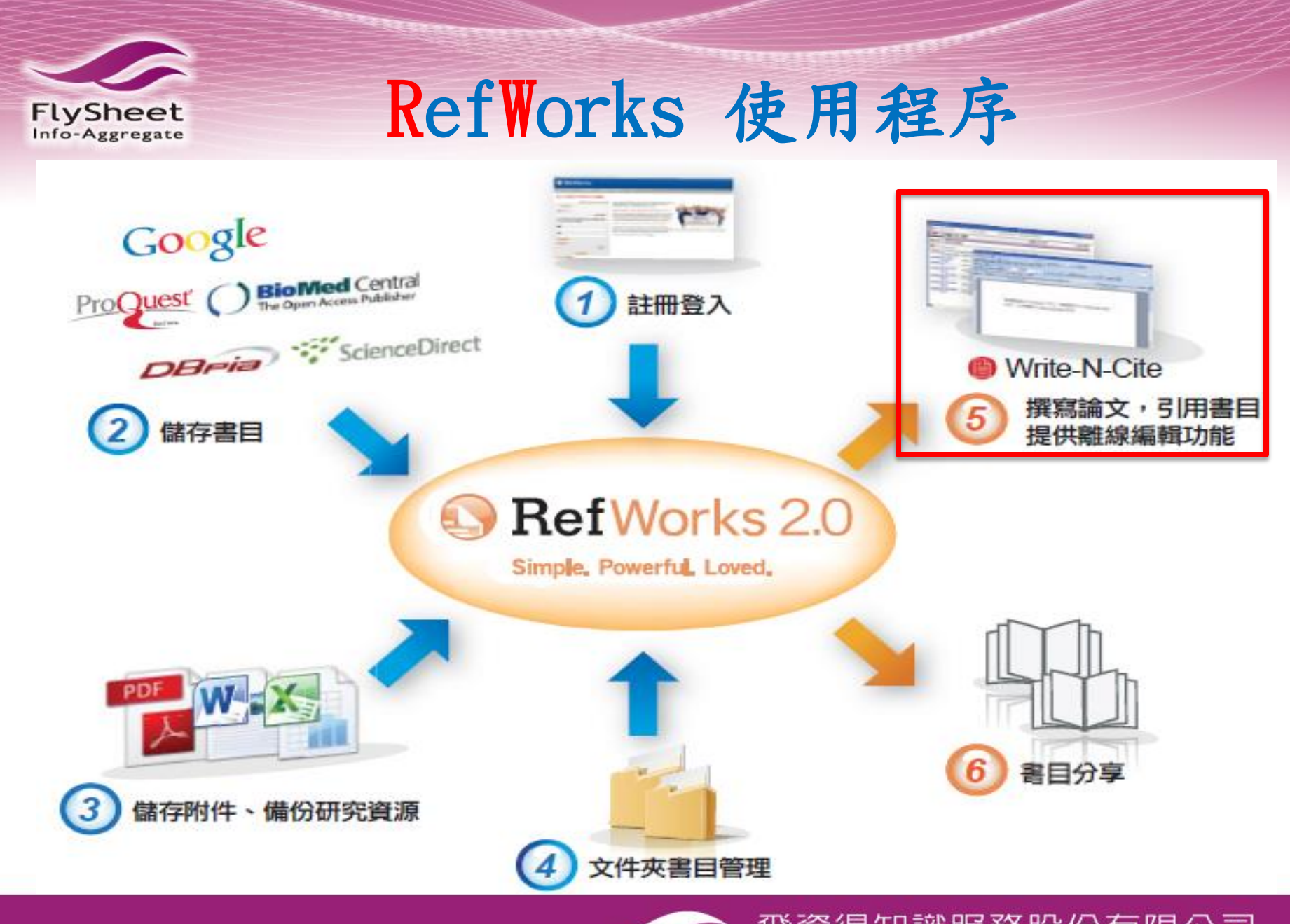

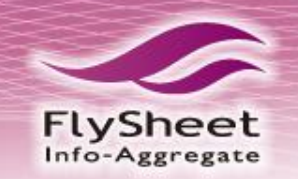

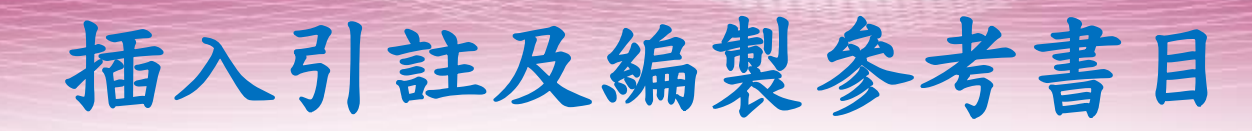

從書目格式清單進行書目編製(列表)
 使用 one-line/cite 編製書目
 使用Write-N-Cite 編製書目

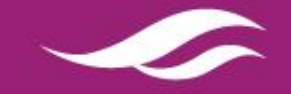

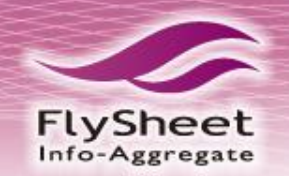

從清單編製參考書目

## SefWorks

Flysheet Information Services Co., Ltd. 歡迎,Eric Huang.

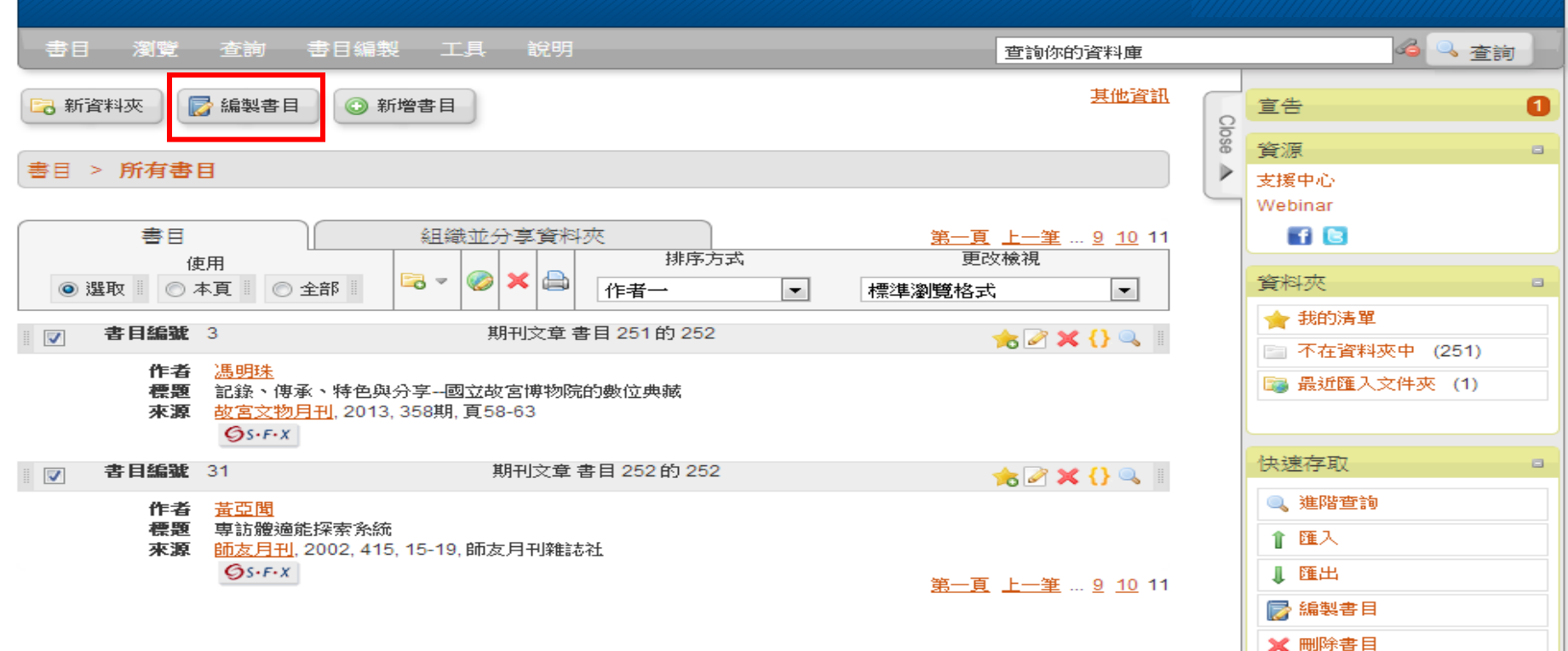

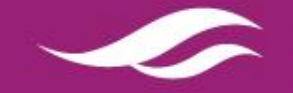

飛資得知識服務股份有限公司 FlySheet Info-Aggregate Services Co., Ltd.

🚔 列印書目 🌼 匯出格式管理 📄 自訂選項

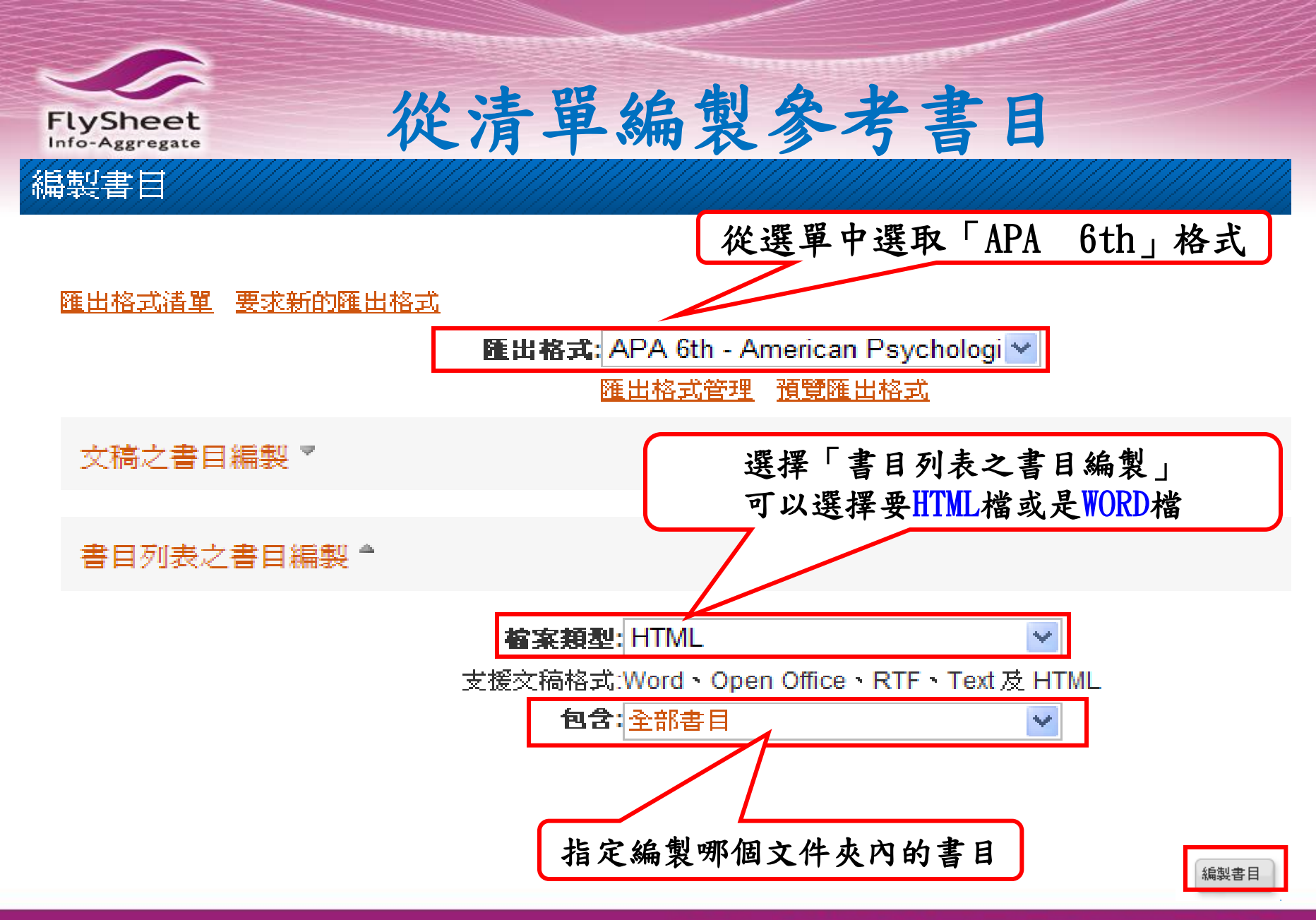

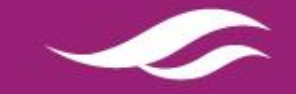

| FlySheet<br>Info-Aggregate                                                               | 清單編製參考書                             | E                        |
|------------------------------------------------------------------------------------------|-------------------------------------|--------------------------|
| ◇ 已完成 X<br>書目編製完成。如果您不想收到檔<br>案下載提示 <u>請按這裡</u> ,或是如果您<br>想要檔案以電子郵件傳送給您 <u>請按</u><br>這裡。 | 以電子郵件傳送檔案 X<br>電子郵件地址 註冊的信箱<br>傳送檔案 | 下載、儲存、<br>直接開啟、<br>寄電子郵件 |

#### References

- Butt, A. M., Siddique, S., Tahir, S., Nasrullah, I., Hussain, M., Idrees, M., et al. (2011). Comparative sequence, antigenic and phylogenetic analysis of avian influenza (H9N2) surface proteins isolated in pakistan between 1999 and 2008. *Journal of Infection in Developing Countries, 5*(6), 413-424.
- Choi, H. J., Song, J. H., & Kwon, D. H. (2011). Quercetin 3-rhamnoside exerts antiinfluenza A virus activity in mice. *Phytotherapy Research* : *PTR*,5(6), 413-424.
- He, C., Yang, Z., & Tong, K. (2011). Downstream processing of vero cell-derived human influenza A virus (H1N1) grown in serum-free medium. *Journal of Chromatography.A*, 5(6), 413-424.
- Tse, H., Kao, R. Y., Wu, W. L., Lim, W. W., Chen, H., Yeung, M. Y., et al. (2011). Structural basis and sequence co-evolution analysis of the hemagglutinin protein of pandemic influenza A/H1N1 (2009) virus. *Experimental Biology and Medicine (Maywood, N.J.)*, 5(6), 413-424.

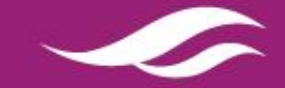

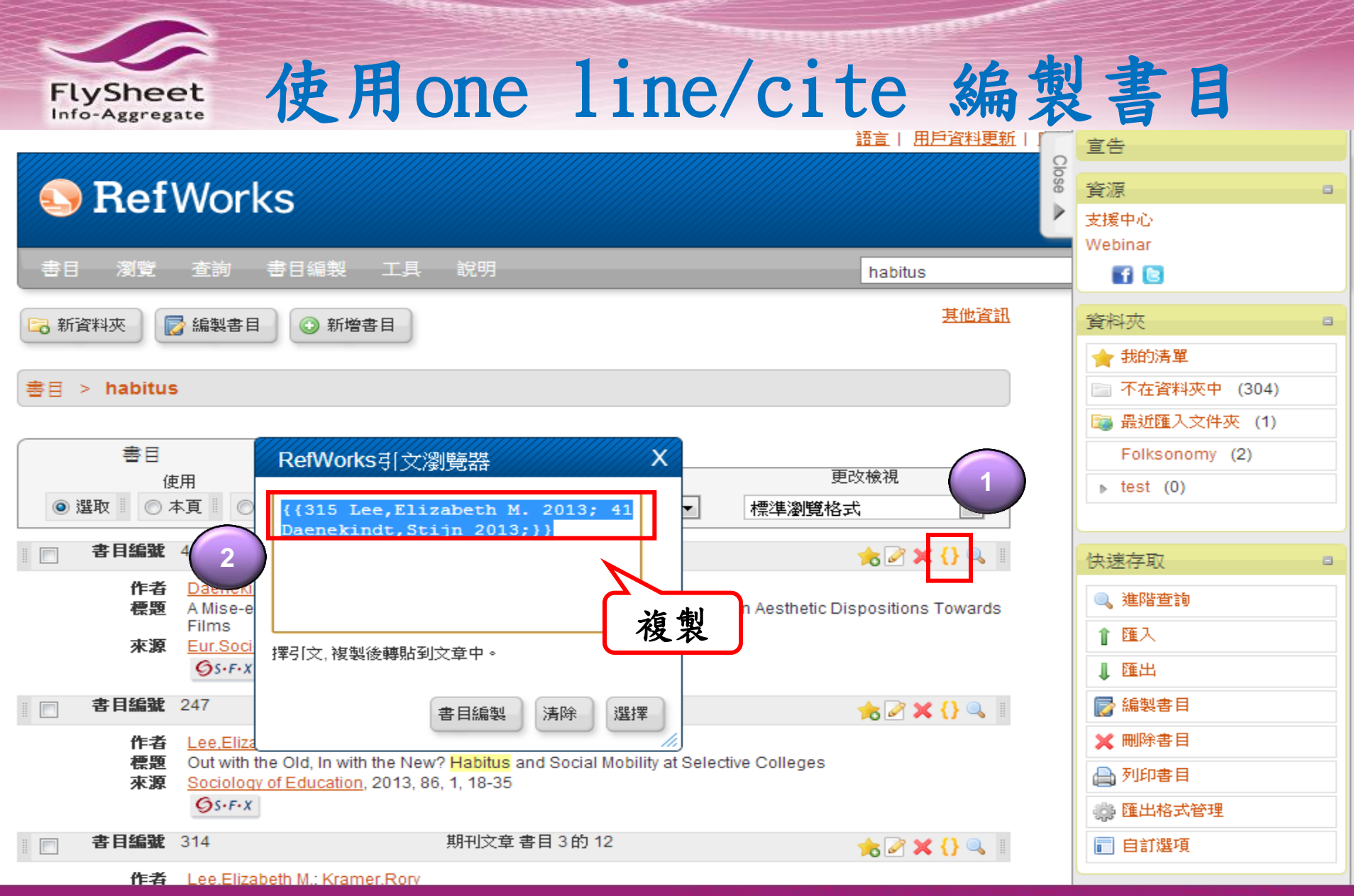

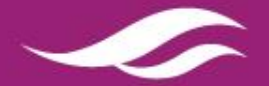

使用one line/cite 編製書目

FlySheet

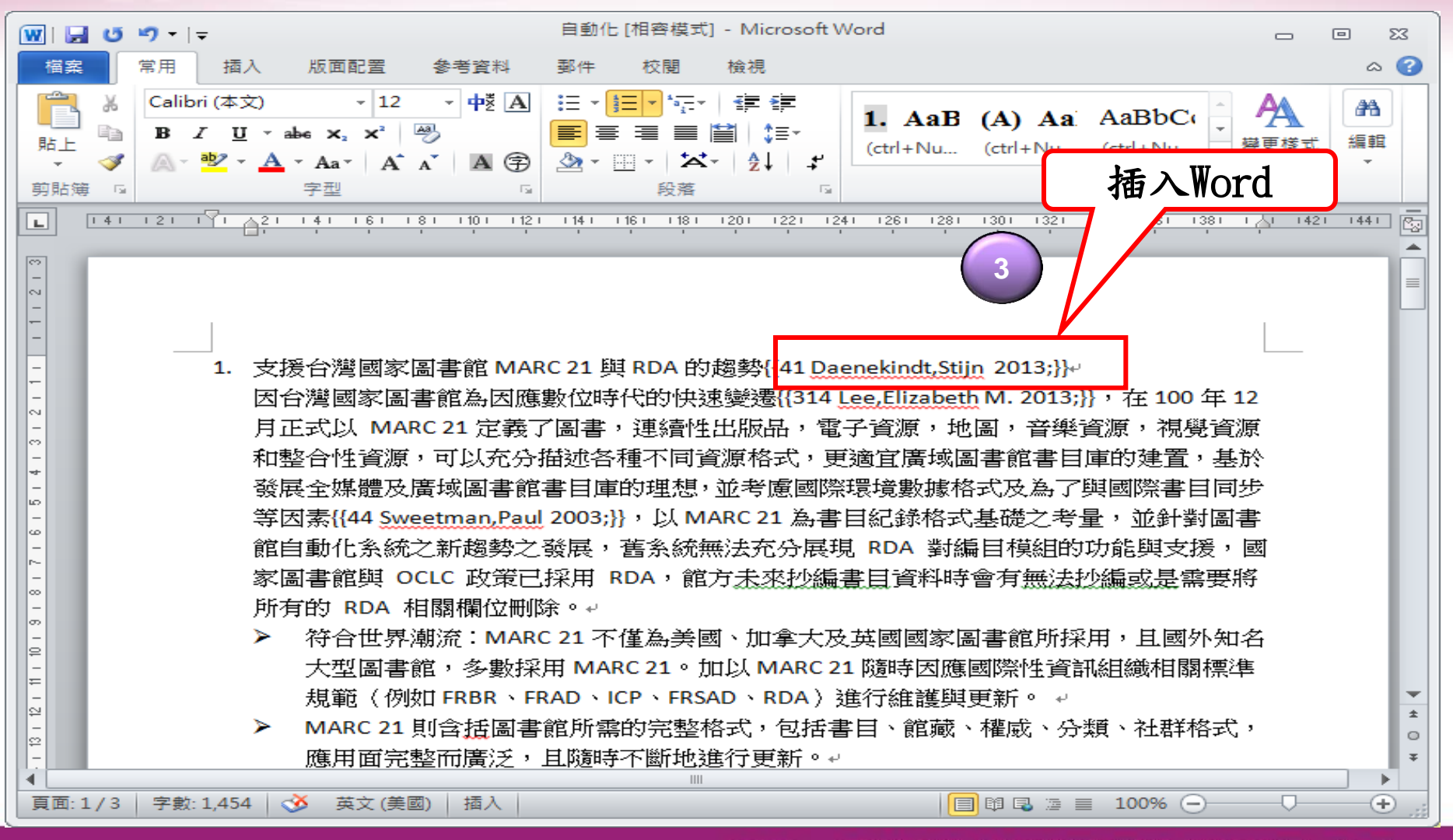

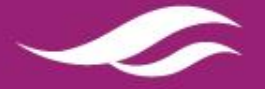

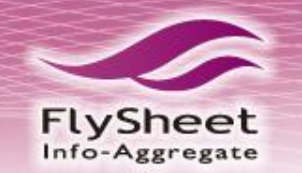

# 使用one line/cite 編製書目

#### 語言 | 用戶資料更新 | 自訂選項 | 聯絡我們 | RefMobile | 登出

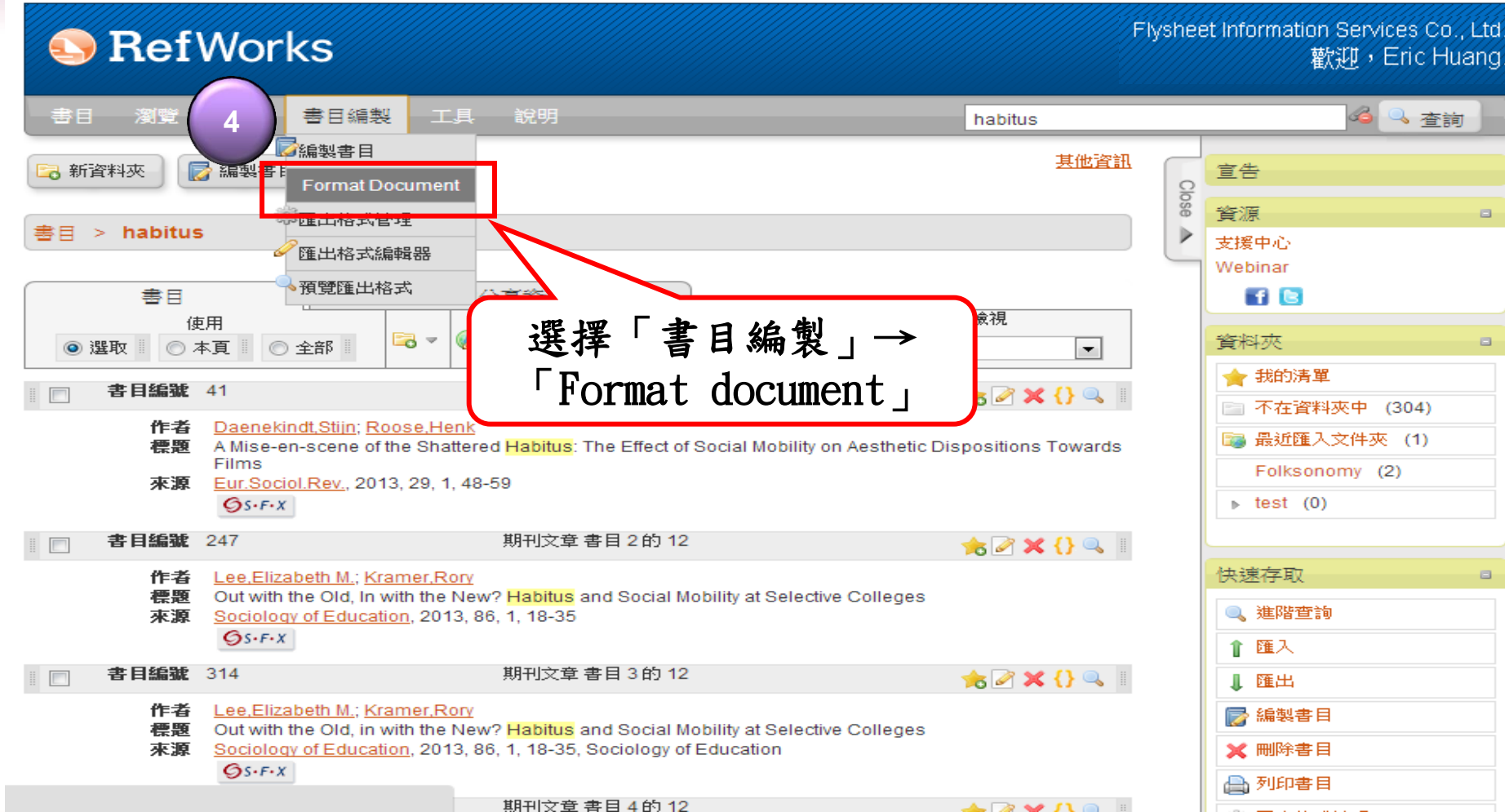

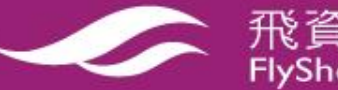

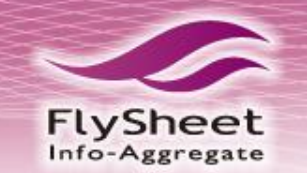

# 使用one line/cite 编製書目

<u>語言 | 用戶資料更新 | 自訂選項 | 聯絡我們 | RefMobile | 登出</u>

FlySheet Info-Aggregate Services Co., Ltd. www.flysheet.com.tw

#### Flysheet Information Services Co., Ltd RefWorks 歡迎, Eric Huang habit 查詢 選擇學術格式 📄 編製書目 🐻 新資料夾 😳 新增書目 Format a document and bibliography 6 х habitus 影日 > APA第六版(中文) 預覽 選擇匯出格 Ŧ 書目 使用 ③ 選取 () 本頁 ② 全部 Drop a document to format here or select a file from your computer. 書目編號 41 Daenekindt.Stiin: 選擇Word檔 作者 標題 A Mise-en-scene Films Need 協助 creating a bibliography? Did you want to create a graphy from a list or references instead or formatting a 來源 Eur.Sociol.Rev., 2 document OS+F+X 書目編號 247 作者 Lee.Elizabeth M.: Out with the Old. In with the reew ? Habitus and Social Mobility at Selective Coneges 標題 🔍 進階查詢 來源 Sociology of Education, 2013, 86, 1, 18-35 GS.F.X 11 匯入 X ☑ 已完成 書目編號 314 期刊文章書目3的12 1. 匯出 書目編製完成。如果您不想收到檔 書目編製完成 Lee, Elizabeth M.; Kramer, Rory 案下載提示<u>請按這裡</u>,或是如果您 作者 編製書 想要檔案以電子郵件傳送給您請按 Out with the Old, in with the New? Habitus and Social Mobility at 標題 這裡。 Sociology of Education, 2013, 86, 1, 18-35, Sociology of Education 來源 飛資得知識服務股份有限公司

# 使用one line/cite 編製書目

FlySheet

| 👿   🔙 🥴 ") •   =                                   | Final-自動化test (1) [相容模式] - Microsoft Word                                                                                                    | - 0 X                                               |
|----------------------------------------------------|----------------------------------------------------------------------------------------------------|-----------------------------------------------------|
| 「「「「「「「「」」 「「」 「「」 「「」 「「」 「」 「」 「」 「」 「           | 版面配置 参考資料 郵件 校閱 檢視                                                                                                    | ۵ 🕐                                                 |
| 新細明體 新細明體 助上 ● ● ● ● ● ● ● ● ● ● ● ● ● ● ● ● ● ● ● | · 12 · • • 楼 函       □ · □□· • □□· □· □· □· □·       □ □ □· □· □· □·       □ □□· □· □·       □ □□· □·       □ □□· □·       □ □□· □·       □ □□· □·       □ □□· □·       □ □□· □·       □ □□· □·       □ □□· □·       □ □□· □·       □ □□· □·       □ □□· □·       □ □□· □·       □ □□· □·       □ □□·       □ □□·       □ □□·       □ □□·       □ □□·       □ □□·       □ □□·       □ □□·       □ □□·       □ □□·       □ □□·       □ □□·       □□·       □□·       □□·       □□·       □□·       □□·       □□·       □□·       □□·       □□·       □□·       □□·       □□·       □□·       □□·       □□·       □□·       □□·       □□·       □□·       □□·       □□·       □□·       □□·       □□·       □□·       □□·       □□·       □□·       □□·       □□·       □□·       □·       □·       □·       □·       □·       □·       □·       □·       □·       □·       □·       □·       □·       □·       □·       □·       □·       □·       □·       □·       □·       □·       □·       □·       □·       □·       □·       □·       □·       □·       □·       □·       □·       □·       □·       □·       □·       □·       □·       □· | ▲ 編輯<br>逆更様式 編輯                                     |
| L 141 121 1                                        |                                                                                                    | 1 <u> </u> 1421 1441 😨                              |
| ○ - 1 - 1. 1. 1. 1. 1. 1. 1. 1. 1. 1. 1. 1. 1.     | 支援台灣國家圖書館 MARC 21 與 RDA 的趨勢 〈Daenekindt & Roose, 2013〉}<br>因台灣國家圖書館為因應數位時代的快速變變(Lee & Namer, 2015), 在 100 年 12 月正式<br>以 MARC 21 定義了圖書,連續性出版品,電子資源,地圖,音樂資源,視覺資源和整合<br>生資源,可以充分描述各種不同資源格式,更適宜廣域圖書館書目庫的建置,基於發展<br>爆體及廣域圖書館書目庫的理想,並考慮國際環境數據格式及為了與國際書目同步等因素<br>(Sweetman, 2003),以 MARC 21 為書目紀錄格式基礎之考量,並針對圖書館自動化系統<br>之新趨勢之發展,舊系統無法充分展現 RDA 對編目模組的功能與支援,國家圖書館與<br>DCLC 政策已採用 RDA,館方未來抄編書目資料時會有無法抄編或是需要將所有的 RDA<br>相關欄位刪除。↔<br>> 符合世界潮流:MARC 21 不僅為美國、加拿大及英國國家圖書館所採用,且國外知<br>大型圖書館,多數採用 MARC 21。加以 MARC 21 隨時因應國際性資訊組織相關標準<br>規範 (例如 FRBR、FRAD、ICP、FRSAD、RDA)進行維護與更新。↔<br>MARC 21 則含插圖書館所需的完整格式,包括書目、館藏、權威、分類、社群格式<br>應用面完整而廣泛,且隨時不斷地進行更新。↔                                                                                                    | 式<br>合<br>全<br>素<br>流<br>4<br>名<br>書<br>,<br>,<br>( |

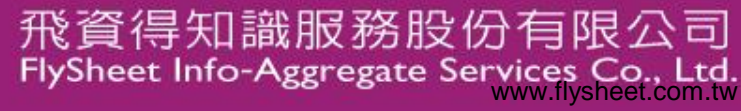

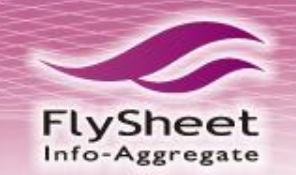

下載 Write-N-Cite

## RefWorks

## Transmission Books and Microinfo

歡迎,TBMO

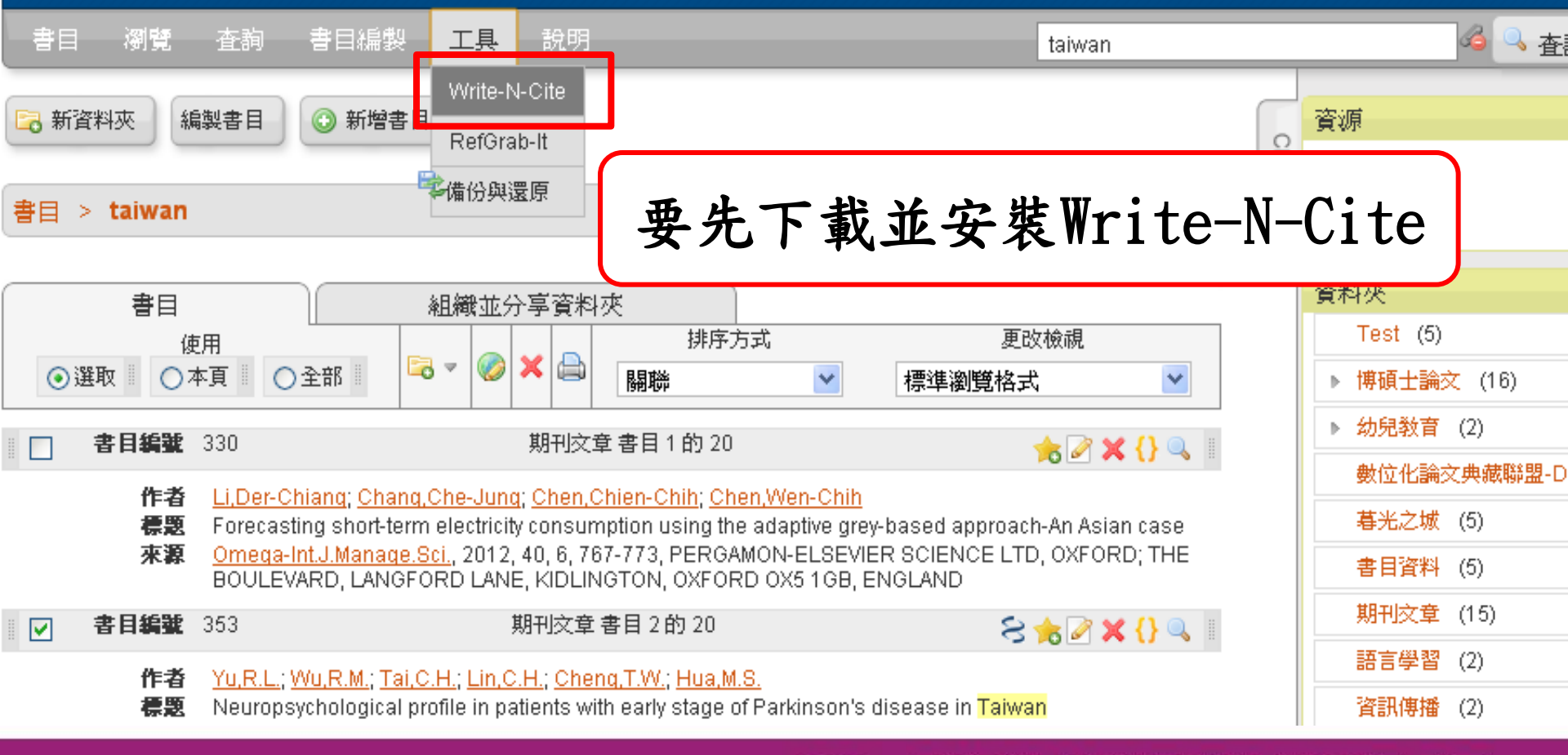

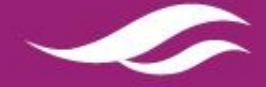

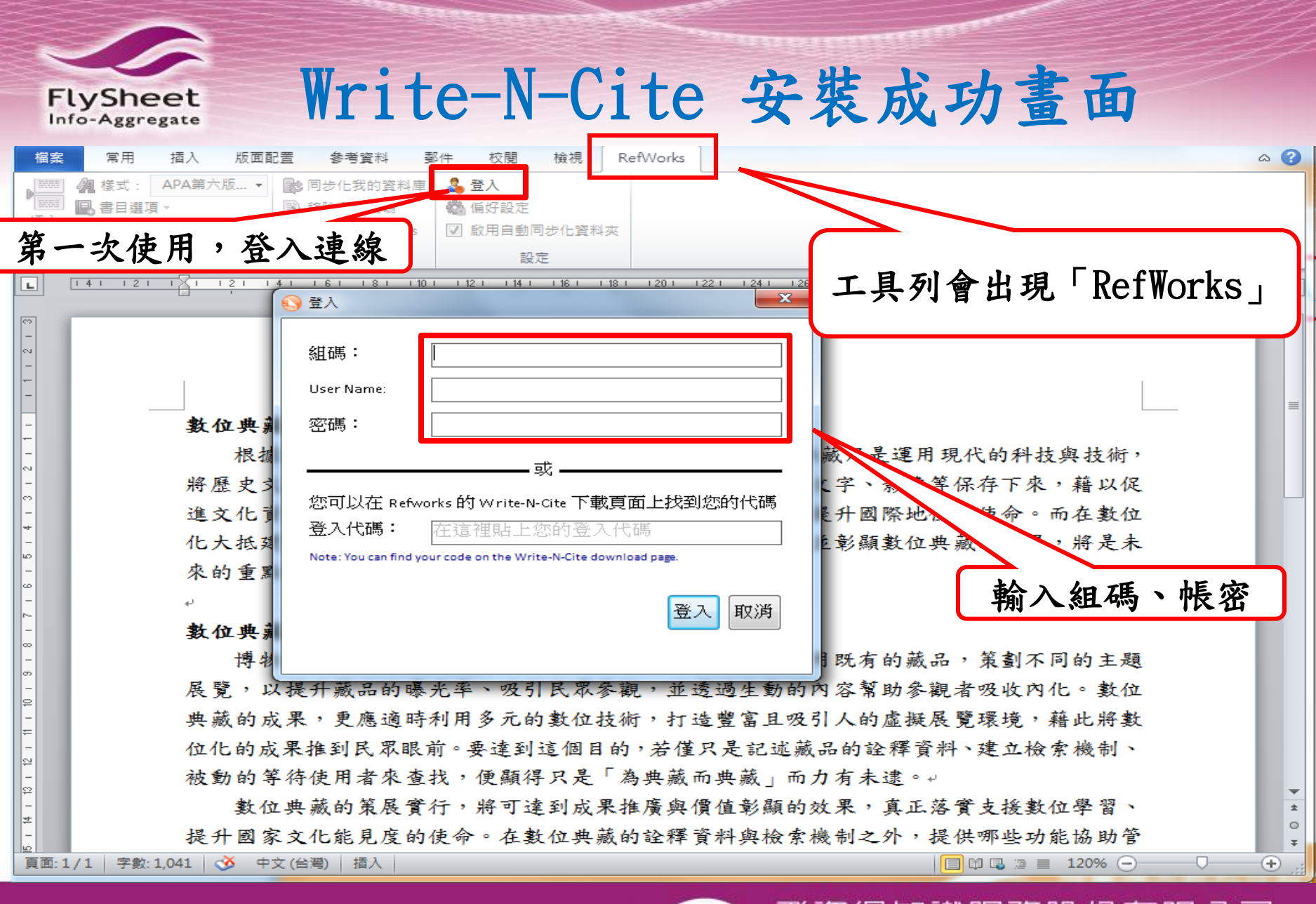

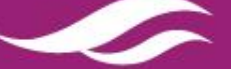

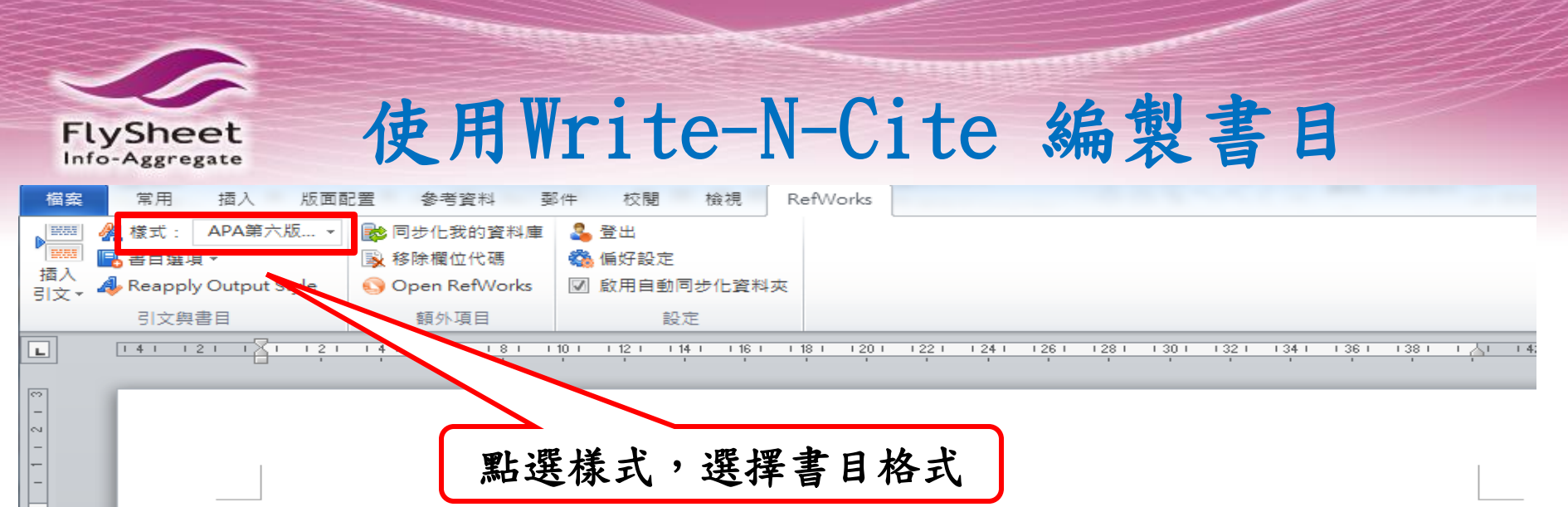

### **數位典藏的願景與價值**↩

根據數位典藏與數位學習國家型科技計畫所揭號(陳一帆,2013),數位典藏乃是運用現 代的科技與技術,將歷史文物、藝術珍品、生態環境等跨越文明時空的圖片、文字、影像等 保存下來,藉以促進文化資產的保存與創造、學術研究發展、推動數位學習、提升國際地位 等使命。而在數位化大抵建置完備後,如何在教育、研究與產業的面向,推廣並彰顯數位典 藏的成果,將是未來的重點(吳佩嬙,2011)。→

### 數位典藏的策展↓

博物館、美術館、甚至圖書館的特藏單位(陳一帆編,2012),都會靈活運用既有的藏品, 策劃不同的主題展覽,以提升藏品的曝光率、吸引民眾參觀,並透過生動的內容幫助參觀者 吸收內化。數位典藏的成果,更應適時利用多元的數位技術,打造豐富且吸引人的虛擬展覽 環境,藉此將數位化的成果推到民眾眼前。要達到這個目的,若僅只是記述藏品的詮釋資料、 建立檢索機制、被動的等待使用者來查找,便顯得只是「為典藏而典藏」而力有未逮。4

數位典藏的策展實行,將可達到成果推廣與價值彰顯的效果,真正落實支援數位學習、 提升國家文化能見度的使命。在數位典藏的詮釋資料與檢索機制之外,提供哪些功能協助管 理者進行數位展覽策劃,是未來評估數位典藏系統效益的參考點。複合性物件、新型閱讀器

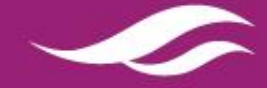

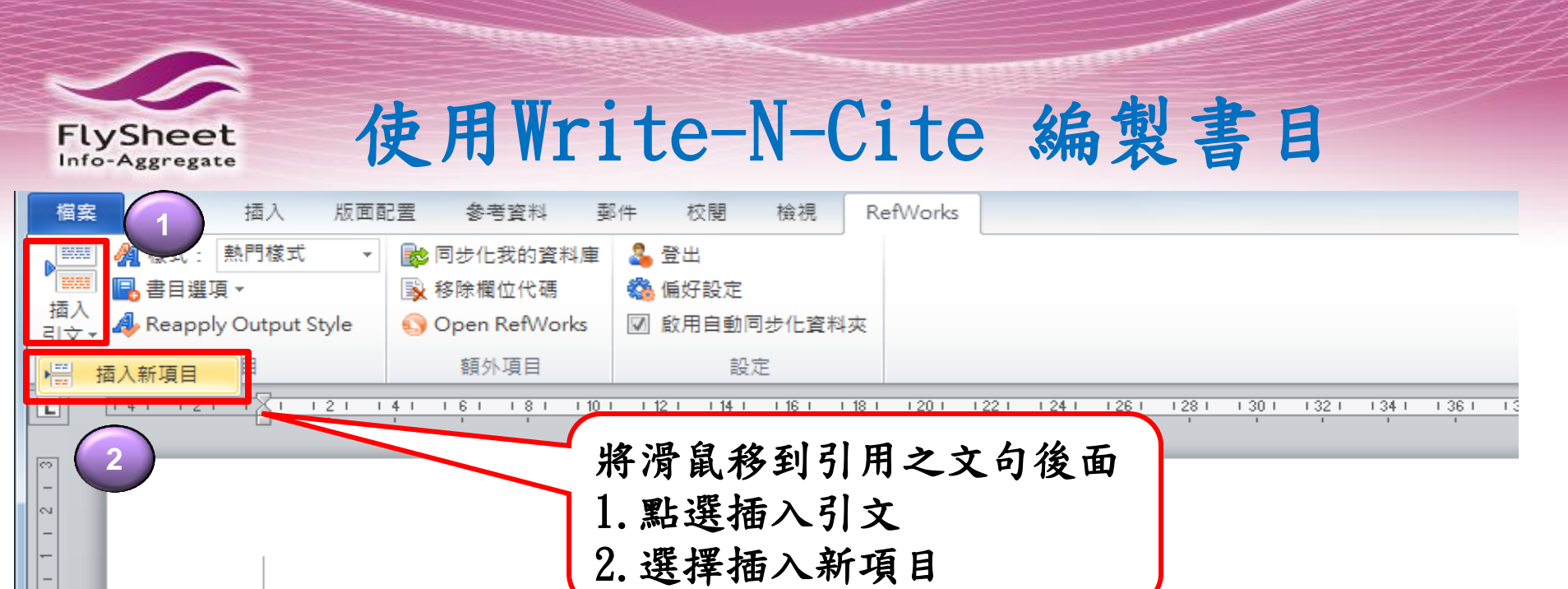

## **數位典藏的願景與價值**↔

根據數位典藏與數位學習國家型科技計畫所揭號,數位典藏乃是運用現代的科技與: 將歷史文物、藝術珍品、生態環境等跨越文明時空的圖片、文字、影像等保存下來,藉 進文化資產的保存與創造、學術研究發展、推動數位學習、提升國際地位等使命。而在 化大抵建置完備後,如何在教育、研究與產業的面向,推廣並彰顯數位典藏的成果,將 來的重點。↓

數位典藏的策展↔

 $|\sim|$ 

co

-1

صا

ဖ

0

m

博物館、美術館、甚至圖書館的特藏單位,都會靈活運用既有的藏品,策劃不同的 展覽,以提升藏品的曝光率、吸引民眾參觀,並透過生動的內容幫助參觀者吸收內化。

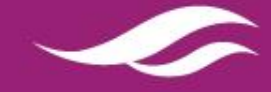

| FlySheet<br>Info-Aggregate            | 吏用Write                     | e-N-Ci                                          | te 编      | 製書目                                                          |
|---------------------------------------|-----------------------------|-------------------------------------------------|-----------|--------------------------------------------------------------|
| S Insert/Edit Citation                |                             |                                                 |           | x                                                            |
| Not in F                              |                             | Search Refer                                    | ences     | X                                                            |
| Ch1: h 3                              | Author                      | Year                                            | Title     |                                                              |
| Ch3: social tag                       | 吳佩嬙                         | 2011                                            | 在SECI模式理論 | 下建立數位學習情境對資                                                  |
| Last Imported<br>中学 中文文獻              | 陳秋婷<br>∢                    | 2012                                            | 大學生使用數位   | (學習系統輔助學習之成然▼<br>▶                                           |
| □ □ □ □ □ □ □ □ □ □ □ □ □ □ □ □ □ □ □ | Edit References             | Suppress Pages<br>Override Pages:<br>(APA第六版(中文 | Suffix:   | <ul> <li>Make Footnote</li> <li>Bibliography only</li> </ul> |
|                                       | (吳佩嬙,2011)                  |                                                 |           |                                                              |
| 顯示引文編輯視窗<br>3.選擇引用書目<br>4.點選確定        | <sub>篑</sub> , 2011, 在SECI模 | 式理論下建立數位                                        | 2學習情境對資訊  | ·安全教育成效之影響…<br>●<br>4<br>■<br>■                              |
|                                       | 🔲 Override Default Orderi   | ng                                              |           | OK Cancel                                                    |

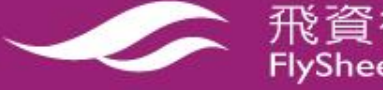

| FlySheet<br>Info-Aggregate                                               | 使用                                                                        | Write-                        | N-Cite            | 編製 | 書目                  |         |
|--------------------------------------------------------------------------|---------------------------------------------------------------------------|-------------------------------|-------------------|----|---------------------|---------|
| 檔案 常用 插入 版面]                                                             | 配置 参考資料 勇                                                                 | 『件 校閱 檢視 Re                   | efWorks           |    |                     | ~ €     |
| <ul> <li>42 様式: APA第六版 ▼</li> <li>福子</li> <li>福入</li> <li>引文▼</li> </ul> | <ul> <li>▶ 同步化我的資料庫</li> <li>▶ 移除欄位代碼</li> <li>● Open RefWorks</li> </ul> | ♣ 登出 ♣ 偏好設定 ☑ 啟用自動同步化資料夾      |                   |    |                     |         |
| 引文與書目                                                                    | 額外項目                                                                      | 設定                            |                   |    |                     |         |
|                                                                          | 4 1 1 6 1 1 8 1 1 10                                                      | 1 1 12 1 1 14 1 1 16 1 1 18 1 | 1201 1221 1241 12 |    | 1 1361 1381 1 1 142 | 21 1441 |

### **數位典藏的願景與價值**↩

根據數位典藏與數位學習國家型科技計畫所揭繫,數位典藏乃是運用現代的科技與技術, 將歷史文物、藝術珍品、生態環境等跨越文明時空的圖片、文字、影像等保存下來,藉以促 進文化資產的保存與創造、學術研究發展、推動數位學習、提升國際地位等使命。而在數位 化大抵建置完備後,如何在教育、研究與產業的面向,推廣並彰顯數位典藏的成果,將是未 來的重點 (吳佩嫱,2011)。

數位典藏的策展↓

博物館、美術館、甚至圖書館的特藏單位,都會靈活運用既有的藏品,策劃不同的主題 展覽,以提升藏品的曝光率、吸引民眾參觀,並透過生動的內容幫助參觀者吸收內化。數位 典藏的成果,更應適時利用多元的數位技術,打造豐富且吸引人的虛擬展覽環境,藉此將數 位化的成果推到民眾眼前。要達到這個目的,若僅只是記述藏品的詮釋資料、建立檢索機制、 被動的等待使用者來查找,便顯得只是「為典藏而典藏」而力有未逮。4

數位典藏的策展實行,將可達到成果推廣與價值彰顯的效果,真正落實支援數位學習、

La de la de la composition de la de la de la de la de la de la de la de la de la de la de la de la de la de la

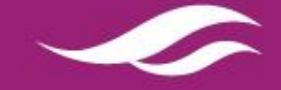

飛資得知識服務股份有限公司 FlySheet Info-Aggregate Services Co., Ltd.

tel bland it i bland he

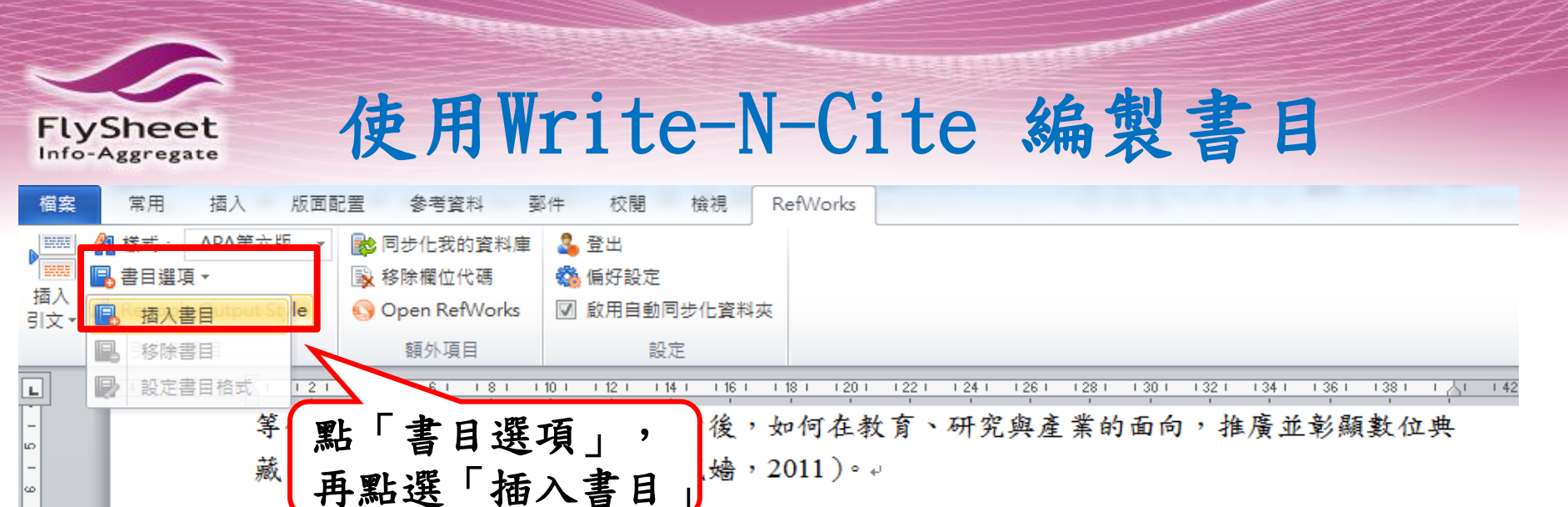

數位典藏的策展↓

₽

⊧=

- 12 -

₽

15 | 14 |

l≌

博物館、美術館、甚至圖書館的特藏單位(陳一帆編,2012),都會靈活運用既有的藏品, 策劃不同的主題展覽,以提升藏品的曝光率、吸引民眾參觀,並透過生動的內容幫助參觀者 吸收內化。數位典藏的成果,更應適時利用多元的數位技術,打造豐富且吸引人的虛擬展覽 環境,藉此將數位化的成果推到民眾眼前。要達到這個目的,若僅只是記述藏品的詮釋資料、 建立檢索機制、被動的等待使用者來查找,便顯得只是「為典藏而典藏」而力有未逮。↓

數位典藏的策展實行,將可達到成果推廣與價值彰顯的效果,真正落實支援數位學習、 提升國家文化能見度的使命。在數位典藏的詮釋資料與檢索機制之外,提供哪些功能協助管 理者進行數位展覽策劃,是未來評估數位典藏系統效益的參考點。複合性物件、新型閱讀器 及彈性擴充,將是數位典藏策展的重要功能。↓

飛資得知識服務股份有限公司

FlySheet Info-Aggregate Services Co.,

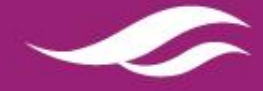

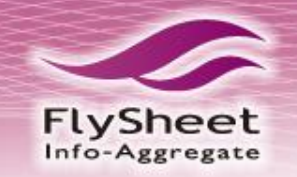

|-|2

⊧≕

-

-2

15 | 14 |

-9

|-₽

21 | 20 |

-8

26 | 25 | 24 |

29 | 28 | 27 |

8

## 使用Write-N-Cite 編製書目

141 121 121 141 161 181 1101 1121 1141 1161 1181 1201 1221 1241 1261 1281 1301 1321 1341 1361 1381 1 🛵 142

博物館、美術館、甚至圖書館的特藏單位(陳一帆編,2012),都會靈活運用既有的藏品, 策劃不同的主題展覽,以提升藏品的曝光率、吸引民眾參觀,並透過生動的內容幫助參觀者 吸收內化。數位典藏的成果,更應適時利用多元的數位技術,打造豐富且吸引人的虛擬展覽 環境,藉此將數位化的成果推到民眾眼前。要達到這個目的,若僅只是記述藏品的詮釋資料、 建立檢索機制、被動的等待使用者來查找,便顯得只是「為典藏而典藏」而力有未逮。4

數位典藏的策展實行,將可達到成果推廣與價值彰顯的效果,真正落實支援數位學習、 提升國家文化能見度的使命。在數位典藏的詮釋資料與檢索機制之外,提供哪些功能協助管 理者進行數位展覽策劃,是未來評估數位典藏系統效益的參考點。複合性物件、新型閱讀器 及彈性擴充,將是數位典藏策展的重要功能。↓

References

吴佩嬙(2011)。在 SECI 模式理論下建立數位學習情境對資訊安全教育成效之影響--以

Moodle 數位學習平台為例。正修科技大學,高雄市。

陳一帆編(2012)。编的書。臺北市:飛資得。

陳一帆(2013)。書的章節。載於陳風順(主編),陳一帆的書(頁 12-15)。臺北市:飛資

得。↩

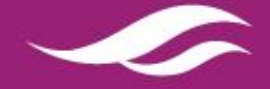

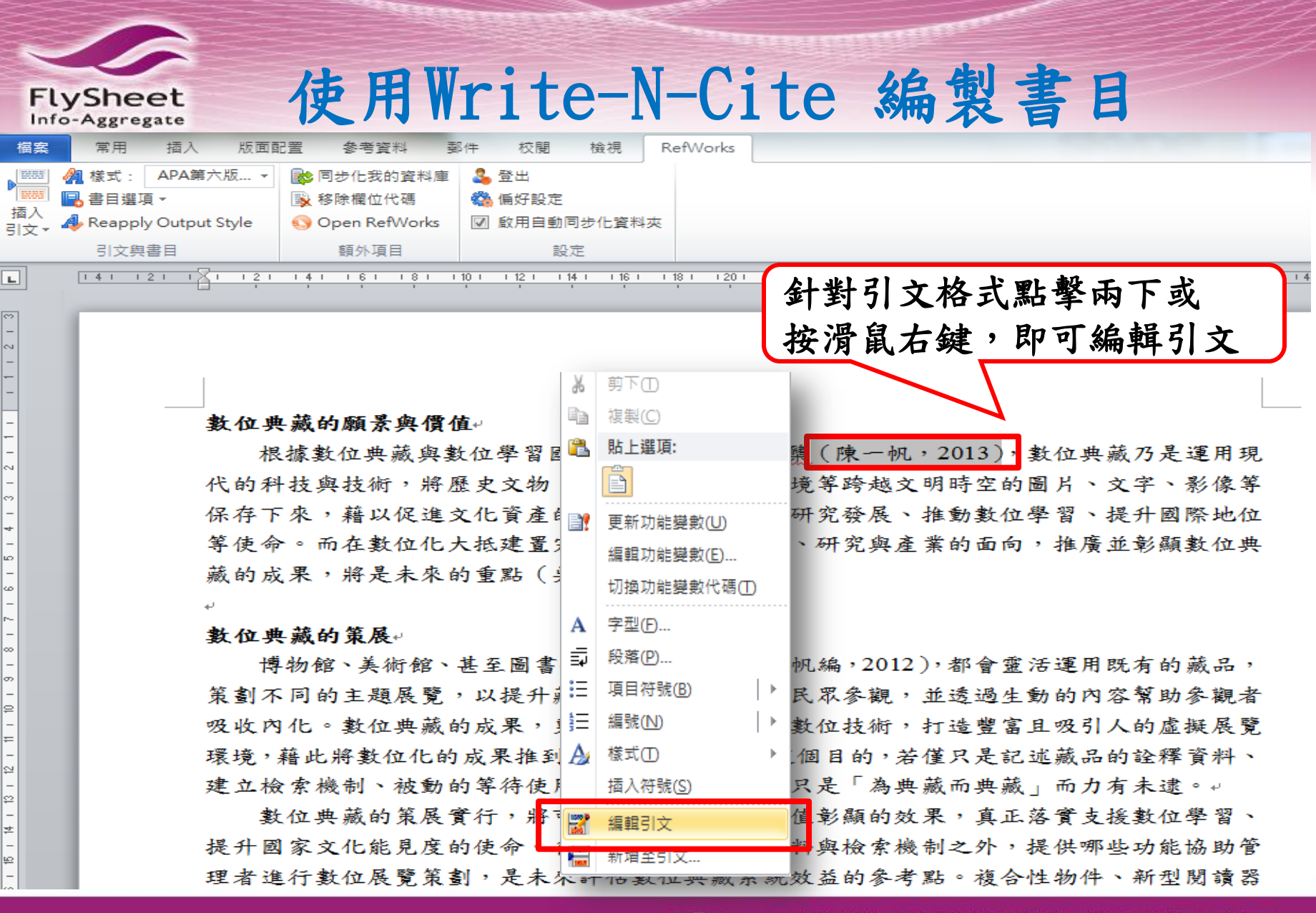

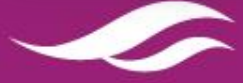

| FlySheet<br>Info-Aggregate           | 使用Write-N-Cite 編製書目                                                                                                    |
|--------------------------------------|----------------------------------------------------------------------------------------------------|
| Not in Folder                        | 搜尋書目 X<br>Author Year Title                                                                                                    |
| ———————————————————————————————————— | Dumais, S.A.       2002       Cultural capital, gender, and school success:         McNay, L.       1999       Gender, Habitus and the Field Pierre Bourdie         Image: Comparison of the field Pierre Bourdie       引文編輯器可針對         Edit References       特定之格式修改                                                                                                    |
|                                      | <ul> <li>□隱藏年份</li> <li>□隱藏頁面</li> <li>□進行註釋</li> <li>□隱憂作者</li> <li>□覆寫頁面:</li> <li>□僅書日</li> <li>前置詞:</li> <li>⑥ 後置詞:</li> <li>○ 復置詞:</li> <li>○ 復置詞:</li> <li>○ 保吾 6th - American Psychological Association, 6th - American Psychological Association, 6th - American Association, 6th - American Associan Association, 6th -</li></ul> |
|                                      | (陳一帆, 2013) 插入註腳                                                                                                    |
| < <u> </u>                           | 選取書目:<br>陳一帆, 2013, 書的章律<br>引用兩個<br>先點擊「<br>即可選擇                                                                                                    |

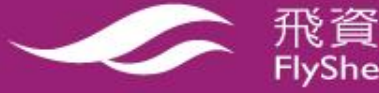

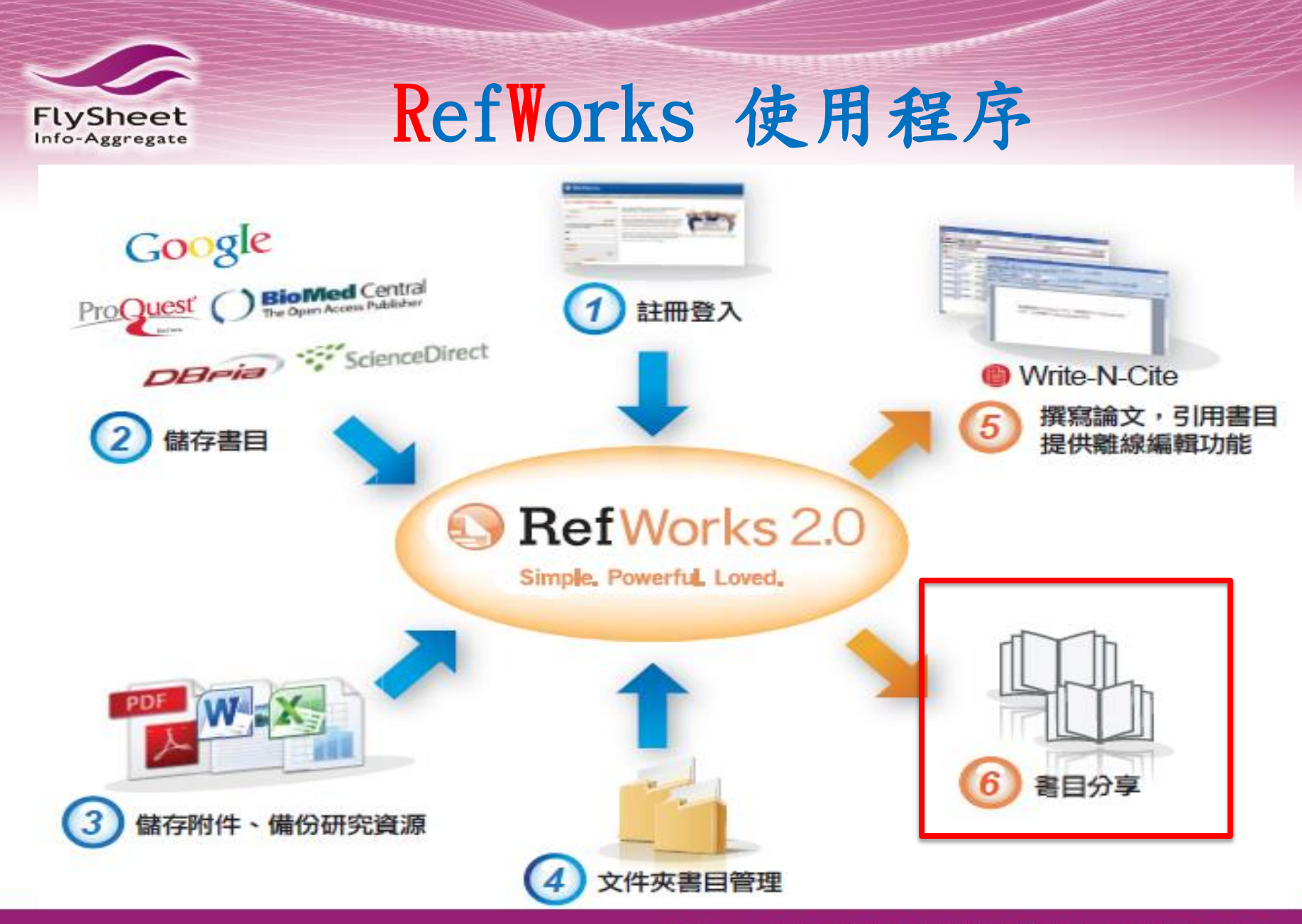

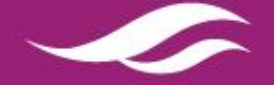

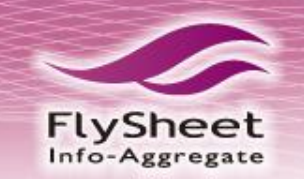

# 書目分享功能

## 語言 | 用戶資料更新 | 自訂選項 | 聯絡我們 | RefMobile | 登出

## RefWorks

Flysheet Information Services Co., Ltd. 歡迎,Eric Huang.

| 日書一              | 瀏覽                                   | 查詢                                                                             | 書目編製                                                            | 工具                             | 說明                             |                                  |              |           |            | 查詢你的資                          | 料庫         | _                                            | <u>a</u>                                            | 查詢    |
|------------------|--------------------------------------|--------------------------------------------------------------------------------|-----------------------------------------------------------------|--------------------------------|--------------------------------|----------------------------------|--------------|-----------|------------|--------------------------------|------------|----------------------------------------------|-----------------------------------------------------|-------|
| <b>口</b> 新<br>書目 | 資料夾 紙<br>> <b>所有書</b>                |                                                                                | ③ 新增書目                                                          |                                |                                | 點此                               | 使用分          | 亨巧        | 力能         |                                | Close      | <mark>資源</mark><br>支援<br>Web                 | 原<br>钟心<br>pinar                                    |       |
|                  | 書日<br>(引<br>選取    〇 :<br><b>書目編號</b> | 2用<br>本頁 III ◎ 至<br>3                                                          | Èŝß                                                             | 組織並分:<br>▼ 🐼 🔰                 | 享資料办<br><                      | そ<br>作者一<br>1的 11                | 55式          | ] 標       | 更<br>準瀏覽格5 | 改檢視<br>式<br><b>1 ()</b> 🔀 🗙 () |            | <ul> <li>資業</li> <li>★</li> <li>■</li> </ul> | 4灰<br>我的清單<br>不在資料夾中 (0<br>最近匯入文件夾                  | ) (1) |
|                  | 作者<br>標題(書)<br>來源<br>資料夾<br>書目編號     | Barone,Vin<br>Computati<br>2012, 594,<br>social tago                           | <u>icenzo</u><br>onal strategi<br>John Wiley &<br><u>ling</u> ; | es for spec<br>& Sons, Ho<br>‡ | ctroscopy<br>boken, N<br>朝刊文章: | : from smal<br>I.J.<br>書目 2 的 11 | ll molecules | to nano s | systems    | ★ Ø X {}                       |            |                                              | habitus (3)<br>my articles (4)<br>social tagging (6 | 6)    |
|                  | 作者<br>標題<br>來源<br>資料夾                | <u>Dumais, S</u><br>Cultural ca<br><u>Sociology (</u><br><u>habitus</u> ;      | • 老                                                             | 的                              | :月                             | 战想                               | 分享           | 課:        | 程多         | 考書                             | 目給         | 學                                            | 生…                                                  |       |
|                  | 書目編號<br>作者<br>標題<br>來源<br>資料夾        | 6<br>Lin, C.S.; C<br>Examining<br>cultural caj<br>J.Inf.Sci., 2<br>my articles | • 后<br>• 助                                                      | 同學的教                           | : (x<br>: 太                    | <b>高分</b><br>思將                  | 組報<br>老師     | 告前        | ,想<br>著作   | 見和組<br>∓分享                     | L員分<br>L給學 | 享生                                           | ·討論·                                                | ••    |

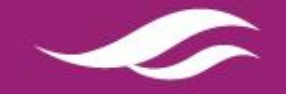

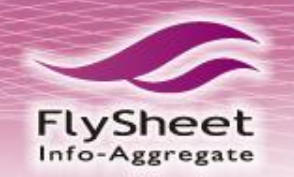

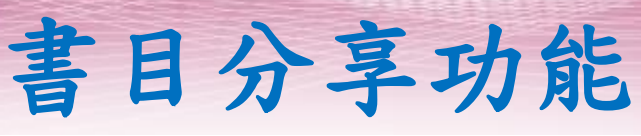

#### <u>語言 | 用戶資料更新 | 自訂選項 | 聯絡我們 | RefMobile | 登出</u>

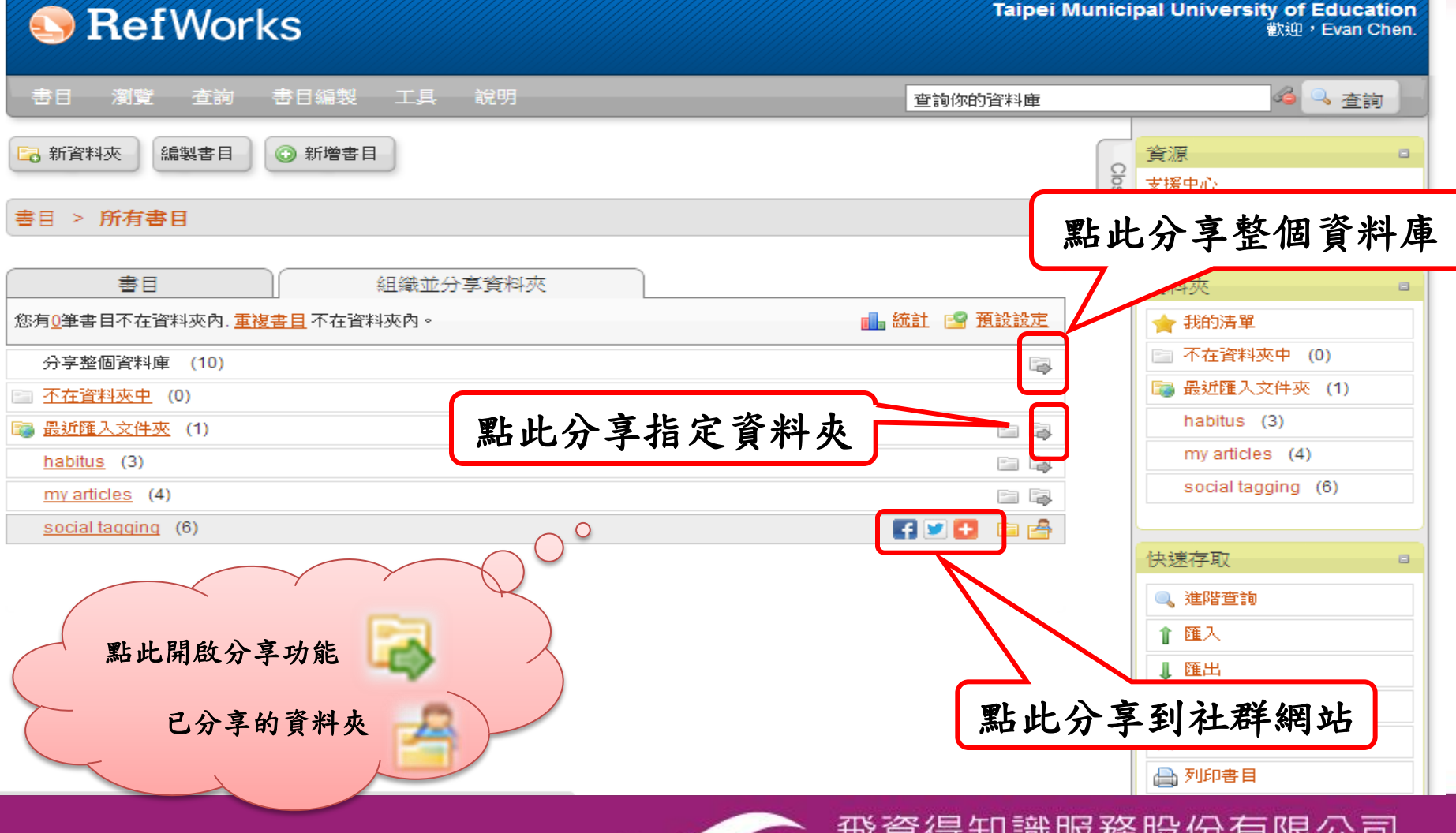

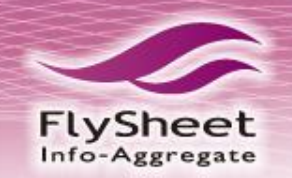

## 書目分享功能

### 語言 | 用戶資料更新 | 自訂選項 | 聯絡我們 | RefMobile | 登出

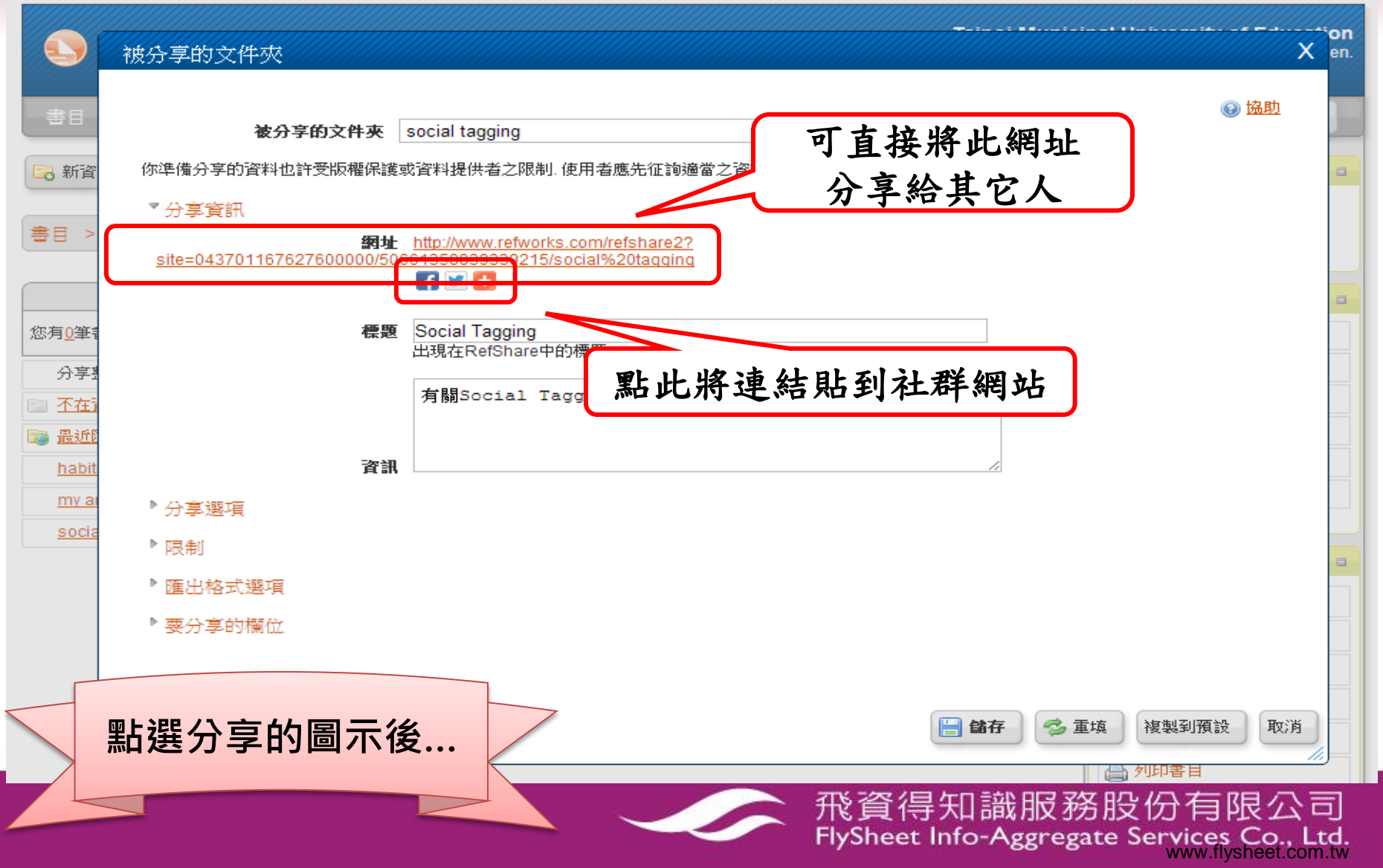

# 書目分享功能

FlySheet

|             |                               |                                                                                                    |                                                                                 | 書              | 範例      | 4 全語                                                      |
|-------------|-------------------------------|----------------------------------------------------------------------------------------------------|---------------------------------------------------------------------------------|----------------|---------|-----------------------------------------------------------|
| )<br>)<br>節 | 出 📝 編<br>例 > 所有               | 製書目 合 檢視分享                                                                                                    | 區域                                                                              | SHARE          |         | 資源<br>支援中心<br>Webinar                                     |
|             | 書目<br>• 選取 📗 🖸                | 使用                                                                                                    | 排序方式                                                                            | 更改檢視<br>標準瀏覽格式 |         | <ul> <li>資料夾</li> <li>★ 我的清單</li> <li>▲ 範例 (3)</li> </ul> |
| )           | 書日編號<br>作者<br>標題<br>來源<br>資料夾 | 6<br><u>Practitioners Publishing</u><br>1120 Deskbook<br><u>PPC's 1120 deskbook</u> , 2<br>译 …/範例<br><u>Findit@NTUE</u> | 期刊文章 書目 1 时 3<br>Company<br>2003, Practitioners Pub. Co., Fort Worth, Tex.      | ç              | d 🚖 🔍 📗 | 快速存取                                                      |
| )           | 書目編號<br>作者<br>標題<br>來源<br>資料夾 | 4<br>Quan,Dennis<br>Improving life sciences i<br>Brief Bioinform, 2007, 8,<br>合(範例<br>Findit@NTUE                       | 期刊文章 書目 2 的 3<br>nformation retrieval using semantic web technolo<br>3, 172-182 | рду            | 2 📩 🔍 🗏 | <ul> <li>↓ 匯出</li> <li>▶ 編製書目</li> <li>▲ 列印書目</li> </ul>  |
|             |                               |                                                                                                    |                                                                                 |                |         |                                                           |

FlySheet Info-Aggregate Services Co., Ltd.

THE REPORT OF A DESCRIPTION OF A DESCRIPTION OF A DESCRIP

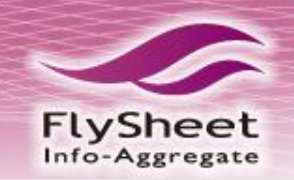

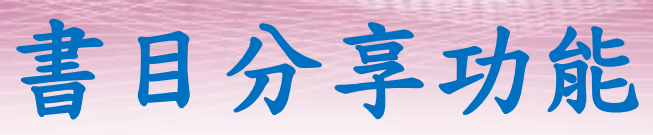

#### 語言 | 用戶資料更新 | 自訂選項 | 聯絡我們 | RefMobile | 登出

|                                         |                                  |                                                                        |                               |                   | ton      |
|-----------------------------------------|----------------------------------|------------------------------------------------------------------------|-------------------------------|-------------------|----------|
| 9                                       | 《 被分享的文件处                        |                                                                        |                               |                   | en.      |
| 書日                                      |                                  |                                                                        |                               | ⑧ 協助              |          |
|                                         | 被分享的文件夾                          | social tagging                                                         | •                             |                   |          |
| 🕞 新資                                    | 你準備分享的資料也許受版權保護                  | 或資料提供者之限制 使用者應先征詢適當之資料庫(                                               | 供應商以確保符合相關下載或分享之限制條款.         |                   | •        |
|                                         | ▼分享資訊                            |                                                                        |                               |                   |          |
| (書目 >                                   | 網址<br>site=043701167627600000/50 | http://www.refworks.com/refshare2?<br>661358839339215/social%20tagging |                               |                   |          |
|                                         |                                  | F 🗵 🛨                                                                  |                               |                   |          |
| 你有0年#                                   | 標題                               | Social Tagging                                                         |                               |                   |          |
|                                         |                                  | 出現在RefShare中的標題                                                        |                               |                   |          |
| 까구:                                     |                                  | 有關Social Tagging的文章                                                    |                               |                   |          |
| 日日日日日日日日日日日日日日日日日日日日日日日日日日日日日日日日日日日日日日日 |                                  |                                                                        |                               |                   |          |
| habit                                   | 能資                               |                                                                        | 1                             |                   |          |
| <u>my ar</u>                            | ▶ 分享選項                           |                                                                        |                               |                   |          |
| socia                                   | ▶ 限制                             | 四山北内八古佐山                                                               |                               |                   |          |
|                                         | ▶ 匯出格式選項                         | 「點此設定分享條件」                                                             |                               |                   |          |
|                                         | ▶ 粟分享的欄份                         |                                                                        |                               |                   |          |
|                                         |                                  |                                                                        |                               |                   |          |
|                                         |                                  |                                                                        |                               |                   |          |
|                                         |                                  |                                                                        | 🔚 儲存 🤣 重填 複製                  | 到預設 取消            |          |
|                                         |                                  |                                                                        |                               |                   | <u>_</u> |
|                                         | 分享時可增加條                          | "件                                                                     |                               |                   |          |
|                                         |                                  |                                                                        | 形質得知識服務股份1                    | 月限公司              |          |
|                                         |                                  |                                                                        | Hysneet Into-Aggregate Servic | v.flysheet.com.tv | v        |

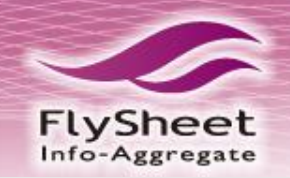

# 書目分享功能

#### 語言 | 用戶資料更新 | 自訂選項 | 聯絡我們 | RefMobile | 登出

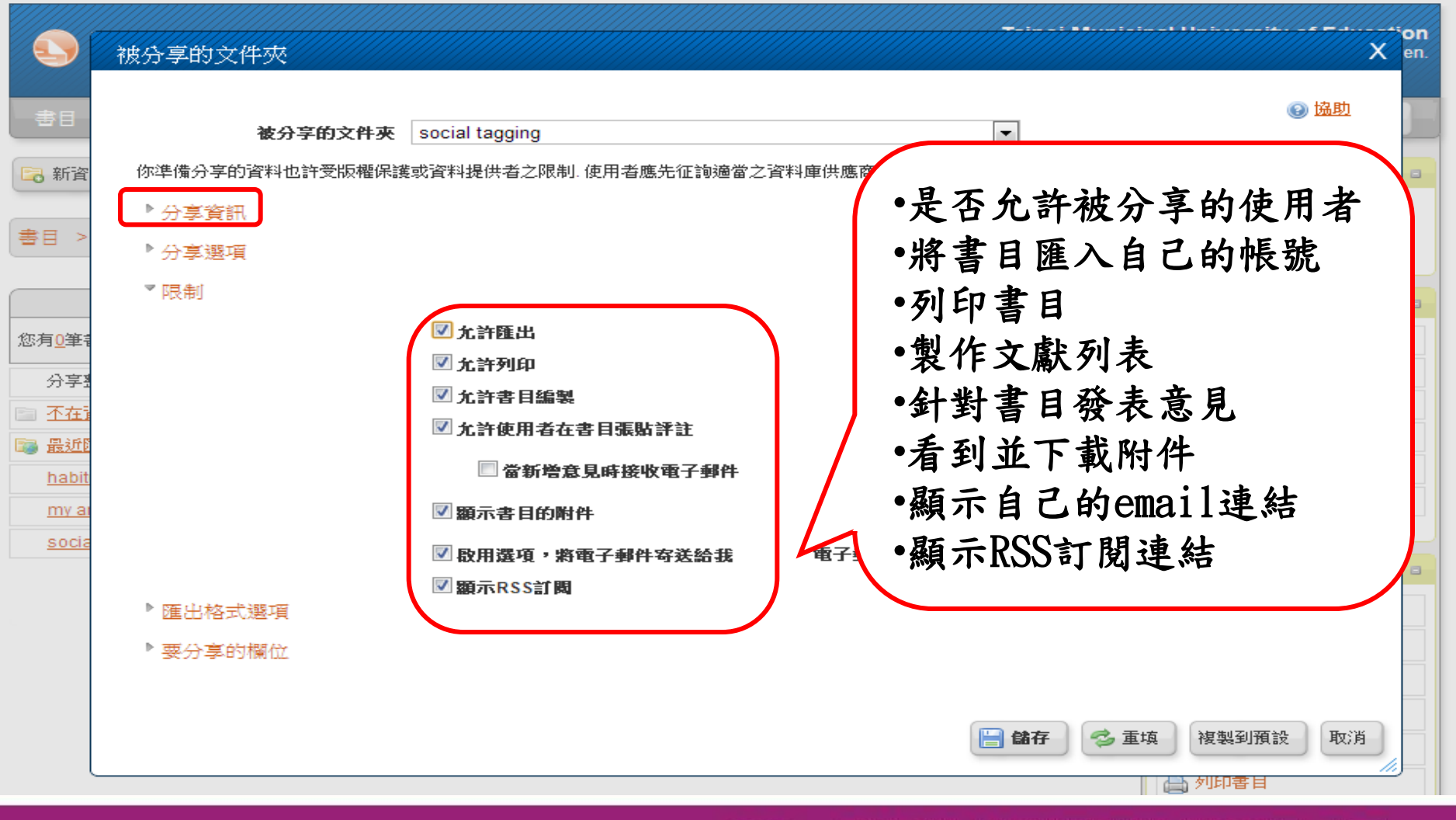

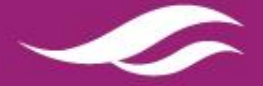

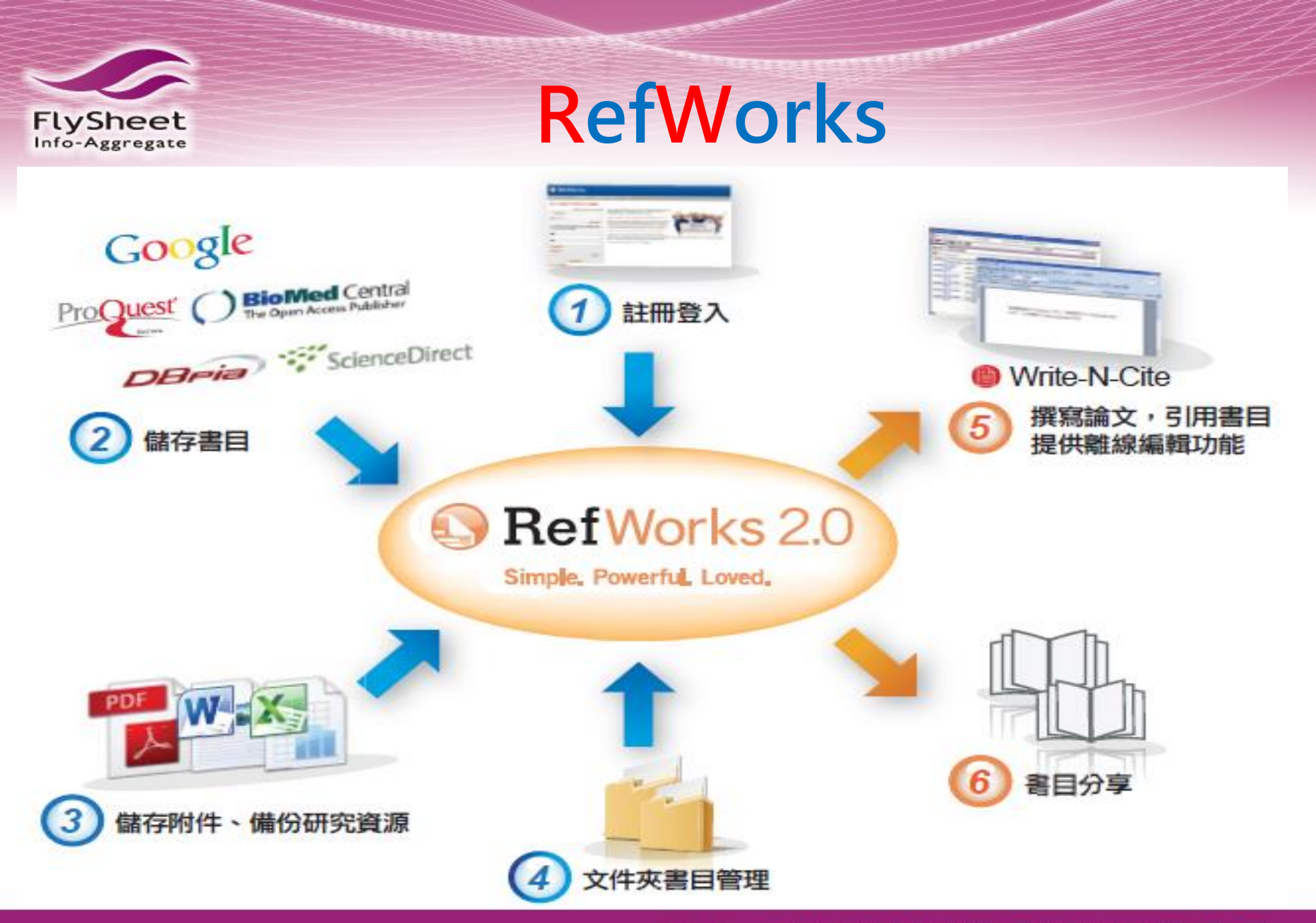

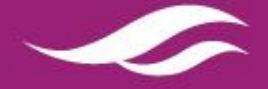

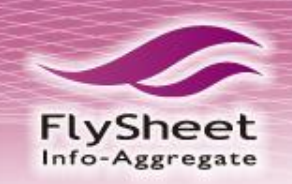

# 相關資源

- Refworks台灣官方網站:
   <u>http://refworkstaiwan.blogspot.tw/</u>
- 台灣獨家代理: 飛資得知識服務

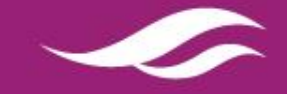